# Easy UPS 3-Phase Modular

# 50–250 kW

# Instrukcja obsługi

380 V, 400 V, 415 V

Najnowsze aktualizacje są dostępne w witrynie internetowej Schneider Electric. 9/2024

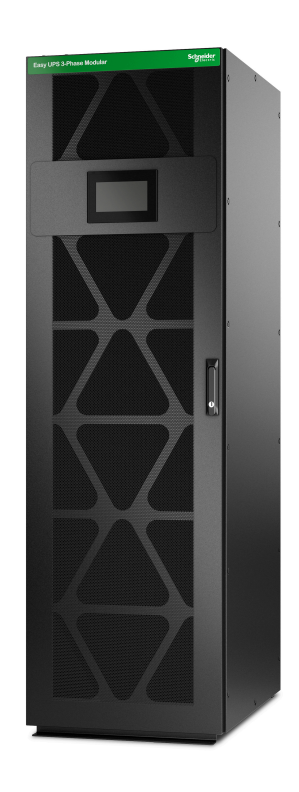

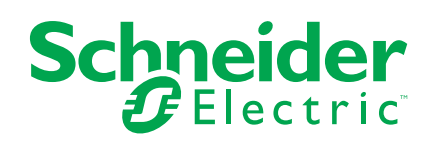

# Informacje prawne

Informacje przedstawione w niniejszym dokumencie zawierają opisy ogólne, charakterystyki techniczne lub rekomendacje powiązane z produktami lub rozwiązaniami.

Niniejszy dokument nie ma służyć jako zamiennik szczegółowego badania ani planu operacyjnego, schematu czy planu rozwoju dotyczącego konkretnego zakładu. Nie należy go stosować w celu określania przydatności ani niezawodności produktów lub rozwiązań w konkretnych zastosowaniach. Obowiązkiem użytkownika jest samodzielne przeprowadzenie odpowiedniej i szczegółowej analizy ryzyka, weryfikacji oraz testu produktów lub rozwiązań w odniesieniu do ich konkretnego zastosowania lub przypadku użycia albo skorzystanie w tym celu z usług wybranego wykwalifikowanego eksperta (integratora, sporządzającego specyfikację itp.).

Marka Schneider Electric oraz wszelkie znaki towarowe Schneider Electric SE i jej spółek zależnych, o których mowa w niniejszym dokumencie, są własnością firmy Schneider Electric SE lub jej spółek zależnych. Wszystkie pozostałe marki mogą być znakami towarowymi ich odpowiednich właścicieli.

Niniejszy dokument i jego zawartość są chronione odpowiednimi prawami autorskimi i udostępniane wyłącznie w celach informacyjnych. Powielanie lub przekazywanie jakiejkolwiek części tego dokumentu w jakiejkolwiek formie i jakimikolwiek sposobami — elektronicznymi, mechanicznymi, obejmującymi wykonywanie kserokopii, nagrywanie lub inne czynności — w jakimkolwiek celu, bez uzyskania uprzedniej pisemnej zgody firmy Schneider Electric, jest zabronione.

Firma Schneider Electric nie udziela żadnych praw ani licencji na komercyjne użycie dokumentu lub jego zawartości, z wyjątkiem niewyłącznej i osobistej licencji na konsultowanie w jego aktualnym stanie.

Firma Schneider Electric zastrzega sobie prawo do wprowadzania w dowolnej chwili zmian lub aktualizacji dotyczących zawartości niniejszego dokumentu lub jego formatu bez powiadomienia.

W zakresie dozwolonym przez obowiązujące prawo firma Schneider Electric i jej spółki zależne nie ponoszą żadnej odpowiedzialności za jakiekolwiek błędy lub pominięcia w treści informacyjnej tego dokumentu lub konsekwencje bezpośrednio lub pośrednio wynikłe z korzystania z informacji zawartych w niniejszym dokumencie.

# Spis treści

| Dostęp do internetowej wersji instrukcji produktów                    | 7                                                                                                    |
|-----------------------------------------------------------------------|----------------------------------------------------------------------------------------------------|
| Ważne instrukcje dotyczące bezpieczeństwa — ZACHOWAJ TE               |                                                                                                    |
| INSTRUKCJE                                                            | 8                                                                                                    |
| Kompatybilność elektromagnetyczna                                     | 9                                                                                                    |
| Środki ostrożności                                                    | 9                                                                                                    |
| Zalecenia dotyczące bezpieczeństwa cybernetycznego                    | 10                                                                                                    |
| Symbole użyte w produkcie                                             | 10                                                                                                    |
|                                                                       | 11                                                                                                    |
|                                                                       | 12                                                                                                    |
| vvyswietlacz                                                          | 12                                                                                                    |
| Nenu główne                                                           | 13<br>40                                                                                                    |
| Schemal układu                                                        | 13                                                                                                    |
| Symbole statusu alamu                                                 | 10<br>17                                                                                                    |
| Sekcia kontrolna                                                      | 17<br>10                                                                                                    |
|                                                                       | 13                                                                                                    |
|                                                                       | 20                                                                                                    |
| Tryby pracy UPS                                                       | 20<br>22                                                                                                    |
|                                                                       | 23                                                                                                    |
| Konfiguracja                                                          | 24                                                                                                    |
| Ustawianie języka wyświetlacza                                        | 24                                                                                                    |
| Zmiana nasia                                                          | 24                                                                                                    |
| Konfiguracja wejscia zasilacza UPS                                    | 25<br>26                                                                                                    |
| Noningulacja wyjscia zasilacza UPS                                    | 20<br>27                                                                                                    |
| Wyświetlanie wstawień trybu wysokiej wydajności                       | 21<br>32                                                                                                    |
| Konfiguracia styków wejściowych                                       | JZ<br>33                                                                                                    |
| Konfiguracja stykow wejsciowych                                       | 33                                                                                                    |
| Konfiguracia sieci                                                    | 94<br>36                                                                                                    |
| Konfiguracia magistrali Modbus                                        |                                                                                                    |
| Ustawianie nazwy zasilacza UPS                                        |                                                                                                    |
| Ustawianie daty i godziny                                             |                                                                                                    |
| Rejestracja zasilacza UPS                                             | 39                                                                                                    |
| Konfiguracja preferencji wyświetlacza                                 | 39                                                                                                    |
| Konfigurowanie przypomnienia o filtrze zapylenia                      | 40                                                                                                    |
| Procedury obsługi                                                     | 41                                                                                                    |
| Przełączenie zasilacza UPS z normalnego trybu pracy do trybu obejścia |                                                                                                    |
| statycznego                                                           | 41                                                                                                    |
| Przełącz zasilacz UPS z pracy w trybie obejścia statycznego do        |                                                                                                    |
| normalnego trybu pracy                                                | 41                                                                                                    |
| Wyłączanie falownika                                                  | 42                                                                                                    |
| Włączanie falownika                                                   | 42                                                                                                    |
| Ustawianie trybu ładowarki                                            | 43                                                                                                    |
| Procedury uruchamiania i wyłączania zasilaczy UPS z jednym            |                                                                                                    |
| wewnętrznym przełącznikiem                                            | 44                                                                                                    |
| Objaśnienie przełączników                                             | 44                                                                                                    |
| Przełączanie pojedynczego zasilacza UPS z jednym przełącznikiem       |                                                                                                    |
| wewnętrznym w tryb pracy z obejściem serwisowym                       | 44                                                                                                    |
|                                                                       | Dostęp do internetowej wersji instrukcji produktów<br>Ważne instrukcje dotyczące bezpieczeństwa — ZACHOWAJ TE<br>INSTRUKCJE<br>Kompatybilność elektromagnetyczna<br>Środki ostrożności.<br>Zalecenia dotyczące bezpieczeństwa cybernetycznego.<br>Symbole użyte w produkcie.<br>Omówienie interfejsu użytkownika<br>Wyświetlacz<br>Menu główne<br>Schemat układu<br>Symbole statusu alarmu<br>Struktura menu<br>Sekcja kontrolna.<br>Tryby pracy UPS<br>Tryby pracy UPS<br>Tryby pracy UPS<br>Tryby systemu.<br>Konfiguracja.<br>Ustawianie języka wyświetlacza<br>Zmiana hasła<br>Konfiguracja wejścia zasiłacza UPS.<br>Konfiguracja wyścia zasiłacza UPS.<br>Konfiguracja wyścia zasiłacza UPS.<br>Konfiguracja styków wejściowych<br>Konfiguracja przekaźników wyjściowych.<br>Konfiguracja przekaźników wyjściowych.<br>Konfiguracja przekaźników wyjściowych.<br>Konfiguracja magistrali Modbus<br>Ustawianie nazwy zasiłacza UPS.<br>Konfiguracja przekaźników wyjściowych.<br>Konfiguracja przekaźników wyjściowych.<br>Konfiguracja przekaźników wyjściowych.<br>Konfiguracja przekaźników wyjściawych.<br>Konfiguracja przekaźników wyjściowych.<br>Konfiguracja asiłacza UPS.<br>Ustawianie daty i godziny.<br>Rejestracja zasiłacza UPS.<br>Konfiguracja przekaźników wyjściowych.<br>Konfiguracja przekaźników wyjściowych.<br>Konfiguracja przekaźników wyjści wytybi obejścia statycznego do<br>normalnego trybu pracy.<br>Wyłączanie falownika.<br>Ustawianie trybu ładowarki.<br>Przekączzanie zojedynczego zasilacza UPS z jednym wewnętrznym vryb pracy z obejściem serwisowym. |

| Przełączanie równoległego systemu UPS w tryb pracy z obejściem                                                                                                    |                                                                                                    |
|----------------------------------------------------------------------------------------------------|----------------------------------------------------------------------------------------------------|
| serwisowym — dla zasilaczy UPS z jednym przełącznikiem                                                                                                    |                                                                                                    |
| wewnętrznym                                                                                                    | 45                                                                                                    |
| Odizolowanie pojedynczego zasilacza UPS z jednym przełącznikiem                                                                                                    |                                                                                                    |
| wewnętrznym od układu równoległego                                                                                                    | 45                                                                                                    |
| Uruchamianie pojedynczego zasilacza UPS z jednym przełącznikiem                                                                                                    | ı                                                                                                    |
| wewnętrznym z trybu pracy z obejściem serwisowym                                                                                                    | 45                                                                                                    |
| Uruchamianie równoległego systemu UPS z jednym przełącznikiem                                                                                                    |                                                                                                    |
| wewnętrznym z trybu pracy z obejściem serwisowym                                                                                                    | 46                                                                                                    |
| Uruchamianie zasilaczy UPS z jednym przełącznikiem wewnętrznym                                                                                                    |                                                                                                    |
| i dodawanie ich do układu równoległego                                                                                                    | 47                                                                                                    |
| Procedury uruchamiania i wyłączania zasilaczy UPS z czterema                                                                                                    |                                                                                                    |
| wewnętrznymi przełącznikami                                                                                                    | 47                                                                                                    |
| Objaśnienie przełączników                                                                                                    | 47                                                                                                    |
| Przełączanie pojedynczego zasilacza UPS z czterema                                                                                                    |                                                                                                    |
| przełącznikami wewnętrznymi w tryb pracy z obejściem                                                                                                    |                                                                                                    |
| serwisowym                                                                                                    | 47                                                                                                    |
| Przełączanie równoległego systemu UPS w tryb pracy z obejściem                                                                                                    |                                                                                                    |
| serwisowym — zasilacze UPS z czterema przełącznikami                                                                                                    |                                                                                                    |
| wewnętrznymi                                                                                                    | 48                                                                                                    |
| Odizolowanie pojedynczego zasilacza UPS z czterema                                                                                                    |                                                                                                    |
| przełącznikami wewnętrznymi od układu równoległego                                                                                                    | 49                                                                                                    |
| Uruchamianie pojedynczego zasilacza UPS z czterema                                                                                                    |                                                                                                    |
| przełącznikami wewnętrznymi z trybu pracy z obejściem                                                                                                    |                                                                                                    |
| serwisowym                                                                                                    | 49                                                                                                    |
|                                                                                                    |                                                                                                    |
| Uruchamianie równoległego systemu UPS z czterema                                                                                                    |                                                                                                    |
| Uruchamianie równoległego systemu UPS z czterema<br>przełącznikami wewnętrznymi z trybu pracy z obejściem                                                                                                    |                                                                                                    |
| Uruchamianie równoległego systemu UPS z czterema<br>przełącznikami wewnętrznymi z trybu pracy z obejściem<br>serwisowym                                                                                                    | 50                                                                                                    |
| Uruchamianie równoległego systemu UPS z czterema<br>przełącznikami wewnętrznymi z trybu pracy z obejściem<br>serwisowym<br>Uruchamianie zasilaczy UPS z czterema przełącznikami                                                                                                    | 50                                                                                                    |
| Uruchamianie równoległego systemu UPS z czterema<br>przełącznikami wewnętrznymi z trybu pracy z obejściem<br>serwisowym<br>Uruchamianie zasilaczy UPS z czterema przełącznikami<br>wewnętrznymi i dodawanie ich do układu równoległego                                                                                                    | 50                                                                                                    |
| Uruchamianie równoległego systemu UPS z czterema<br>przełącznikami wewnętrznymi z trybu pracy z obejściem<br>serwisowym<br>Uruchamianie zasilaczy UPS z czterema przełącznikami<br>wewnętrznymi i dodawanie ich do układu równoległego<br>Wyświetlanie dzienników                                                                                                    | 50<br>50<br>51                                                                                                    |
| Uruchamianie równoległego systemu UPS z czterema<br>przełącznikami wewnętrznymi z trybu pracy z obejściem<br>serwisowym<br>Uruchamianie zasilaczy UPS z czterema przełącznikami<br>wewnętrznymi i dodawanie ich do układu równoległego<br>Wyświetlanie dzienników<br>Wyświetlanie informacji o statusie systemu                                                                                                    | 50<br>50<br>51<br>52                                                                                                    |
| Uruchamianie równoległego systemu UPS z czterema<br>przełącznikami wewnętrznymi z trybu pracy z obejściem<br>serwisowym<br>Uruchamianie zasilaczy UPS z czterema przełącznikami<br>wewnętrznymi i dodawanie ich do układu równoległego<br>Wyświetlanie dzienników<br>Wyświetlanie informacji o statusie systemu<br>Sprawdź stan modułów zasilania                                                                                                    | 50<br>50<br>51<br>52<br>54                                                                                                    |
| Uruchamianie równoległego systemu UPS z czterema<br>przełącznikami wewnętrznymi z trybu pracy z obejściem<br>serwisowym<br>Uruchamianie zasilaczy UPS z czterema przełącznikami<br>wewnętrznymi i dodawanie ich do układu równoległego<br>Wyświetlanie dzienników<br>Wyświetlanie dzienników<br>Sprawdź stan modułów zasilania<br>Testy                                                                                                    | 50<br>51<br>52<br>54<br>55                                                                                                    |
| Uruchamianie równoległego systemu UPS z czterema<br>przełącznikami wewnętrznymi z trybu pracy z obejściem<br>serwisowym<br>Uruchamianie zasilaczy UPS z czterema przełącznikami<br>wewnętrznymi i dodawanie ich do układu równoległego<br>Wyświetlanie dzienników<br>Wyświetlanie informacji o statusie systemu<br>Sprawdź stan modułów zasilania<br>Testy<br>Rozpoczęcie testu kalibracji czasu pracy                                                                                                    | 50<br>51<br>52<br>54<br>55                                                                                                    |
| Uruchamianie równoległego systemu UPS z czterema<br>przełącznikami wewnętrznymi z trybu pracy z obejściem<br>serwisowym<br>Uruchamianie zasilaczy UPS z czterema przełącznikami<br>wewnętrznymi i dodawanie ich do układu równoległego<br>Wyświetlanie dzienników<br>Wyświetlanie dzienników<br>Sprawdź stan modułów zasilania<br>Testy<br>Rozpoczęcie testu kalibracji czasu pracy<br>Zatrzymanie testu kalibracji czasu pracy                                                                                                    | 50<br>51<br>52<br>54<br>55<br>55<br>56                                                                                                    |
| Uruchamianie równoległego systemu UPS z czterema<br>przełącznikami wewnętrznymi z trybu pracy z obejściem<br>serwisowym<br>Uruchamianie zasilaczy UPS z czterema przełącznikami<br>wewnętrznymi i dodawanie ich do układu równoległego<br>Wyświetlanie dzienników<br>Wyświetlanie dzienników<br>Sprawdź stan modułów zasilania<br>Testy<br>Rozpoczęcie testu kalibracji czasu pracy<br>Zatrzymanie testu kalibracji czasu pracy<br>Uruchamianie testu baterii                                                                                                    | 50<br>51<br>52<br>54<br>55<br>56<br>56                                                                                                    |
| Uruchamianie równoległego systemu UPS z czterema<br>przełącznikami wewnętrznymi z trybu pracy z obejściem<br>serwisowym<br>Uruchamianie zasilaczy UPS z czterema przełącznikami<br>wewnętrznymi i dodawanie ich do układu równoległego<br>Wyświetlanie dzienników<br>Wyświetlanie informacji o statusie systemu<br>Sprawdź stan modułów zasilania<br>Testy<br>Rozpoczęcie testu kalibracji czasu pracy<br>Zatrzymanie testu kalibracji czasu pracy<br>Uruchamianie testu baterii                                                                                                    | 50<br>51<br>52<br>54<br>55<br>56<br>56<br>57                                                                                                    |
| Uruchamianie równoległego systemu UPS z czterema<br>przełącznikami wewnętrznymi z trybu pracy z obejściem<br>serwisowym<br>Uruchamianie zasilaczy UPS z czterema przełącznikami<br>wewnętrznymi i dodawanie ich do układu równoległego<br>Wyświetlanie dzienników<br>Wyświetlanie dzienników<br>Sprawdź stan modułów zasilania<br>Testy<br>Rozpoczęcie testu kalibracji czasu pracy<br>Zatrzymanie testu kalibracji czasu pracy<br>Uruchamianie testu baterii<br>Zatrzymywanie testu baterii                                                                                                    | 50<br>51<br>52<br>54<br>55<br>56<br>56<br>57<br>58                                                                                                    |
| Uruchamianie równoległego systemu UPS z czterema<br>przełącznikami wewnętrznymi z trybu pracy z obejściem<br>serwisowym<br>Uruchamianie zasilaczy UPS z czterema przełącznikami<br>wewnętrznymi i dodawanie ich do układu równoległego<br>Wyświetlanie dzienników<br>Wyświetlanie informacji o statusie systemu<br>Sprawdź stan modułów zasilania<br>Testy<br>Rozpoczęcie testu kalibracji czasu pracy<br>Zatrzymanie testu kalibracji czasu pracy<br>Uruchamianie testu baterii<br>Zatrzymywanie testu baterii<br>Serwis<br>Podłaczanie czujnika temperatury/wilgotności (opcia)                                                                                                    | 50<br>51<br>52<br>55<br>55<br>56<br>56<br>57<br>58<br>58                                                                                                    |
| Uruchamianie równoległego systemu UPS z czterema<br>przełącznikami wewnętrznymi z trybu pracy z obejściem<br>serwisowym<br>Uruchamianie zasilaczy UPS z czterema przełącznikami<br>wewnętrznymi i dodawanie ich do układu równoległego<br>Wyświetlanie dzienników<br>Wyświetlanie informacji o statusie systemu<br>Sprawdź stan modułów zasilania<br>Testy<br>Rozpoczęcie testu kalibracji czasu pracy<br>Zatrzymanie testu kalibracji czasu pracy<br>Uruchamianie testu baterii<br>Serwis<br>Podłączanie czujnika temperatury/wilgotności (opcja)                                                                                                    | 50<br>51<br>52<br>54<br>55<br>56<br>56<br>57<br>58<br>58<br>58<br>58                                                                                                    |
| Uruchamianie równoległego systemu UPS z czterema<br>przełącznikami wewnętrznymi z trybu pracy z obejściem<br>serwisowym<br>Uruchamianie zasilaczy UPS z czterema przełącznikami<br>wewnętrznymi i dodawanie ich do układu równoległego<br>Wyświetlanie dzienników<br>Wyświetlanie informacji o statusie systemu<br>Sprawdź stan modułów zasilania<br>Testy<br>Rozpoczęcie testu kalibracji czasu pracy<br>Zatrzymanie testu kalibracji czasu pracy<br>Uruchamianie testu baterii<br>Zatrzymywanie testu baterii<br>Serwis<br>Podłączanie czujnika temperatury/wilgotności (opcja)<br>Wymiana filtra powietrza<br>Live Swap: Dodawanie, usuwanie lub wymiana modułu zasilania, modułu                                                                                                    | 50<br>51<br>52<br>54<br>55<br>56<br>56<br>56<br>57<br>58<br>58<br>58                                                                                                    |
| Uruchamianie równoległego systemu UPS z czterema<br>przełącznikami wewnętrznymi z trybu pracy z obejściem<br>serwisowym<br>Uruchamianie zasilaczy UPS z czterema przełącznikami<br>wewnętrznymi i dodawanie ich do układu równoległego<br>Wyświetlanie dzienników<br>Wyświetlanie informacji o statusie systemu<br>Sprawdź stan modułów zasilania<br>Testy<br>Rozpoczęcie testu kalibracji czasu pracy<br>Zatrzymanie testu kalibracji czasu pracy<br>Uruchamianie testu baterii<br>Zatrzymywanie testu baterii<br>Serwis<br>Podłączanie czujnika temperatury/wilgotności (opcja)<br>Wymiana filtra powietrza<br>Live Swap: Dodawanie, usuwanie lub wymiana modułu zasilania, modułu<br>przełącznika obejścia statycznego i wyświetlacza                                                                                                    | 50<br>51<br>52<br>54<br>55<br>56<br>56<br>57<br>58<br>58<br>58<br>58<br>58                                                                                                    |
| Uruchamianie równoległego systemu UPS z czterema<br>przełącznikami wewnętrznymi z trybu pracy z obejściem<br>serwisowym<br>Uruchamianie zasilaczy UPS z czterema przełącznikami<br>wewnętrznymi i dodawanie ich do układu równoległego<br>Wyświetlanie dzienników.<br>Wyświetlanie dzienników.<br>Wyświetlanie informacji o statusie systemu<br>Sprawdź stan modułów zasilania.<br>Testy.<br>Rozpoczęcie testu kalibracji czasu pracy.<br>Zatrzymanie testu kalibracji czasu pracy.<br>Uruchamianie testu baterii.<br>Zatrzymywanie testu baterii.<br>Serwis.<br>Podłączanie czujnika temperatury/wilgotności (opcja)<br>Wymiana filtra powietrza<br>Live Swap: Dodawanie, usuwanie lub wymiana modułu zasilania, modułu<br>przełącznika obejścia statycznego i wyświetlacza                                                                                                    | 50<br>51<br>52<br>55<br>55<br>56<br>56<br>57<br>58<br>58<br>58<br>58<br>58<br>58<br>58<br>58<br>58                                                                                                    |
| Uruchamianie równoległego systemu UPS z czterema<br>przełącznikami wewnętrznymi z trybu pracy z obejściem<br>serwisowym<br>Uruchamianie zasilaczy UPS z czterema przełącznikami<br>wewnętrznymi i dodawanie ich do układu równoległego<br>Wyświetlanie dzienników<br>Wyświetlanie informacji o statusie systemu<br>Sprawdź stan modułów zasilania<br>Testy<br>Rozpoczęcie testu kalibracji czasu pracy<br>Zatrzymanie testu kalibracji czasu pracy<br>Uruchamianie testu baterii<br>Zatrzymywanie testu baterii<br>Serwis<br>Podłączanie czujnika temperatury/wilgotności (opcja)<br>Wymiana filtra powietrza<br>Live Swap: Dodawanie, usuwanie lub wymiana modułu zasilania, modułu<br>przełącznika obejścia statycznego i wyświetlacza<br>Dodawanie, usuwanie lub wymiana modułu zasilania<br>Wymiana modułu przełącznika obejścia statycznego                                                                                                    | 50<br>51<br>52<br>54<br>55<br>56<br>56<br>56<br>58<br>58<br>58<br>58<br>58<br>58<br>58<br>                                                                                                    |
| Uruchamianie równoległego systemu UPS z czterema<br>przełącznikami wewnętrznymi z trybu pracy z obejściem<br>serwisowym<br>Uruchamianie zasilaczy UPS z czterema przełącznikami<br>wewnętrznymi i dodawanie ich do układu równoległego<br>Wyświetlanie dzienników<br>Wyświetlanie informacji o statusie systemu<br>Sprawdź stan modułów zasilania.<br>Testy.<br>Rozpoczęcie testu kalibracji czasu pracy<br>Zatrzymanie testu kalibracji czasu pracy<br>Uruchamianie testu baterii.<br>Zatrzymywanie testu baterii<br>Serwis<br>Podłączanie czujnika temperatury/wilgotności (opcja)<br>Wymiana filtra powietrza<br>Live Swap: Dodawanie, usuwanie lub wymiana modułu zasilania, modułu<br>przełącznika obejścia statycznego i wyświetlacza<br>Wymiana modułu przełącznika obejścia statycznego<br>Wymiana modułu przełącznika obejścia statycznego                                                                                                    | 50<br>51<br>52<br>54<br>55<br>56<br>56<br>56<br>57<br>58<br>58<br>58<br>58<br>58<br>58<br>58<br>60<br>61<br>65<br>65                                                                                                    |
| Uruchamianie równoległego systemu UPS z czterema<br>przełącznikami wewnętrznymi z trybu pracy z obejściem<br>serwisowym<br>Uruchamianie zasilaczy UPS z czterema przełącznikami<br>wewnętrznymi i dodawanie ich do układu równoległego<br>Wyświetlanie dzienników.<br>Wyświetlanie informacji o statusie systemu<br>Sprawdź stan modułów zasilania.<br>Testy.<br>Rozpoczęcie testu kalibracji czasu pracy.<br>Zatrzymanie testu kalibracji czasu pracy.<br>Uruchamianie testu baterii.<br>Zatrzymywanie testu baterii.<br>Serwis<br>Podłączanie czujnika temperatury/wilgotności (opcja)<br>Wymiana filtra powietrza<br>Live Swap: Dodawanie, usuwanie lub wymiana modułu zasilania, modułu<br>przełącznika obejścia statycznego i wyświetlacza<br>Dodawanie, usuwanie lub wymiana modułu zasilania<br>Wymiana modułu przełącznika obejścia statycznego<br>Wymiana wyświetlacza                                                                                                    | 50<br>51<br>52<br>54<br>55<br>56<br>56<br>58<br>58<br>58<br>58<br>58<br>60<br>61<br>65<br>66<br>66                                                                                                    |
| Uruchamianie równoległego systemu UPS z czterema<br>przełącznikami wewnętrznymi z trybu pracy z obejściem<br>serwisowym<br>Uruchamianie zasilaczy UPS z czterema przełącznikami<br>wewnętrznymi i dodawanie ich do układu równoległego<br>Wyświetlanie dzienników<br>Wyświetlanie informacji o statusie systemu<br>Sprawdź stan modułów zasilania<br>Testy<br>Rozpoczęcie testu kalibracji czasu pracy<br>Zatrzymanie testu kalibracji czasu pracy<br>Zatrzymanie testu baterii<br>Zatrzymywanie testu baterii<br>Serwis<br>Podłączanie czujnika temperatury/wilgotności (opcja)<br>Wymiana filtra powietrza<br>Live Swap: Dodawanie, usuwanie lub wymiana modułu zasilania, modułu<br>przełącznika obejścia statycznego i wyświetlacza<br>Dodawanie, usuwanie lub wymiana modułu zasilania<br>Wymiana modułu przełącznika obejścia statycznego<br>Wymiana wyświetlacza<br>Ustalanie, czy potrzebna jest część zamienna<br>Znajdowanie numerów servinych                                                                                 | 50<br>51<br>52<br>54<br>55<br>56<br>56<br>57<br>58<br>58<br>58<br>58<br>60<br>61<br>61<br>65<br>66<br>68<br>68                                                                                                    |
| Uruchamianie równoległego systemu UPS z czterema<br>przełącznikami wewnętrznymi z trybu pracy z obejściem<br>serwisowym<br>Uruchamianie zasilaczy UPS z czterema przełącznikami<br>wewnętrznymi i dodawanie ich do układu równoległego<br>Wyświetlanie dzienników.<br>Wyświetlanie informacji o statusie systemu<br>Sprawdź stan modułów zasilania.<br>Testy<br>Rozpoczęcie testu kalibracji czasu pracy<br>Zatrzymanie testu kalibracji czasu pracy<br>Uruchamianie testu baterii<br>Zatrzymywanie testu baterii<br>Serwis<br>Podłączanie czujnika temperatury/wilgotności (opcja)<br>Wymiana filtra powietrza<br>Live Swap: Dodawanie, usuwanie lub wymiana modułu zasilania, modułu<br>przełącznika obejścia statycznego i wyświetlacza<br>Dodawanie, usuwanie lub wymiana modułu zasilania<br>Wymiana modułu przełącznika obejścia statycznego<br>Wymiana wyświetlacza<br>Ustalanie, czy potrzebna jest część zamienna<br>Znajdowanie numerów seryjnych<br>Wersia cyfrowa                                                            | 50<br>51<br>52<br>54<br>55<br>56<br>56<br>58<br>58<br>58<br>58<br>58<br>60<br>61<br>61<br>65<br>66<br>68<br>69<br>70                                                                                                    |
| Uruchamianie równoległego systemu UPS z czterema<br>przełącznikami wewnętrznymi z trybu pracy z obejściem<br>serwisowym<br>Uruchamianie zasilaczy UPS z czterema przełącznikami<br>wewnętrznymi i dodawanie ich do układu równoległego<br>Wyświetlanie dzienników<br>Wyświetlanie dzienników<br>Wyświetlanie informacji o statusie systemu<br>Sprawdź stan modułów zasilania.<br>Testy<br>Rozpoczęcie testu kalibracji czasu pracy<br>Zatrzymanie testu kalibracji czasu pracy<br>Uruchamianie testu baterii<br>Zatrzymywanie testu baterii<br>Zatrzymywanie testu baterii<br>Zatrzymywanie testu baterii<br>Dodączanie czujnika temperatury/wilgotności (opcja)<br>Wymiana filtra powietrza<br>Live Swap: Dodawanie, usuwanie lub wymiana modułu zasilania, modułu<br>przełącznika obejścia statycznego i wyświetlacza<br>Dodawanie, usuwanie lub wymiana modułu zasilania<br>Wymiana modułu przełącznika obejścia statycznego<br>Wymiana wyświetlacza<br>Ustalanie, czy potrzebna jest część zamienna<br>Znajdowanie numerów seryjnych | 50<br>51<br>52<br>54<br>55<br>56<br>56<br>57<br>58<br>58<br>58<br>58<br>58<br>60<br>61<br>61<br>65<br>66<br>65<br>64<br>61<br>67<br>61<br>61<br>65<br>61<br>61<br> |

| Rozwiązywanie problemów                                      | 72 |
|--------------------------------------------------------------|----|
| Komunikaty alarmowe                                          | 72 |
| Eksport dzienników zdarzeń zasilacza UPS do urządzenia USB . | 78 |

# Dostęp do internetowej wersji instrukcji produktów

## Instrukcje zasilacza UPS, rysunki techniczne i inne dokumenty dotyczące zasilacza UPS można znaleźć tutaj:

W menu głównym na wyświetlaczu UPS dotknij opcji **Wersja cyfrowa** i zeskanuj kod QR;

#### LUB

Wpisz adres https://www.go2se.com/ref= i numer referencyjny produktu w przeglądarce. Na przykład: https://www.go2se.com/ref=**EMUPS50K250PBHS** 

# Instrukcje zasilacza UPS i produktów pomocniczych oraz instrukcje opcjonalne można znaleźć tutaj:

Zeskanuj kod QR, aby przejść do internetowego portalu z instrukcjami użytkownika zasilacza Easy UPS 3-Phase Modular:

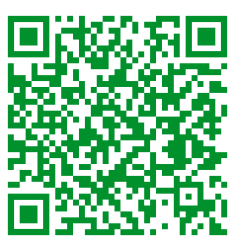

https://www.productinfo.schneider-electric.com/easyups3pmodular/

Można tutaj znaleźć instrukcję montażu zasilacza UPS, jego instrukcję obsługi i dane techniczne, a także instrukcje instalacji produktów pomocniczych i opcjonalnych.

Dostęp do portalu internetowego z instrukcjami można uzyskać na wszystkich urządzeniach. Obejmuje on cyfrowe strony, funkcję wyszukiwania we wszystkich dokumentach w portalu i opcję pobrania plików PDF, aby korzystać z nich w trybie offline.

## Tutaj znajdziesz więcej informacji o zasilaczu Easy UPS 3-Phase Modular:

Przejdź na stronę *https://www.se.com/ww/en/product-range/74219412*, aby znaleźć więcej informacji o tym produkcie.

# Ważne instrukcje dotyczące bezpieczeństwa — ZACHOWAJ TE INSTRUKCJE

Przeczytaj uważnie niniejsze instrukcje i przyjrzyj się sprzętowi, aby zapoznać się z nim, zanim spróbujesz go zainstalować, eksploatować, serwisować czy konserwować. Następujące komunikaty bezpieczeństwa mogą występować w całej instrukcji lub na sprzęcie, aby ostrzec o potencjalnych zagrożeniach lub zwrócić uwagę na informacje, które wyjaśniają lub ułatwiają procedurę.

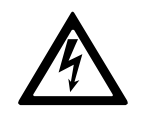

Dodanie tego symbolu do komunikatów bezpieczeństwa "Niebezpieczeństwo" lub "Ostrzeżenie" wskazuje na obecność zagrożenia elektrycznego, które może wywołać obrażenie ciała w przypadku niestosowania się do instrukcji.

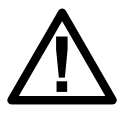

To jest symbol alertu bezpieczeństwa. Służy do ostrzegania przed potencjalnym ryzykiem obrażeń ciała. Należy przestrzegać wszystkich komunikatów bezpieczeństwa z tym symbolem, aby uniknąć potencjalnych obrażeń ciała lub śmierci.

# 

NIEBEZPIECZEŃSTWO wskazuje na niezwykle niebezpieczną sytuację, która w najgorszym przypadku **doprowadzi do** śmierci lub poważnego obrażenia ciała.

Nieprzestrzeganie tych instrukcji skutkuje poważnymi obrażeniami ciała lub śmiercią.

# 

**OSTRZEŻENIE** wskazuje na niezwykle niebezpieczną sytuację, która w najgorszym przypadku **może doprowadzić do** śmierci lub poważnego obrażenia ciała.

Nieprzestrzeganie tych instrukcji może skutkować poważnymi obrażeniami ciała lub śmiercią bądź uszkodzeniem sprzętu.

# A PRZESTROGA

**PRZESTROGA** wskazuje na niezwykle niebezpieczną sytuację, która w najgorszym przypadku **może doprowadzić do** umiarkowanego lub niewielkiego obrażenia ciała.

Nieprzestrzeganie tych instrukcji może skutkować obrażeniami ciała lub uszkodzeniem sprzętu.

# NOTYFIKACJA

**NOTYFIKACJA** służy do określenia zachowań niegrożących obrażeniem ciała. Symbol alertu bezpieczeństwa nie powinien być używany z tym rodzajem komunikatu bezpieczeństwa.

Nieprzestrzeganie tych instrukcji może skutkować uszkodzeniem sprzętu.

#### Uwaga

Sprzęt elektryczny powinien być instalowany, obsługiwany, serwisowany i konserwowany wyłącznie przez wykwalifikowany personel. Firma Schneider Electric nie ponosi odpowiedzialności za konsekwencje wynikające z nieprawidłowego korzystania z niniejszej instrukcji lub z niestosowania się do zawartych w niej zaleceń.

Wykwalifikowany personel to osoba, która posiada umiejętności i wiedzę na temat budowy, instalacji, obsługi urządzeń elektrycznych i wzięła udział w szkoleniu z zasad bezpieczeństwa, aby być w stanie rozpoznawać zagrożenia i ich unikać.

Zgodnie z normą IEC 62040-1: "Systemy bezprzerwowego zasilania (UPS) — Część 1.: Wymagania dotyczące bezpieczeństwa" to urządzenie, w tym dostęp do baterii, musi być sprawdzane, instalowane i konserwowane przez wykwalifikowaną osobę.

Osoba wykwalifikowana to osoba posiadająca odpowiednie wykształcenie i doświadczenie umożliwiające jej dostrzeganie niebezpieczeństw i unikanie zagrożeń, które może stwarzać sprzęt (odniesienie do normy IEC 62040-1, sekcja 3.102).

# Kompatybilność elektromagnetyczna

# NOTYFIKACJA

#### RYZYKO ZABURZEŃ ELEKTROMAGNETYCZNYCH

Jest to produkt kategorii C3. W środowisku mieszkalnym produkt może powodować zakłócenia szkodliwe dla komunikacji radiowej. W takim wypadku użytkownik będzie musiał podjąć dodatkowe środki ostrożności.

Nieprzestrzeganie tych instrukcji może skutkować uszkodzeniem sprzętu.

# Środki ostrożności

# **A A NIEBEZPIECZEŃSTWO**

RYZYKO PORAŻENIA PRĄDEM, WYSTĄPIENIA WYBUCHU LUB ŁUKU ELEKTRYCZNEGO

Należy dokładnie zapoznać się ze wszystkimi instrukcjami bezpieczeństwa w niniejszym dokumencie i ich przestrzegać.

Nieprzestrzeganie tych instrukcji skutkuje poważnymi obrażeniami ciała lub śmiercią.

# **A A NIEBEZPIECZEŃSTWO**

#### RYZYKO PORAŻENIA PRĄDEM, WYSTĄPIENIA WYBUCHU LUB ŁUKU ELEKTRYCZNEGO

Po podłączeniu systemu UPS do instalacji elektrycznej nie należy uruchamiać systemu. Tylko firma Schneider Electric może uruchomić system.

Nieprzestrzeganie tych instrukcji skutkuje poważnymi obrażeniami ciała lub śmiercią.

# Zalecenia dotyczące bezpieczeństwa cybernetycznego

- Zasilacz UPS należy instalować w miejscu o ograniczonym dostępie.
- Dostępu do zasilacza UPS należy udzielać tylko personelowi konserwacyjnemu i serwisowemu.
- Należy oznaczyć obszary o ograniczonym dostępie jako "Tylko dla upoważnionego personelu".
- Należy rejestrować dostęp do obszarów o ograniczonym dostępie za pomocą fizycznej lub elektronicznej ścieżki audytu.

# Symbole użyte w produkcie

|                   | To symbol uziemienia.                                                                                                    |
|-------------------|----------------------------------------------------------------------------------------------------|
|                   | To symbol uziemienia ochronnego / przewodu uziemienia wyposażenia.                                                                                                    |
|                   | To symbol prądu stałego. Określany jest on również jako prąd DC.                                                                                                    |
| $\sim$            | To symbol prądu zmiennego. Określany jest on również jako prąd AC.                                                                                                    |
| +                 | To symbol biegunowości dodatniej. Jest używany do oznaczania biegunów dodatnich urządzeń<br>korzystających z prądu stałego lub go wytwarzających.                                                                                              |
| _                 | To symbol biegunowości ujemnej. Jest używany do oznaczania biegunów ujemnych urządzeń<br>korzystających z prądu stałego lub go wytwarzających.                                                                                                 |
| [ <del>``</del> ] | To symbol baterii.                                                                                                    |
|                   | To symbol przełącznika statycznego. Jest używany do oznaczania przełączników zaprojektowanych w<br>celu łączenia lub rozłączania obciążenia i zasilania bez udziału części ruchomych.                                                          |
|                   | To symbol konwertera AC/DC (prostownika). Jest używany do oznaczania konwertera AC/DC (prostownika), a w przypadku urządzeń podłączanych, również do oznaczania odpowiednich gniazd.                                                           |
|                   | To symbol konwertera DC/AC (falownika). Jest używany do oznaczania konwertera DC/AC (falownika), a<br>w przypadku urządzeń podłączanych, również do oznaczania odpowiednich gniazd.                                                            |
| $\rightarrow$     | To symbol wejścia. Jest używany do oznaczania terminala wejścia, jeśli konieczne jest rozróżnienie wejść<br>i wyjść.                                                                                                    |
| $\bigcirc$        | To symbol wyjścia. Jest używany do oznaczania terminala wyjścia, jeśli konieczne jest rozróżnienie wejść i<br>wyjść.                                                                                                    |
|                   | To symbol rozłącznika izolacyjnego. Służy do oznaczania przełącznika używanego jako urządzenie<br>rozłączające.                                                                                                    |
|                   | To symbol wyłącznika. Jest używany do oznaczania wyłącznika używanego jako urządzenie rozłączające i<br>chroniącego sprzęt przed zwarciem lub prądem o wysokim obciążeniu. Otwiera obwody, gdy natężenie<br>prądu przekroczy maksymalny limit. |

# Omówienie interfejsu użytkownika

# **Wyświetlacz**

### Omówienie ekranu głównego

|                         |                                        | Ð                       |
|-------------------------|----------------------------------------|-------------------------|
|                         | Zasilacz UPS<br>Moc znamionowa: 100 kW | ,                       |
| Częstotliwość wejściowa | Bateria                                | Częstotliwość wyjściowa |
| 0.0 Hz                  | 0 Min<br>0 Sec 0 %                     | 0.0 Hz                  |
| Napięcie wejściowe      | Tryb pracy UPS                         | Napięcie wyjściowe      |
| L1-2: 0 V               | Nieznane                               | L1-2: 0 V               |
| L2-3: 0 V               | Tryb systemu                           | L2-3: 0 V               |
| L3-1: 0 V               | Nieznane                               | L3-1: 0 V               |
| Prąd wejściowy          | Całkowita moc wyj.                     | Prąd wyjściowy          |
| L1: 0 A                 | 0 % 0 kW 0 kVA                         | L1: 0 A                 |
| L2: 0 A                 | 0 % 0 kW 0 kVA                         | L2: 0 A                 |
| L3: 0 A                 | 0 % 0 kW 0 kVA                         | L3: 0 A                 |

- A. Przycisk Strona główna stuknij go na dowolnym ekranie, aby wrócić do ekranu głównego.
- B. Przycisk Menu główne stuknij go, aby uzyskać dostęp do menu.
- C. Przycisk schematu układu stuknij go, aby uzyskać dostęp do schematu układu.
- D. Symbol statusu alarmu stuknij go, aby uzyskać dostęp do dziennika aktywnych alarmów.

Możesz stuknąć pole wyjścia lub baterii na ekranie głównym, by przejść bezpośrednio do stron dokładnych pomiarów.

#### Menu główne

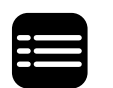

Stuknij przycisk menu głównego na ekranie głównym, aby uzyskać dostęp do menu.

| Status       | Dzienniki      | Bterow.    |
|--------------|----------------|------------|
| Konfiguracja | Serwis         | Infor.     |
| Wyloguj      | Wersja cyfrowa |            |
|              |                | <b>9</b> - |
|              |                |            |

#### Schemat układu

Wciśnij przycisk schematu układu na ekranie głównym, aby uzyskać dostęp do schematu układu.

Schemat układu będzie dostosowany do konfiguracji systemu – pokazany tutaj schemat układu to tylko przykład.

Przykład pojedynczego zasilacza UPS (z jednym wewnętrznym przełącznikiem) – pojedyncze zasilanie

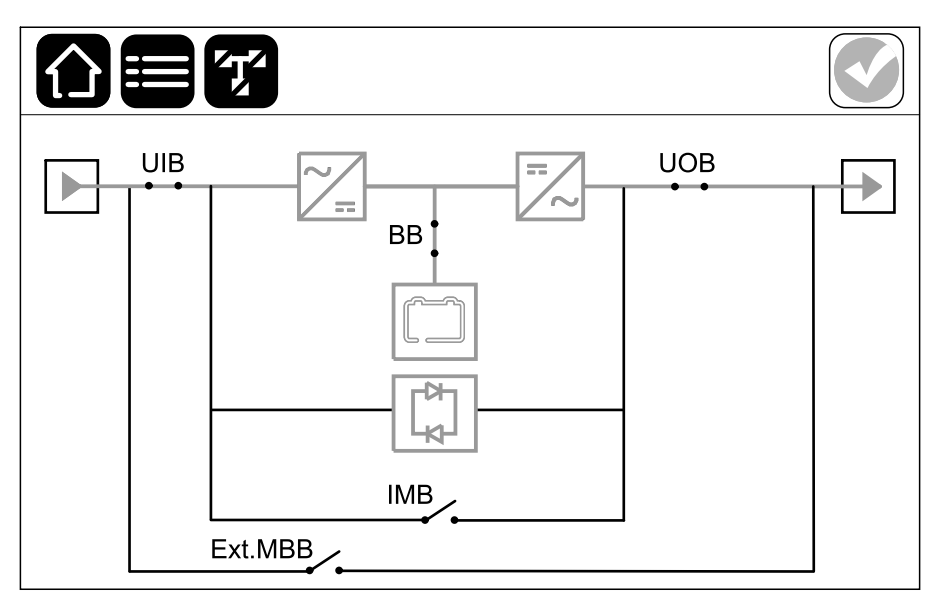

# Przykład pojedynczego zasilacza UPS (z czterema wewnętrznymi przełącznikami) – pojedyncze zasilanie

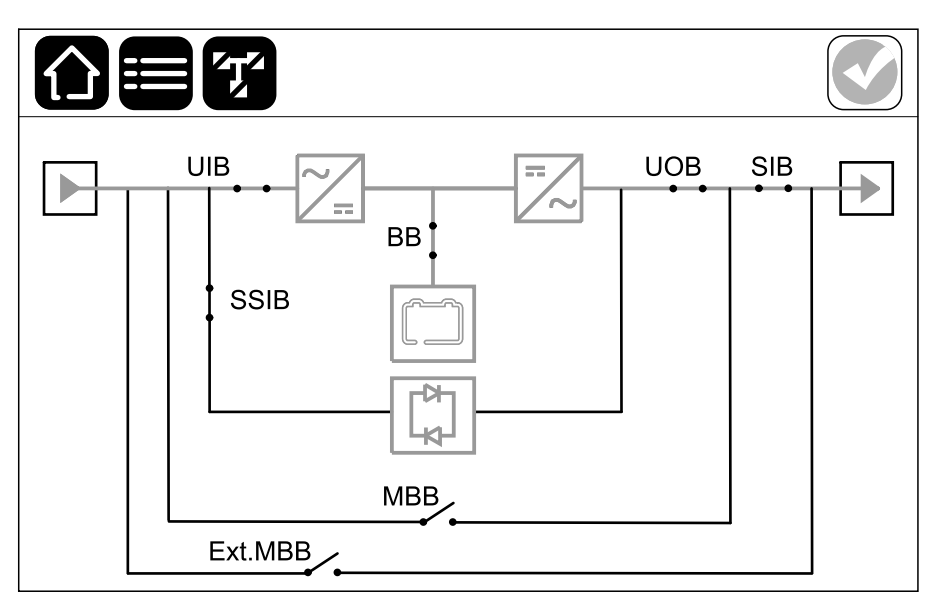

Zielona linia energetyczna (szara na ilustracji) na schemacie układu pokazuje przepływ mocy przez system UPS. Aktywne moduły (falownik, prostownik, bateria, przełącznik statyczny itd.) są obramowane na zielono, a nieaktywne moduły są obramowane na czarno. Moduły obramowane na czerwono nie działają lub są w trybie alarmu.

**UWAGA:** Schemat układu pokazuje tylko jeden wyłącznik baterii (BB), nawet jeśli podłączono więcej wyłączników baterii i skonfigurowano je w celu monitorowania. Jeśli jeden lub więcej monitorowanych wyłączników baterii jest w pozycji zamkniętej, BB będzie pokazany na schemacie układu jako zamknięty. Jeśli wszystkie monitorowane wyłączniki baterii są w pozycji zamkniętej, BB będzie pokazany na schemacie układu jako otwarty.

W schematach układów równoległych naciśnij szary zasilacz UPS, by wyświetlić schemat układu samego zasilacza.

# Przykład układu równoległego — pojedyncze zasilanie z indywidualnym wyłącznikiem UIB

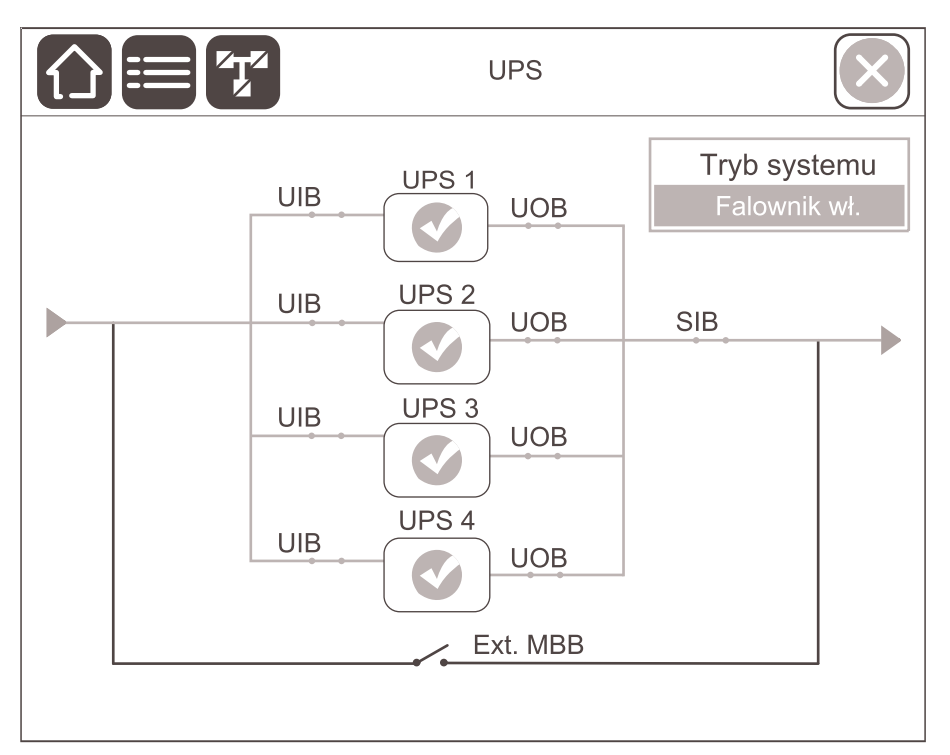

# Przykład układu równoległego – podwójne zasilanie z indywidualnymi wyłącznikami UIB i SSIB

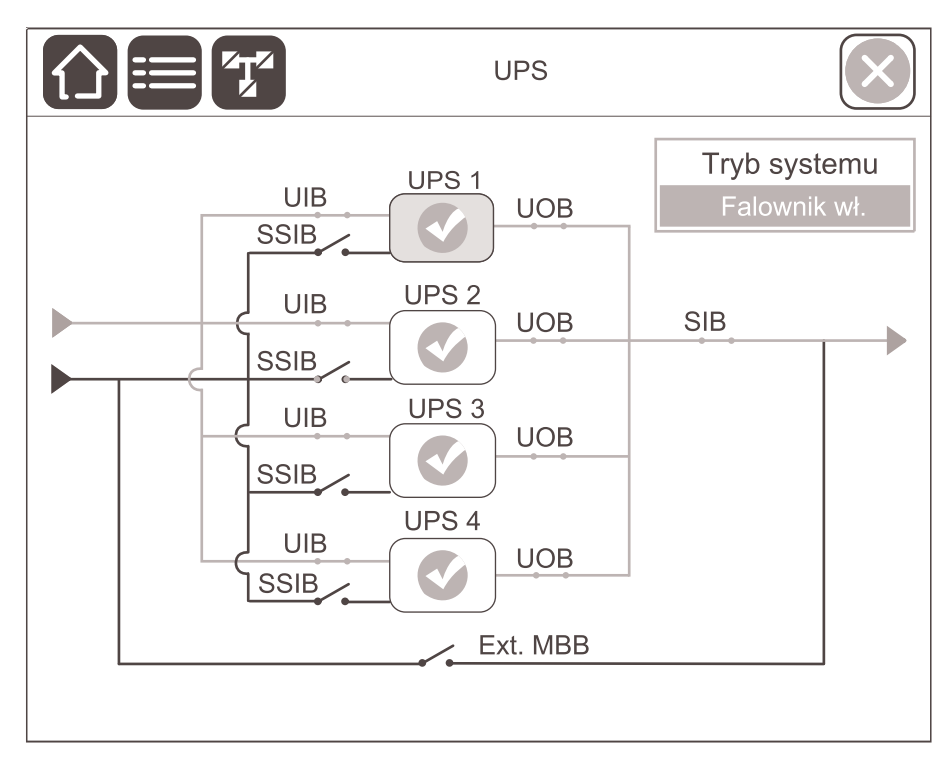

### Symbole statusu alarmu

Symbol statusu alarmu (szary na ilustracji) w prawym górnym rogu wyświetlacza zmienia się w zależności od statusu alarmu systemu UPS.

|              | Zielony: Brak alarmów w systemie UPS.                                                                                                    |
|--------------|----------------------------------------------------------------------------------------------------|
| i            | Niebieski: Obecność alarmów informacyjnych w systemie<br>UPS. Stuknij symbol statusu alarmu, aby otworzyć dziennik<br>aktywnych alarmów. |
| !            | Żółty: Obecność alarmów ostrzegawczych w systemie UPS.<br>Stuknij symbol statusu alarmu, aby otworzyć dziennik<br>aktywnych alarmów.     |
| $\mathbf{X}$ | Czerwony: Obecność krytycznych alarmów w systemie UPS.<br>Stuknij symbol statusu alarmu, aby otworzyć dziennik<br>aktywnych alarmów.     |
|              | Czerwony: Połączenie wyświetlacza z zasilaczem UPS zostało utracone.                                                                     |

#### Struktura menu

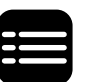

Stuknij przycisk menu głównego na ekranie głównym, aby uzyskać dostęp do menu.

- Status
- Wejście
- Wyjście
- Obejście
- Bateria
- Temperatura
- Moduły zasilania
- Równoległy
- Nadmiarowy moduł IM
- Dzienniki
- Sterowanie<sup>1</sup>
  - Tryb pracy
  - Falownik
  - Ładowarka
  - Sekwencja nadzorowana
- Konfiguracja<sup>1</sup>
  - Zasilacz UPS
  - Wyjście
  - Bateria
  - Wysoka wydajność
  - Styki i przekaźniki
  - ∘ Sieć
  - Modbus
  - Ogólne
  - Przypomnienia
- Konserwacja
  - Brzęczyk
  - Bateria<sup>1</sup>
  - Kalibracja cz. pracy<sup>2</sup>
  - Wymiana baterii<sup>2</sup>
  - Raport UPS<sup>1</sup>
- Informacje
  - Zasilacz UPS
  - Wyświetlacz
  - Karta sieciowa (NMC) nr 1
  - Karta sieciowa (NMC) nr 2
- Wyloguj
- Wersja cyfrowa
- Język

<sup>1.</sup> To menu wymaga dostępu administratora, by się zalogować.

<sup>2.</sup> To menu wymaga dostępu administratora, by się zalogować. Brak obsługi w przypadku niestandardowych baterii litowo-jonowych.

Niektóre menu mogą zawierać więcej podmenu, niż opisano w tej instrukcji. Te podmenu są wyszarzone i używane tylko przez firmę Schneider Electric, aby unikać niechcianego wpływu na obciążenie. Inne elementy menu mogą być wyszarzone / nie być wyświetlane, jeśli nie są odpowiednie lub nie zostały jeszcze wydane dla tego systemu UPS.

# Sekcja kontrolna

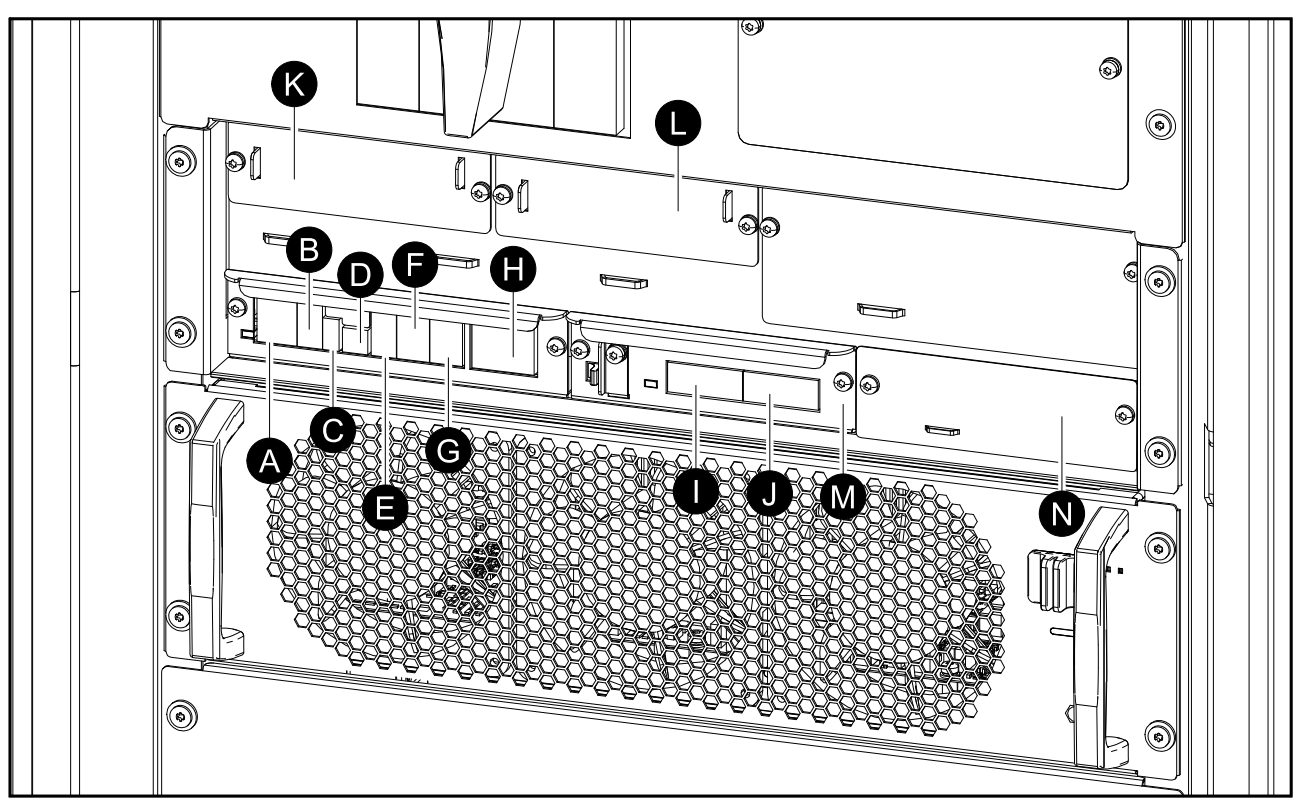

Omówienie zacisków połączeń sygnałowych w zasilaczu UPS

- A. Zdalny EPO (J6600)
- B. Port wyświetlacza (do użytku wewnętrznego)
- C. Port USB (serwisowy)
- D. Port tunera (serwisowy)
- E. Port magistrali Modbus
- F. Czujnik temperatury baterii (J3008)
- G. Styki wejściowe (J3009)
- H. Przekaźniki wyjściowe (J3001)
- I. PBUS2
- J. PBUS1
- K. Gniazdo karty sieciowej (NMC) 1
- L. Gniazdo karty sieciowej (NMC) 2
- M. Gniazdo IM1 na moduł sterujący
- N. Gniazdo IM2 na moduł sterujący

# Tryby pracy

Zasilacz UPS ma dwa różne poziomy trybów pracy:

- **Tryb pracy UPS**: Tryb pracy pojedynczego zasilacza UPS. Patrz Tryby pracy UPS, strona 20.
- Tryb systemu: Tryb pracy całego systemu UPS zasilającego obciążenie. Patrz Tryby systemu, strona 23.

# **Tryby pracy UPS**

#### Normalny tryb pracy

W normalnym trybie pracy zasilacz UPS stabilnie zasila odbiory.

#### Praca bateryjna

W przypadku awarii głównego źródła zasilania zasilanie bateryjne zapewnia nieprzerwane podtrzymanie krytycznego obciążenia podczas pracy bateryjnej.

**UWAGA:** Gdy bateria dostarcza obciążenie do zasilacza UPS i nie ma dostępnych źródeł zasilania sieciowego: po odłączeniu zasilania bateryjnego należy zaczekać, aż wszystkie moduły zasilania UPS całkowicie się wyłączą przed ponownym podłączeniem zasilania bateryjnego do zasilacza UPS.

#### Praca w trybie żądanego obejścia statycznego

Po wybraniu polecenia na wyświetlaczu zasilacz UPS może przejść w żądany tryb obejścia statycznego. Podczas żądanej pracy w trybie obejścia statycznego obciążenie jest zasilane ze źródła obejścia. Jeżeli wykryte zostanie uszkodzenie, zasilacz UPS przejdzie w normalny tryb pracy lub w wymuszony tryb obejścia statycznego. Jeśli podczas pracy w żądanym trybie obejścia statycznego wystąpi przerwa w zasilaniu z sieci elektrycznej/zasilającej, zasilacz UPS przejdzie na tryb pracy bateryjnej.

#### Wymuszone obejście statyczne

Zasilacz UPS pracuje w trybie wymuszonego obejścia, gdy zasilacz wykryje stan nieczynny w układzie i zażąda pracy w obejściu statycznym lub po naciśnięciu przez użytkownika przycisku OFF falownika w zasilaczu UPS. Podczas wymuszonej pracy w trybie obejścia statycznego obciążenie jest zasilane ze źródła obejścia.

**UWAGA:** Baterie nie są dostępne jako alternatywne źródło zasilania, gdy system jest w trybie wymuszonego obejścia statycznego.

#### Praca w trybie wewnętrznego obejścia serwisowego poprzez wewnętrzny przełącznik serwisowy IMB (w przypadku zasilaczy UPS z jednym przełącznikiem wewnętrznym)

Gdy wewnętrzny przełącznik serwisowy IMB jest zamknięty, zasilacz UPS przechodzi w tryb wewnętrznego obejścia serwisowego. Zasilanie odbiorów jest dostarczane bezpośrednio ze źródła obejścia. Konserwację i wymianę można przeprowadzać na modułach zasilania i module przełącznika statycznego

podczas pracy w trybie wewnętrznego obejścia serwisowego poprzez wewnętrzny przełącznik obejścia serwisowego IMB. Wewnętrznego przełącznika obejścia serwisowego IMB można używać tylko w pojedynczych systemach bez zewnętrznego przełącznika/wyłącznika obejścia serwisowego.

**UWAGA:** Baterie nie są dostępne jako alternatywne źródło zasilania, gdy zasilacz UPS jest w trybie wewnętrznego obejścia serwisowego.

#### Tryb wewnętrznego obejścia serwisowego poprzez przełącznik obejścia serwisowego MBB (w przypadku zasilaczy UPS z czterema przełącznikami wewnętrznymi)

Gdy przełącznik obejścia serwisowego MBB jest zamknięty, zasilacz UPS przechodzi w tryb pracy z wewnętrznym obejściem serwisowym. Zasilanie odbiorów jest dostarczane bezpośrednio ze źródła obejścia. Konserwację i wymianę można przeprowadzać na modułach zasilania i module przełącznika statycznego podczas pracy w trybie wewnętrznego obejścia serwisowego poprzez przełącznik obejścia serwisowego MBB. Przełącznika obejścia serwisowego MBB można używać tylko w pojedynczych systemach bez zewnętrznego przełącznika/ wyłącznika obejścia serwisowego.

**UWAGA:** Baterie nie są dostępne jako alternatywne źródło zasilania, gdy zasilacz UPS jest w trybie wewnętrznego obejścia serwisowego.

# Tryb zewnętrznego obejścia serwisowego poprzez zewnętrzny przełącznik/wyłącznik obejścia serwisowego (Ext. MBB)

Gdy zewnętrzny przełącznik/wyłącznik obejścia serwisowego (Ext. MBB) jest zamknięty w panelu/szafie zewnętrznego obejścia serwisowego lub rozdzielnicy innej firmy, zasilacz UPS przechodzi w tryb zewnętrznego obejścia serwisowego. Zasilanie odbiorów jest dostarczane bezpośrednio ze źródła obejścia. Konserwację i wymianę można przeprowadzać na całym zasilaczu UPS podczas pracy w trybie zewnętrznego obejścia serwisowego poprzez zewnętrzny przełącznik statyczny / wyłącznik obejścia serwisowego (Ext. MBB). Więcej informacji można znaleźć w sekcjach Przełączanie pojedynczego zasilacza UPS z jednym przełącznikiem wewnętrznym w tryb pracy z obejściem serwisowym, strona 44 i Przełączanie równoległego systemu UPS w tryb pracy z obejściem serwisowym — dla zasilaczy UPS z jednym przełącznikiem wewnętrznym, strona 45.

**UWAGA:** Baterie nie są dostępne jako alternatywne źródło zasilania, gdy zasilacz UPS jest w trybie zewnętrznego obejścia serwisowego.

#### Tryb pracy z obejściem statycznym w stanie czuwania

Tryb pracy z obejściem statycznym w stanie czuwania jest dostępny dla zasilacza UPS pracującego w systemie równoległym. Jeżeli pojedynczy UPS wymaga przejścia w tryb pracy z wymuszonym obejściem statycznym, a pozostałe jednostki w pracy równoległej są w stanie zasilać odbiory, dany UPS przechodzi w tryb pracy z obejściem statycznym w stanie czuwania. W tym trybie wyjście danego zasilacza UPS jest rozłączone. UPS automatycznie przejdzie w preferowany tryb pracy, gdy będzie to możliwe.

**UWAGA:** Jeżeli pozostałe zasilacze UPS nie są w stanie zasilić obciążenia, cały system w pracy równoległej przejdzie w tryb z wymuszonym obejściem statycznym. Również jednostki UPS w trybie z obejściem statycznym są w stanie czuwania.

#### Test baterii

Zasilacz UPS pracuje w trybie testu baterii, jeśli jest przeprowadzany auto-test baterii lub kalibracja podtrzymania.

**UWAGA:** Test baterii zostanie przerwany, jeśli wystąpi przerwa w zasilaniu z sieci elektrycznej/zasilającej lub alarm krytyczny; zasilacz UPS wróci do normalnego trybu pracy po odzyskaniu zasilania z sieci elektrycznej/ zasilającej.

## Tryb EKO

Tryb EKO pozwala na skonfigurowanie zasilacza UPS do używania żądanego trybu obejścia statycznego z obciążeniem dostarczanym przez obejście jako preferowanego trybu pracy w uprzednio zdefiniowanych warunkach. Jeżeli wykryte zostanie uszkodzenie (napięcie obejścia poza zakresem, napięcie wyjściowe poza zakresem tolerancji itp.), zasilacz UPS przejdzie natychmiast w normalny tryb pracy lub w tryb pracy z wymuszonym obejściem statycznym. Główna zaleta trybu EKO polega na zmniejszeniu zużycia energii elektrycznej. Jeśli podczas pracy w trybie EKO dojdzie do przerwy w dostawie zasilania, zasilacz UPS przejdzie w tryb pracy bateryjnej, zapewniając ciągłe zasilanie obciążenia. Podczas pracy zasilacza UPS w trybie EKO baterie są ładowane.

UWAGA: Tryb EKO nie jest obsługiwany w układzie równoległym.

#### Tryb WYŁ.

Zasilacz UPS nie dostarcza obciążeniu mocy. Baterie są ładowane, a wyświetlacz jest włączony.

### **Tryby systemu**

Tryb systemu wskazuje status wyjścia całego systemu UPS, w tym pobliskiej rozdzielnicy, oraz wskazuje, z którego źródła dostarczane jest obciążenie.

#### Działanie falownika

W trybie pracy falownika obciążenie jest dostarczane przez falowniki. Zasilacz UPS może pracować w trybie normalnym lub w trybie baterii, gdy tryb pracy systemu to tryb pracy falownika.

#### Żądane obejście statyczne

Gdy system wykonuje żądaną pracę w trybie obejścia, obciążenie jest zasilane ze źródła obejścia. Jeżeli zostanie wykryte uszkodzenie, system przejdzie w tryb pracy falownika lub w wymuszony tryb pracy obejścia statycznego.

#### Wymuszone obejście statyczne

System pracuje w trybie wymuszonego obejścia statycznego po wybraniu polecenia w systemie UPS lub naciśnięciu przez użytkownika przycisku OFF falownika w zasilaczu UPS. Podczas pracy w trybie wymuszonego obejścia statycznego obciążenie jest zasilane bezpośrednio ze źródła obejścia.

**UWAGA:** Baterie nie mogą służyć jako alternatywne źródło zasilania, gdy system jest w trybie wymuszonego obejścia statycznego.

#### Tryb pracy z obejściem serwisowym

Podczas konserwacji obciążenie jest zasilane bezpośrednio ze źródła obejścia.

**UWAGA:** Baterie nie mogą służyć jako alternatywne źródło zasilania, gdy system jest w trybie pracy z obejściem serwisowym.

## Tryb EKO

Tryb EKO pozwala na skonfigurowanie systemu do korzystania z żądanej operacji obejścia statycznego z obciążeniem dostarczanym przez obejście jako preferowanym trybem pracy w uprzednio zdefiniowanych warunkach. Główna zaleta trybu EKO polega na zmniejszeniu zużycia energii elektrycznej. W przypadku przerw w dostawie z głównego źródła zasilania zasilacz UPS przejdzie w tryb pracy falownika, aby mieć zapewnione nieprzerwane zasilanie odbiorów.

UWAGA: Tryb EKO nie jest obsługiwany w układzie równoległym.

#### Tryb WYŁ.

System nie dostarcza obciążeniu mocy. Baterie są ładowane, a wyświetlacz jest włączony.

# Konfiguracja

# Ustawianie języka wyświetlacza

1. Stuknij przycisk flagi na ekranie menu głównego.

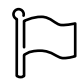

2. Stuknij preferowany język.

# Zmiana hasła

**UWAGA:** Zawsze zmieniaj hasło przy pierwszym logowaniu i przechowuj je w bezpiecznym miejscu.

- 1. W menu głównym wybierz opcję Wyloguj.
- 2. Stuknij przycisk Konfiguracja
- 3. Stuknij przycisk Zmień hasło.
- 4. Wprowadź stare hasło i nowe hasło. Stuknij przycisk **Zmień**.

**UWAGA:** Domyślna nazwa użytkownika administratora to **admin**, domyślne hasło to **Jedi2201**.

# Konfiguracja wejścia zasilacza UPS

UWAGA: Ta konfiguracja jest niezbędna do prawidłowej pracy zasilacza UPS.

- 1. W menu głównym wybierz opcję Konfiguracja > Zasilacz UPS.
  - a. Ustaw opcję Konfiguracja sieci zasilającej na Pojedyncze zasilanie lub Podwójne zasilanie.
  - b. Wybierz opcję Autom. uruchamianie falownika, jeśli chcesz włączyć tę funkcję. Jeśli włączono opcję Autom. uruchamianie falownika, falownik uruchomi się automatycznie, gdy napięcie wejściowe powróci po wyłączeniu z powodu wyczerpanej baterii.

# **A A NIEBEZPIECZEŃSTWO**

#### RYZYKO PORAŻENIA PRĄDEM, WYSTĄPIENIA WYBUCHU LUB ŁUKU ELEKTRYCZNEGO

Zawsze poprawnie wykonaj procedurę kontroli niebezpiecznej energii przed rozpoczęciem pracy przy zasilaczu UPS. Zasilacz UPS z włączoną opcją **Autom. uruchamianie falownika** automatycznie zresetuje się po przywróceniu zasilania z sieci.

Nieprzestrzeganie tych instrukcji skutkuje poważnymi obrażeniami ciała lub śmiercią.

c. Ustaw opcję Redundantny moduł zasilania na N+0 lub N+1.

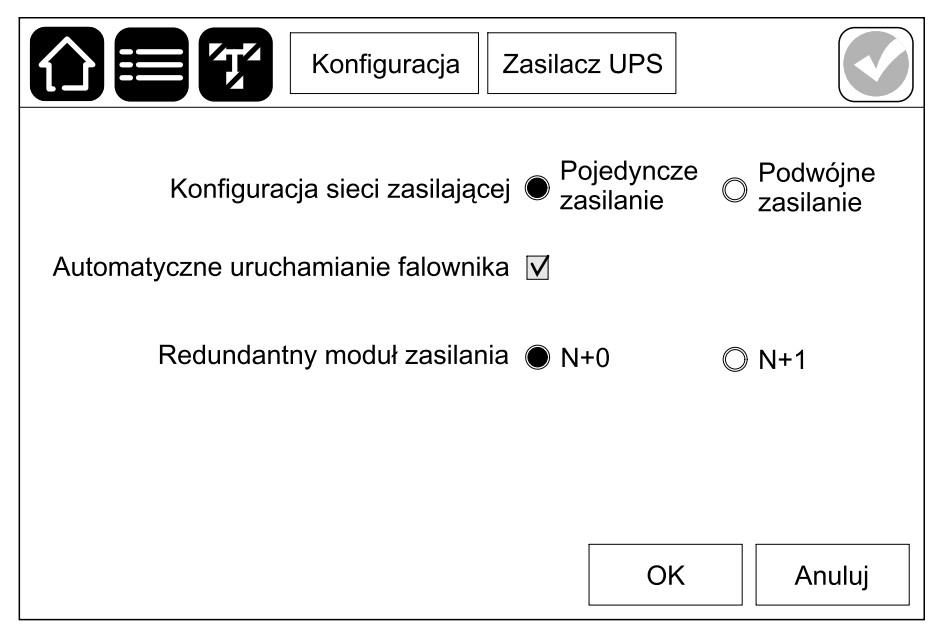

2. Stuknij **OK**, aby zapisać ustawienia.

# Konfiguracja wyjścia zasilacza UPS

UWAGA: Ta konfiguracja jest niezbędna do prawidłowej pracy zasilacza UPS.

- 1. W menu głównym wybierz opcję Konfiguracja > Wyjście.
  - a. Ustaw Napięcie AC ph-ph na 380 VAC, 400 VAC lub 415 VAC w zależności od konfiguracji.
  - b. Ustaw Częstotliwość na 50 Hz ±1,0, 50 Hz ±3,0, 50 Hz ±10,0, 60 Hz ±1,0, 60 Hz ±3,0 lub 60 Hz ±10,0, w zależności od konfiguracji.
  - c. Stuknij przycisk **OK**, aby zapisać ustawienia, i stuknij symbol strzałki, aby przejść do następnej strony.

| Konfigura                | cja |          | Wyj  | ście    |                |
|--------------------------|-----|----------|------|---------|----------------|
| Napięcie AC międzyfazowe |     |          |      | Często  | otliwość       |
| © 380 VAC                |     | ⊙50      | Hz · | +/-1.0  | ◎60 Hz +/-1.0  |
| • 400 VAC                |     | ◎50      | Hz · | +/-3.0  | ◎60 Hz +/-3.0  |
| ©415 VAC                 |     | ⊙50      | Hz   | +/-10.0 | ●60 Hz +/-10.0 |
|                          |     |          |      |         |                |
| $\bigcirc$               | 1/2 | $\Theta$ |      | Oł      | K Anuluj       |

- d. Ustaw wartość Tolerancja napięcia wyjściowego RMS (%). Zakres tolerancji napięcia wyjściowego RMS wynosi od +3% do +10%, wartość domyślna to +10%.
- e. Ustaw **Próg przeciążenia (%)**. Zakres ostrzeżenia o przeciążeniu wynosi od 0% do 100%, domyślna wartość to 75%.
- f. Stuknij OK, aby zapisać ustawienia.

| Konfiguracja Wyjś                                                    | cie       |
|----------------------------------------------------------------------|-----------|
| Tolerancja napięcia wyjściowego RMS (%) [<br>Próg przeciążenia (%) [ | xx        |
|                                                                      | OK Anului |

# Wyświetlanie konfiguracji szafy bateryjnej

# **A A NIEBEZPIECZEŃSTWO**

#### RYZYKO PORAŻENIA PRĄDEM, WYSTĄPIENIA WYBUCHU LUB ŁUKU ELEKTRYCZNEGO

Ustawienia baterii może wprowadzać tylko wykwalifikowany personel dysponujący wiedzą na temat konfiguracji baterii oraz środków ostrożności.

Nieprzestrzeganie tych instrukcji skutkuje poważnymi obrażeniami ciała lub śmiercią.

1. W menu głównym wybierz opcję Konfiguracja > Bateria.

| Kont       | figuracja | Bateria    |              |  |
|------------|-----------|------------|--------------|--|
|            | Szafa bat | teryjna    |              |  |
| Ustawienia | ogólne    | Szczegółow | e ustawienia |  |
|            |           |            |              |  |
|            |           |            |              |  |
|            |           |            |              |  |

2. Stuknij Ustawienia ogólne, aby wyświetlić następujące ustawienia baterii:

| <b>A</b> ET                                 | Konfiguracja                     | Bateria                    |                             |
|---------------------------------------------|----------------------------------|----------------------------|-----------------------------|
|                                             | Obecność wyłąc                   | zników baterii             |                             |
| BB1 Ta                                      | ak                               | BB2 Nie                    |                             |
| BB3 Ta                                      | ak                               | BB4 Nie                    |                             |
| Ostrzeż                                     | . o krótkim cz. pr               | acy (s) xx                 |                             |
|                                             |                                  | (ла)                       | Anuluj                      |
|                                             |                                  |                            |                             |
|                                             | Konfiguracja                     | Bateria                    |                             |
|                                             | Monitoring temp                  | eratury Włąc               | Z                           |
|                                             | Czujnik tempera                  | itury #1 Poka              | aż #2 -                     |
|                                             |                                  | #3 -                       | #4 -                        |
|                                             | Minimalny pro<br>Maksymalny pro  | óg (°C) x<br>óg (°C) x     |                             |
|                                             | 2/4                              | Э ок                       | Anuluj                      |
|                                             | Konfiguracja                     | Bateria                    |                             |
| Częstotliwość test<br>● Nigdy<br>○8 tygodni | ów co<br>◯Tydzień<br>◯12 tygodni | ©2 tygodnie<br>©26 tygodni | ◯4 tygodnie<br>◯52 tygodnie |
| Dzień testu<br>● Poniedziałek<br>○ Piątek   | ◯ Wtorek<br>◯ Sobota             | © Środa<br>© Niedziela     | ◯ Czwartek                  |
| Godzina rozpoczę                            | cia testu (hh:mm                 | ) xx :                     | XX                          |
|                                             | 3/4                              | Э ок                       | Anuluj                      |

|     | Konfiguracja Bateria                                                                               |
|-----|----------------------------------------------------------------------------------------------------|
|     | Tryb ręcznego auto-testu baterii ● Wg pojemności<br>◯Wg napięcia/czasu                             |
|     | Limit czasu (minuty) xx<br>Ustawienie limitu napięcia w trybie auto-testu x.x                      |
|     | 6 4/4 OK Anuluj                                                                                    |
| rii | Pokazuje obecność wyłączników baterii (BB1, BB2,<br>BR3 i BR4) Jośli ma wartość Tak" oznacza to żo |

| Obecność wyłączników baterii                                                                                            | Pokazuje obecność wyłączników baterii (BB1, BB2,<br>BB3 i BB4). Jeśli ma wartość "Tak", oznacza to, że<br>wyłącznik baterii jest obecny w systemie UPS.<br>Parametr może być zmieniony tylko przez<br>autoryzowany serwis Schneider Electric. |
|----------------------------------------------------------------------------------------------------|----------------------------------------------------------------------------------------------------|
| Ostrzeż. o krótkim cz. pracy (s)                                                                                        | Określa próg pozostałego czasu pracy w sekundach,<br>po osiągnięciu którego włączy się ostrzeżenie o<br>krótkim czasie pracy.                                                                                                    |
| Moc ładowarki (%)                                                                                                    | Określa maksymalną pojemność baterii w procentach mocy znamionowej zasilacza UPS.                                                                                                    |
| Monitoring temperatury                                                                                                  | Pokazuje, czy włączono monitoring temperatury.<br>Parametr może być zmieniony tylko przez<br>autoryzowany serwis Schneider Electric.                                                                                                    |
| Czujnik temperatury nr 1/Czujnik temperatury nr 2/<br>Czujnik temperatury nr 3/Czujnik temperatury nr<br>4 <sup>3</sup> | Pokazuje obecność czujników temperatury. Parametr<br>może być zmieniony tylko przez autoryzowany serwis<br>Schneider Electric.                                                                                                    |
| Próg minimalny (°C)/<br>Próg minimalny (°F)³                                                                            | Określa minimalną dopuszczalną temperaturę baterii<br>w stopniach Celsjusza lub Fahrenheita. Temperatury<br>poniżej tego progu aktywują alarm.                                                                                                |
| Próg maksymalny (°C)/<br>Próg maksymalny (°F)³                                                                          | Określa maksymalną dopuszczalną temperaturę<br>baterii w stopniach Celsjusza lub Fahrenheita.<br>Temperatury powyżej tego progu aktywują alarm.                                                                                               |
| Częstotliwość testów co                                                                                                 | Określa, jak często zasilacz UPS powinien<br>przeprowadzać automatyczny test baterii.                                                                                                    |
| Dzień testu                                                                                                    | Określa dzień tygodnia, w którym ma zostać<br>przeprowadzony automatyczny test baterii.                                                                                                    |
| Godz. rozpoczęcia testu (hh:mm).                                                                                        | Określa godzinę, o której ma zostać uruchomiony automatyczny test baterii.                                                                                                    |
| Tryb ręcznego auto-testu baterii                                                                                        | Wybiera tryb ręcznego auto-testu baterii.                                                                                                    |

<sup>3.</sup> Brak obsługi w przypadku niestandardowych baterii litowo-jonowych.

| Limit czasu (minuty)                           | Ustawia maksymalny czas ręcznego auto-testu baterii<br>w trybie napięcie/czas.    |
|------------------------------------------------|-----------------------------------------------------------------------------------|
| Ustawienie limitu napięcia w trybie auto-testu | Ustawia minimalne napięcie ręcznego auto-testu<br>baterii w trybie napięcie/czas. |
|                                                | Zakres baterii kwasowo-ołowiowych: 1,7–2,3 V                                      |
|                                                | <ul> <li>Zakres baterii litowo-jonowych: 3,5–4,1 V</li> </ul>                     |

3. Stuknij **Określone ustawienia**, aby wyświetlić następujące ustawienia.

**UWAGA:** Te ustawienia może konfigurować tylko autoryzowany serwis Schneider Electric.

| Punkt środk. baterii podłącz.                                        | Pokazuje, czy punkt środkowy baterii jest podłączony.                                                                                                    |
|----------------------------------------------------------------------|----------------------------------------------------------------------------------------------------|
| Wył. monitor. temp.                                                  | Pokazuje, czy wyłączono monitoring temperatury.                                                                                                    |
| Zezwól na szybk. ład.                                                | Pokazuje, czy dozwolone jest szybkie ładowanie.<br>Metoda ta umożliwia szybkie naładowanie<br>rozładowanej baterii.                                                                                                    |
| Zezwól na głęb. rozład. bat.                                         | Pokazuje, czy dozwolone jest głębokie rozładowanie<br>baterii. Głębokie rozładowanie pozwala rozładować<br>baterie do jeszcze niższego poziomu napięcia, niż<br>wynosi zalecana wartość podczas pracy baterii.<br>Należy pamiętać, że może to spowodować<br>uszkodzenie baterii.                                                                                                    |
| Zezwól na automatyczne odłączanie baterii                            | <ul> <li>Pokazuje, czy włączone jest automatyczne odłączanie baterii. Jeśli w zasilaczu UPS wyłączono wyjście i nie ma możliwości naładowania baterii, ta funkcja wyzwoli wyłączniki baterii, aby uniknąć głębokiego rozładowania baterii po okresie:</li> <li>dwóch tygodni; lub</li> <li>10 minut przy napięciu ogniwa baterii poniżej niskiego poziomu wyłączenia baterii.</li> </ul> |
| Pojemność baterii na blok (Ah)                                       | Pokazuje pojemność baterii na blok bateryjny w<br>amperogodzinach dla każdego akumulatora<br>podłączonego do każdego wyłącznika baterii.                                                                                                    |
| Liczba równoległych szeregów baterii                                 | Pokazuje liczbę szeregów baterii podłączonych<br>równolegle dla akumulatora podłączonego do<br>każdego wyłącznika baterii.                                                                                                    |
| Liczba baterii w szeregu                                             | Pokazuje liczbę bloków bateryjnych w każdym szeregu baterii.                                                                                                    |
| Liczba ogniw baterii w bloku                                         | Pokazuje liczbę ogniw baterii w każdym bloku baterii.                                                                                                    |
| Napięcie DC na ogniwo baterii (V)                                    | Pokazuje napięcie ładowania konserwacyjnego.<br>Ładowanie konserwacyjne to podstawowa funkcja<br>ładowania dostępna dla wszystkich typów baterii i<br>automatycznie uruchamiana przez ładowarkę.                                                                                                    |
|                                                                      | Pokazuje napięcie ładowania forsującego.<br>Metoda ta umożliwia szybkie naładowanie<br>rozładowanej baterii.                                                                                                    |
| Czas ładowania (s)                                                   | Pokazuje czas trwania ładowania <b>konserwującego</b> i <b>szybkiego</b> w sekundach.                                                                                                    |
| Napięcie DC na ogniwo baterii (V), przy którym<br>nastąpi wyłączenie | Pokazuje poziom napięcia na ogniowo baterii, przy<br>którym bateria ma zostać wyłączona.                                                                                                    |
| Temperatura znamionowa (°C) /<br>Temperatura znamionowa (°F)4        | Pokazuje temperaturę znamionową.                                                                                                    |
| Wart. prądu ładow.                                                   | Pokazuje wartość prądu ładowania.                                                                                                    |

**UWAGA:** Baterie litowo-jonowe nie obsługują szybkiego ładowania. Konfiguracje szybkiego ładowania nie odnoszą się do baterii litowojonowych.

UWAGA: Niestandardowe baterie litowo-jonowe nie są obsługiwane.

<sup>4.</sup> Brak obsługi w przypadku niestandardowych baterii litowo-jonowych.

# Wyświetlanie ustawień trybu wysokiej wydajności

 W menu głównym wybierz opcję Konfiguracja > Wysoka wydajność, aby wyświetlić ustawienia trybu EKO. Domyślnym ustawieniem dla trybu EKO jest Wyłącz. Skontaktuj się z firmą Schneider Electric, aby włączyć tryb EKO.

| Konfiguracja | Wysoka wydajność |        |
|--------------|------------------|--------|
| Tryb EKO     | Wyłącz           |        |
|              |                  | Anuluj |

# Konfiguracja styków wejściowych

- 1. W menu głównym wybierz opcję **Konfiguracja > Styki i przekaźniki** i wybierz styk wejściowy, który chcesz skonfigurować.
- 2. Wybierz funkcję z listy rozwijanej dla wybranego styku wejściowego:

| Konfiguracja Sty                          | /ki i przekaźniki      |
|-------------------------------------------|------------------------|
| UPS jest zasilany z generatora            |                        |
| Moc ładowania baterii podczas zasilania z | generatora 🌒 0% 🔘 100% |
|                                           | OK Anuluj              |

| <b>Brak</b> : Nie przypisano żadnego działania do styku wejściowego.                                                                                                    | UPS jest zasilany z generatora: Wejście informujące<br>o tym, że zasilacz UPS jest zasilany z generatora.<br>Gdy zasilacz UPS jest zasilany z generatora, należy<br>także wybrać redukcję w prądzie ładowania baterii.<br>Ustaw opcję Moc ładowania baterii podczas<br>zasilania z generatora na 0% (brak ładowania<br>baterii) lub 100% (pełne ładowanie baterii). Moc<br>ładowania baterii podczas zasilania z generatora<br>można wybrać tylko dla tej funkcji. |
|----------------------------------------------------------------------------------------------------|----------------------------------------------------------------------------------------------------|
| <b>Awaria uziemienia</b> : Wejście informujące o awarii<br>uziemienia.                                                                                                    | Wentylacja w pomieszczeniu baterii nie działa:<br>Wejście informujące o braku wentylacji w<br>pomieszczeniu baterii. Gdy to wejście stanie się<br>aktywne, ładowarka baterii zostanie wyłączona.                                                                                                    |
| Zdefiniowane przez użytkownika 1: Wejście ogólnego przeznaczenia.                                                                                                    | <b>Zewn. monitoring baterii wykrył awarię</b> : Wejście<br>informujące o wykryciu błędu przez zewnętrzny<br>monitoring baterii. Gdy wejście będzie aktywne,<br>zasilacz UPS włączy alarm (bez innych działań).                                                                                                    |
| Zdefiniowane przez użytkownika 2: Wejście ogólnego przeznaczenia.                                                                                                    | Monitoring zew. magaz. energii zarejestrował<br>drobną awarię: Wejście informujące o tym, że system<br>monitorowania zewnętrznego magazynu energii<br>wykrył drobną awarię.                                                                                                    |
| Sygnał zewnętrzny wyłącza ładowarkę: Gdy to wejście stanie się aktywne, ładowarka wyłączy się.                                                                                                    | Monitoring zew. magaz. energii zarejestrował<br>poważną awarię: Wejście informujące o tym, że<br>system monitorowania zewnętrznego magazynu<br>energii wykrył poważną awarię.                                                                                                    |
| <b>Tryb wysokiej wydajności wyłączony</b> : Gdy to<br>wejście jest aktywne, zasilacz UPS nie może wejść w<br>tryb wysokiej wydajności ( <b>tryb EKO</b> ) lub wyjdzie z<br>aktywnego trybu wysokiej wydajności. |                                                                                                    |

3. Stuknij **OK**, aby zapisać ustawienia.

# Konfiguracja przekaźników wyjściowych

- 1. W menu głównym wybierz opcję **Konfiguracja > Styki i przekaźniki** i zaznacz przekaźnik wyjściowy, który chcesz skonfigurować.
- 2. Ustaw **Opóźnienie (s)** (0-60 s).
- Wybierz zdarzenia, które chcesz przypisać do przekaźnika wyjściowego. Stuknij przycisk OK na każdej stronie, aby zapisać ustawienia, i stuknij symbol strzałki, aby przejść do następnej strony.

| Konfiguracja                                                                                                    | Styki i przekaźniki        |
|----------------------------------------------------------------------------------------------------|----------------------------|
| Przekaźnik wyjś<br>Opóźnienie (s) [                                                                                   | ciowy 1<br>xx              |
| <ul> <li>Alarm zbiorczy zasilacza l</li> <li>Alarm informacyjny zasilac</li> <li>Alarm ostrzegawczy zasila</li> </ul> | UPS<br>cza UPS<br>acza UPS |
| 1/5                                                                                                    | OK Anuluj                  |

**UWAGA:** Możliwe jest przypisanie kilku funkcji do tego samego przekaźnika wyjściowego.

| <b>Alarm zbiorczy zasilacza UPS</b> : Aktywacja wyjścia<br>następuje po pojawieniu się dowolnego alarmu<br>zasilacza UPS.                                                                 | <b>Tryb serwisowy zasilacza UPS</b> : Aktywacja wyjścia<br>następuje po otwarciu wyłącznika wyjściowego<br>jednostki (UOB), co powoduje przejście zasilacza<br>UPS w tryb serwisowy. Zasilacz UPS nie zasila<br>obciążenia. |
|----------------------------------------------------------------------------------------------------|----------------------------------------------------------------------------------------------------|
| <b>Alarm informacyjny zasilacza UPS</b> : Aktywacja<br>wyjścia następuje po pojawieniu się alarmu<br>informacyjnego w zasilaczu UPS.                                                      | <b>Uszkodzenie zewnętrzne</b> : Wyjście jest wyzwalane, gdy zasilacz UPS wykrywa uszkodzenie zewnętrzne.                                                                                                    |
| <b>Alarm ostrzegawczy zasilacza UPS</b> : Aktywacja<br>wyjścia następuje po pojawieniu się alarmu<br>ostrzegawczego w zasilaczu UPS.                                                      | Wentylator nie działa: Aktywacja wyjścia następuje, gdy co najmniej jeden wentylator nie działa.                                                                                                    |
| <b>Alarm krytyczny zasilacza UPS</b> : Aktywacja wyjścia następuje po pojawieniu się krytycznego alarmu w zasilaczu UPS.                                                                  | <b>Niskie napięcie baterii</b> : Aktywacja wyjścia następuje, gdy napięcie baterii spadnie poniżej progu.                                                                                                    |
| <b>Alarm zbiorczy systemu</b> : Aktywacja wyjścia<br>następuje po pojawieniu się dowolnego alarmu<br>w układzie równoległym.                                                              | Bateria nie działa poprawnie: Aktywacja wyjścia następuje, gdy baterie nie działają poprawnie.                                                                                                    |
| <b>Alarm informacyjny systemu</b> : Aktywacja wyjścia<br>następuje po pojawieniu się alarmu informacyjnego w<br>układzie równoległym.                                                     | <b>Bateria rozłączona</b> : Aktywacja wyjścia następuje,<br>gdy baterie zostaną odłączone lub wyłączniki baterii<br>zostaną otwarte.                                                                                        |
| <b>Alarm ostrzegawczy systemu</b> : Aktywacja wyjścia<br>następuje po pojawieniu się alarmu ostrzegawczego<br>w układzie równoległym.                                                     | <b>Przeładowanie falownika</b> : Aktywacja wejścia<br>następuje w przypadku przeładowania, gdy zasilacz<br>UPS jest w trybie pracy falownika.                                                                               |
| <b>Alarm krytyczny systemu</b> : Aktywacja wyjścia<br>następuje po pojawieniu się krytycznego alarmu w<br>układzie równoległym.                                                           | <b>Przeciążenie wyjścia</b> : Aktywacja wejścia następuje<br>w przypadku przeładowania, gdy zasilacz UPS jest w<br>trybie falownika lub obejścia.                                                                           |
| <b>Zasilacz UPS w normalnym trybie pracy</b> : Aktywacja wyjścia następuje, gdy zasilacz UPS znajduje się w normalnym trybie pracy.                                                       | Wejście poza zakresem: Aktywacja wyjścia następuje, gdy zakres wejścia zostanie przekroczony.                                                                                                    |
| <b>Zasilacz UPS w trybie pracy bateryjnej</b> : Aktywacja wyjścia następuje, gdy zasilacz UPS znajduje się w trybie pracy bateryjnej.                                                     | <b>Obejście poza zakresem</b> : Aktywacja wyjścia<br>następuje, gdy zakres obejścia zostanie<br>przekroczony.                                                                                                    |
| <b>Zasilacz UPS w tr. pracy obejścia stat</b> .: Aktywacja wyjścia następuje, gdy zasilacz UPS znajduje się w trybie wymuszonego obejścia statycznego lub żądanego obejścia statycznego.  | Układ EPO aktywny: Aktywacja wyjścia następuje po aktywowaniu awaryjnego wyłącznika zasilania.                                                                                                    |
| <b>UPS w tr. pracy z obejściem serwis.</b> : Aktywacja wyjścia następuje, gdy zasilacz UPS znajduje się w trybie wewnętrznego obejścia serwisowego lub zewnętrznego obejścia serwisowego. |                                                                                                    |

4. Stuknij **OK**, aby zapisać ustawienia.

# Konfiguracja sieci

1. W menu głównym wybierz opcję Konfiguracja > Sieć.

|                                                                                                    | onfiguracja Sieć |                           |  |
|----------------------------------------------------------------------------------------------------|------------------|---------------------------|--|
| Karta sieciowa (NMC) r                                                                                                    | nr 1 Karl        | ta sieciowa (NMC) nr 2    |  |
| IPv4                                                                                                    |                  | IPv4                      |  |
| IPv6                                                                                                    |                  | IPv6                      |  |
| Uruchom ponownie<br>NMC 1                                                                                                    |                  | Uruchom ponownie<br>NMC 2 |  |
| Adres MAC                                                                                                    |                  | Adres MAC                 |  |
| 00 - 00 - 00 |                  |                           |  |
| Uwaga: Stuknij przycisk Uruchom ponownie NMC 1/2,<br>aby zapisać i zastosować konfiguracje sieci.                                                                                                    |                  |                           |  |

- Wybierz opcję Karta sieciowa (NMC) numer 1 > IPv4, aby skonfigurować kartę sieciową numer 1, lub Karta sieciowa (NMC) numer 2 > IPv4, aby skonfigurować kartę sieciową numer 2.
  - a. Ustaw opcję Tryb adresu na Ręczny, Protokół BOOTP lub DCHP.
  - b. Możesz również wyłączyć sieć, wybierając opcję Dezaktywuj IPv4 dla NMC nr 1/Dezaktywuj IPv4 dla NMC nr 2.
  - c. Stuknij **OK**, aby zapisać ustawienia.
  - d. Stuknij przycisk Sieć, aby wrócić do poprzedniego ekranu. Stuknij przycisk Uruchom ponownie NMC1 lub Uruchom ponownie NMC2, aby zresetować kartę sieciową i zastosować zmiany.

|                            | Konfiguracja  | Sie    | ć      |        |
|----------------------------|---------------|--------|--------|--------|
| Wyłącz IPv4 dla NMC nr 1 🔲 |               |        |        |        |
| Tryb adresu                | Ręczna konfig | uracja | OBOOTP | © DHCP |
| Adres IP systemu           | xxx xx        | x      | X      |        |
| Maska podsieci             | x             | x      | X      |        |
| Bramka domyślna            | x             | x      | X      |        |
|                            |               |        |        |        |
|                            |               |        | OK     | Anuluj |
- Stuknij Konfiguracja > Sieć. Wybierz Karta sieciowa (NMC) numer 1 > IPv6, aby skonfigurować kartę sieciową numer 1, lub Karta sieciowa (NMC) numer 2 > IPv6, aby skonfigurować kartę sieciową numer 2.
  - a. Ustaw opcję Tryb DHCPv6 na Adres i inne informacje, Tylko informacje niedotyczące adresu lub Nigdy Ipv6.
  - b. Wybierz opcje Ręczna konfiguracja lub Automatyczna konfiguracja.
  - c. Możesz również wyłączyć sieć, wybierając opcję Dezaktywuj IPv6 dla NMC nr 1/Dezaktywuj IPv6 dla NMC nr 2.
  - d. Stuknij OK, aby zapisać ustawienia.
  - e. Stuknij przycisk **Sieć**, aby wrócić do poprzedniego ekranu. Stuknij przycisk **Uruchom ponownie NMC1** lub **Uruchom ponownie NMC2**, aby zresetować kartę sieciową i zastosować zmiany.

| Konfigura                  | cja Sieć                              |        |  |
|----------------------------|---------------------------------------|--------|--|
| Wyłącz IPv6 dla NMC nr 1 🗌 | Tryb DHCPv6                           |        |  |
|                            | Adres i inne informacje               | 9      |  |
| Automatyczna konfiguracja  | O Wyłącznie informacje inne niż adres |        |  |
| 🗌 Ręczna konfiguracja      | ◯ Nigdy IPv6                          |        |  |
| Adres IP systemu           |                                       |        |  |
| Bramka domyślna            |                                       |        |  |
|                            |                                       | []     |  |
| Bieżący adres              | ОК                                    | Anuluj |  |

# Konfiguracja magistrali Modbus

- 1. W menu głównym wybierz opcję Konfiguracja > Modbus > Szeregowa magistrala Modbus.
  - a. Włącz lub wyłącz Szeregową magistralę Modbus.
  - b. Ustaw opcję Parzystość na Brak, Parzysty lub Nieparzysty.
  - c. Ustaw opcję Bit stopu na 1 lub 2.
  - d. Ustaw Szybkość transmisji na 2400, 9600, 19200 lub 38400.
  - e. Ustaw opcję Unikatowy ID docelowy na liczbę między 1 a 247.

**UWAGA:** Każde urządzenie w magistrali musi mieć dokładnie te same ustawienia oprócz **Unikatowego ID docelowego** adresu urządzenia, który musi być inny dla każdego urządzenia. Żadne dwa urządzenia na magistrali nie mogą mieć tego samego adresu.

|                                             | Konfigura    | acja     | Mod     | lbus    |       |        |
|---------------------------------------------|--------------|----------|---------|---------|-------|--------|
| Wyłącz                                      | Szerego      | owa magi | istrala | a Modbu | 5     |        |
| Parzystość                                  | Brak         | ⊘Parz    | ysty    | () Niep | arzys | ty     |
| Bit stopu                                   | 1            | ◎2       |         |         |       |        |
| Szybkość transmisji                         | <b>2</b> 400 | ○9600    | )       | ◯ 1920  | 00    | ◎38400 |
| Unikatowe ID elementu docelowego [1 do 247] |              |          |         |         |       |        |
|                                             |              |          |         | Ok      | (     | Anuluj |

f. Stuknij **OK**, aby zapisać ustawienia.

## Ustawianie nazwy zasilacza UPS

- W menu głównym wybierz opcję Konfiguracja > Ogólne > Nazwa zasilacza UPS.
- 2. Ustaw nazwę UPS.
- 3. Stuknij **OK**, aby zapisać ustawienia.

## Ustawianie daty i godziny

- 1. W menu głównym wybierz opcję Konfiguracja > Ogólne > Data i godzina.
- 2. Ustaw Rok, Miesiąc, Dzień, Godzinę, Minutę i Sekundę.
- 3. Stuknij **OK**, aby zapisać ustawienia.

## Rejestracja zasilacza UPS

- W menu głównym wybierz opcję Konfiguracja > Ogólne > Kod rejestracyjny.
- 2. Skontaktuj się z działem obsługi klienta firmy Schneider Electric, aby uzyskać kod rejestracyjny. Wprowadź swój kod rejestracyjny na wyświetlaczu.
- 3. Stuknij **OK**, aby zapisać ustawienia.

## Konfiguracja preferencji wyświetlacza

- 1. W menu głównym wybierz opcję Konfiguracja > Ogólne.
  - a. Ustaw **Uruchom wygaszacz ekranu po (minuty)**. Po upływie ustawionych minut braku aktywności na wyświetlaczu zostanie uruchomiony wygaszacz ekranu.
  - b. Ustaw jednostkę temperatury jako **Stopnie Celsjusza** lub **Stopnie Fahrenheita**.
  - c. Stuknij przycisk lub +, aby ustawić jasność wyświetlacza.
  - d. Ustaw **Dźwięk alarmu** na **Włącz** lub **Wyłącz**. Spowoduje to włączenie/ wyciszenie wszystkich dźwięków alarmu.
  - e. Ustaw Dźwięk z ekranu dotykowego na Włącz lub Wyłącz. Spowoduje to włączenie/wyciszenie wszystkich dźwięków wyświetlacza (z wyjątkiem dźwięków alarmu).
  - f. Stuknij dwukrotnie przycisk Kalibracja, aby skalibrować wyświetlacz.
- 2. Stuknij OK, aby zapisać ustawienia.

## Konfigurowanie przypomnienia o filtrze zapylenia

Po wymianie filtra powietrza zresetuj przypomnienie o filtrze zapylenia.

- 1. W menu głównym wybierz opcję Konfiguracja > Przypomnienia.
  - a. Wybierz opcję **Włącz przypomnienie**, aby otrzymywać przypomnienia o wymianie filtra zapylenia.
  - b. Wybierz, co ile mają być wyświetlane przypomnienia: 1 miesiąc, 3 miesiące, 6 miesięcy lub 1 rok, w zależności od środowiska pomieszczenia montażu.

W rubryce **Pozostały czas (tygodnie)** można sprawdzić, ile czasu pozostało używanemu filtrowi zapylenia.

c. Wybierz Reset, aby zresetować licznik czasu pracy filtra zapylenia.

| Konfiguracja Prz                                                       | zypomnienia                 |                       |
|------------------------------------------------------------------------|-----------------------------|-----------------------|
| Kontrola filtra p<br>Włącz przypomnienie                               | oowietrza<br>☑              |                       |
| Czas przed pierwszym przypomnieniem                                    | ● 1 miesiąc<br>◯ 6 miesięcy | ©3 miesiące<br>©1 rok |
| Pozostały czas (tygodnie)<br>Ponownie uruchom licznik filtra powietrza | 5<br>Reset                  |                       |
|                                                                        | ОК                          | Anuluj                |

2. Stuknij OK, aby zapisać ustawienia.

# **Procedury obsługi**

# Przełączenie zasilacza UPS z normalnego trybu pracy do trybu obejścia statycznego

 W menu głównym wybierz opcję Sterowanie > Tryb pracy > Przejdź w tryb obejścia.

| Sterowanie               | Tryb pracy                   |
|--------------------------|------------------------------|
| Tryb prac<br>Normalny tr | cy UPS<br>ryb pracy          |
| Przejdź w tryb obejścia  | Przejdź do norm. trybu pracy |
|                          |                              |

2. Stuknij przycisk **OK** na ekranie potwierdzenia.

| <b>7</b> 2                          |  |
|-------------------------------------|--|
| Potwierdź przejście w tryb obejścia |  |
| OK Anuluj                           |  |
|                                     |  |

# Przełącz zasilacz UPS z pracy w trybie obejścia statycznego do normalnego trybu pracy

- 1. W menu głównym wybierz opcję Sterowanie > Tryb pracy > Przejście do normalnego trybu pracy.
- 2. Stuknij przycisk OK na ekranie potwierdzenia.

# Wyłączanie falownika

WAŻNE: Spowoduje to wyłączenie zasilania obciążenia.

1. W menu głównym wybierz opcję Sterowanie > Falownik > Wył. falownik.

| Sterowanie        | Falownik                 |
|-------------------|--------------------------|
| Tryb p<br>Normaln | racy UPS<br>y tryb pracy |
| Falownik wł.      | Falownik wył.            |
|                   |                          |

2. Stuknij przycisk **OK** na ekranie potwierdzenia.

| Ţ                         |  |
|---------------------------|--|
| Falownik wł.<br>OK Cancel |  |

# Włączanie falownika

- 1. W menu głównym wybierz opcję Sterowanie > Falownik > Wł. falownik.
- 2. Stuknij przycisk **OK** na ekranie potwierdzenia.

# Ustawianie trybu ładowarki

1. W menu głównym wybierz opcję Sterowanie > Ładowarka.

|          | Sterowanie  | ładowarki |  |
|----------|-------------|-----------|--|
|          | Tryb ładowa | arki      |  |
|          | Ładowanie   | e         |  |
| Konserwa | acyjne      | Szybkie   |  |
|          |             |           |  |
|          |             |           |  |

- 2. Stuknij przycisk Ładowanie konserwujące lub Ładowanie szybkie.
- 3. Stuknij przycisk **OK** na ekranie potwierdzenia.

| Konserwacyjne<br>OK Cancel |  |
|----------------------------|--|
|                            |  |

# Procedury uruchamiania i wyłączania zasilaczy UPS z jednym wewnętrznym przełącznikiem

# Objaśnienie przełączników

| IMB      | Wewnętrzny przełącznik serwisowy                      |
|----------|-------------------------------------------------------|
| UIB      | Łącznik wejściowy jednostki                           |
| SSIB     | Łącznik wejściowy przełącznika statycznego            |
| UOB      | Łącznik wyjściowy jednostki                           |
| SIB      | Wyłącznik izolacji systemu                            |
| BIB      | Wyłącznik wejściowy obejścia                          |
| MIB      | Wyłącznik wejściowy sieci                             |
| ВВ       | Wyłącznik baterii                                     |
| MBB      | Przełącznik obejścia serwisowego                      |
| Ext. MBB | Zewnętrzny przełącznik/wyłącznik obejścia serwisowego |

### Przełączanie pojedynczego zasilacza UPS z jednym przełącznikiem wewnętrznym w tryb pracy z obejściem serwisowym

**UWAGA:** Poniżej przedstawiono ogólną procedurę wyłączania. Nie wszystkie wymienione przełączniki/wyłączniki mogą być obecne w danym systemie.

- Ogólna procedura wyłączania pojedynczego zasilacza UPS za pomocą zewnętrznego przełącznika/wyłącznika obejścia serwisowego (Ext. MBB):
  - a. Upewnij się, że IMB jest otwarty.
  - b. Jeśli to możliwe, wybierz opcje Sterowanie > Tryb pracy > Przejdź w tryb obejścia.
  - c. Zamknij wyłącznik Ext. MBB.
  - d. Otwórz UOB (jeśli jest obecny).
  - e. Otwórz SSIB (jeśli jest obecny).
  - f. Otwórz wyłącznik(i) baterii.
  - g. Otwórz UIB.
- Ogólna procedura wyłączania pojedynczego zasilacza UPS używającego wewnętrznego przełącznika serwisowego IMB (brak Ext. MBB):
  - a. Jeśli to możliwe, wybierz opcje Sterowanie > Tryb pracy > Przejdź w tryb obejścia.
  - b. Zamknij IMB.
  - c. Otwórz wyłącznik(i) baterii.

### Przełączanie równoległego systemu UPS w tryb pracy z obejściem serwisowym — dla zasilaczy UPS z jednym przełącznikiem wewnętrznym

**UWAGA:** Poniżej przedstawiono ogólną procedurę wyłączania. Nie wszystkie wymienione przełączniki/wyłączniki mogą być obecne w danym systemie.

- 1. Upewnij się, że IMB jest otwarty.
- Jeśli to możliwe, wybierz opcje Sterowanie > Tryb pracy > Przejdź w tryb obejścia.
- 3. Zamknij wyłącznik Ext. MBB.
- 4. Otwórz SIB (jeśli jest obecny).
- 5. Otwórz UOB (jeśli jest obecny).
- 6. Otwórz SSIB (jeśli jest obecny).
- 7. Otwórz wyłącznik(i) baterii.
- 8. Otwórz UIB.
- Powtórz kroki od 5 do 8 na pozostałych zasilaczach UPS w układzie równoległym.

# Odizolowanie pojedynczego zasilacza UPS z jednym przełącznikiem wewnętrznym od układu równoległego

Skorzystaj z tej procedury, aby wyłączyć jeden zasilacz UPS w pracującym układzie równoległym.

**UWAGA:** Przed rozpoczęciem tej procedury upewnij się, że pozostałe zasilacze UPS są w stanie dostarczyć zasilanie.

**UWAGA:** Poniżej przedstawiono ogólną procedurę wyłączania. Nie wszystkie wymienione przełączniki/wyłączniki mogą być obecne w danym systemie.

- 1. Wybierz opcje **Sterowanie > Falownik > Wyłącz falownik**na tym zasilaczu UPS. Stuknij przycisk **OK** na ekranie potwierdzenia.
- 2. Otwórz UOB na tym zasilaczu UPS.
- 3. Otwórz SSIB na tym zasilaczu UPS (jeśli jest obecny).
- 4. Otwórz wyłącznik(i) baterii na tym zasilaczu UPS.
- 5. Otwórz UIB na tym zasilaczu UPS.

### Uruchamianie pojedynczego zasilacza UPS z jednym przełącznikiem wewnętrznym z trybu pracy z obejściem serwisowym

**UWAGA:** Poniżej przedstawiono ogólne procedury uruchamiania. Możesz także wykonać kroki procedury **Sekwencje nadzorowane**, które są przypisane do Twojego systemu. Wybierz **Sterowanie > Sekwencje nadzorowane > Uruchom system UPS** i wykonaj kroki pojawiające się na wyświetlaczu.

- 1. Ogólna procedura uruchamiania pojedynczego zasilacza UPS za pomocą zewnętrznego przełącznika/wyłącznika obejścia serwisowego (Ext. MBB):
  - a. Zamknij UIB (jeśli jest otwarty).

Wyświetlacz włączy się. Sekwencja ponownego uruchamiania trwa około 3 min.

- b. Zamknij SSIB (jeśli jest obecny).
- c. Zamknij wyłącznik(i) baterii.
- d. Jeśli to możliwe, wybierz opcje Sterowanie > Tryb pracy > Przejdź w tryb obejścia.
- e. Zamknij UOB (jeśli jest obecny).
- f. Potwierdź zakończenie auto-testu przełącznika statycznego.
- g. Otwórz wyłącznik Ext. MBB.
- Ogólna procedura uruchamiania pojedynczego zasilacza UPS używającego wewnętrznego przełącznika serwisowego IMB (brak Ext. MBB):
  - a. Zamknij UIB (jeśli jest otwarty).

Wyświetlacz włączy się. Sekwencja ponownego uruchamiania trwa około 3 min.

- b. Zamknij wyłącznik(i) baterii.
- c. Jeśli to możliwe, wybierz opcje Sterowanie > Tryb pracy > Przejdź w tryb obejścia.
- d. Potwierdź zakończenie auto-testu przełącznika statycznego.
- e. Otwórz IMB.

### Uruchamianie równoległego systemu UPS z jednym przełącznikiem wewnętrznym z trybu pracy z obejściem serwisowym

**UWAGA:** Poniżej przedstawiono ogólne procedury uruchamiania. Możesz także wykonać kroki procedury **Sekwencje nadzorowane**, które są przypisane do Twojego systemu. Wybierz **Sterowanie > Sekwencje nadzorowane > Uruchom system UPS** i wykonaj kroki pojawiające się na wyświetlaczu.

1. Zamknij UIB (jeśli jest otwarty).

Wyświetlacz włączy się. Sekwencja ponownego uruchamiania trwa około 3 min.

- 2. Zamknij SSIB (jeśli jest obecny).
- 3. Zamknij wyłącznik(i) baterii.
- Jeśli to możliwe, wybierz opcje Sterowanie > Tryb pracy > Przejdź w tryb obejścia.
- 5. Zamknij UOB (jeśli jest obecny).
- Powtórz kroki od 1 do 6 na pozostałych zasilaczach UPS w układzie równoległym.
- 7. Zamknij SIB (jeśli jest obecny).
- 8. Potwierdź zakończenie auto-testu przełącznika statycznego.
- 9. Otwórz wyłącznik Ext. MBB.

### Uruchamianie zasilaczy UPS z jednym przełącznikiem wewnętrznym i dodawanie ich do układu równoległego

Ta procedura służy do uruchamiania lub dodawania pojedynczego zasilacza UPS w uruchomionym układzie równoległym.

**UWAGA:** Poniżej przedstawiono ogólne procedury uruchamiania. Możesz także wykonać kroki procedury **Sekwencje nadzorowane**, które są przypisane do Twojego systemu. Wybierz **Sterowanie > Sekwencje nadzorowane > Uruchom system UPS** i wykonaj kroki pojawiające się na wyświetlaczu.

1. Zamknij UIB na tym zasilaczu UPS (jeśli jest otwarty).

Wyświetlacz włączy się. Sekwencja ponownego uruchamiania trwa około 3 min.

- 2. Zamknij SSIB na tym zasilaczu UPS (jeśli jest obecny).
- 3. Zamknij wyłącznik prądu zwrotnego obejścia na tym zasilaczu UPS (jeśli jest obecny).
- 4. Zamknij wyłącznik(i) baterii na tym zasilaczu UPS.
- 5. Zamknij UOB na tym zasilaczu UPS.
- Wybierz opcje Sterowanie > Falownik > Włącz falownikna tym zasilaczu UPS. Stuknij przycisk OK na ekranie potwierdzenia.

# Procedury uruchamiania i wyłączania zasilaczy UPS z czterema wewnętrznymi przełącznikami

## Objaśnienie przełączników

| IMB      | Wewnętrzny przełącznik serwisowy                      |
|----------|-------------------------------------------------------|
| UIB      | Łącznik wejściowy jednostki                           |
| SSIB     | Łącznik wejściowy przełącznika statycznego            |
| UOB      | Łącznik wyjściowy jednostki                           |
| SIB      | Wyłącznik izolacji systemu                            |
| BIB      | Wyłącznik wejściowy obejścia                          |
| MIB      | Wyłącznik wejściowy sieci                             |
| ВВ       | Wyłącznik baterii                                     |
| MBB      | Przełącznik obejścia serwisowego                      |
| Ext. MBB | Zewnętrzny przełącznik/wyłącznik obejścia serwisowego |

#### Przełączanie pojedynczego zasilacza UPS z czterema przełącznikami wewnętrznymi w tryb pracy z obejściem serwisowym

**UWAGA:** Poniżej przedstawiono ogólną procedurę wyłączania. Nie wszystkie wymienione przełączniki/wyłączniki mogą być obecne w danym systemie.

- Ogólna procedura wyłączania pojedynczego zasilacza UPS za pomocą zewnętrznego przełącznika/wyłącznika obejścia serwisowego (zewn. MBB):
  - a. Upewnij się, że wyłącznik MBB jest otwarty.
  - b. Jeśli to możliwe, wybierz opcje Sterowanie > Tryb pracy > Przejdź w tryb obejścia.
  - c. Zamknij zewn. MBB.
  - d. Otwórz UOB (jeśli jest obecny).
  - e. Otwórz SSIB.
  - f. Otwórz wyłącznik(i) baterii.
  - g. Otwórz UIB.
  - h. Otwórz MIB i BIB (jeśli są obecne).
- Ogólna procedura wyłączania pojedynczego zasilacza UPS używającego przełącznika obejścia serwisowego MBB (bez zewn. MBB):

**UWAGA:** Poniżej przedstawiono ogólne procedury wyłączania. Nie wszystkie wymienione wyłączniki mogą być obecne w danym systemie.

- a. Jeśli to możliwe, wybierz opcje Sterowanie > Tryb pracy > Przejdź w tryb obejścia.
- b. Zamknij MBB.
- c. Otwórz UOB (jeśli jest obecny).
- d. Otwórz SSIB.
- e. Otwórz wyłącznik(i) baterii.
- f. Otwórz UIB.

#### Przełączanie równoległego systemu UPS w tryb pracy z obejściem serwisowym — zasilacze UPS z czterema przełącznikami wewnętrznymi

**UWAGA:** Poniżej przedstawiono ogólną procedurę wyłączania. Nie wszystkie wymienione przełączniki/wyłączniki mogą być obecne w danym systemie.

- 1. Upewnij się, że wyłącznik MBB jest otwarty.
- Jeśli to możliwe, wybierz opcje Sterowanie > Tryb pracy > Przejdź w tryb obejścia.
- 3. Zamknij zewn. MBB.
- 4. Otwórz SIB.
- 5. Otwórz UOB (jeśli jest obecny).
- 6. Otwórz SSIB.
- 7. Otwórz wyłącznik(i) baterii.
- 8. Otwórz UIB.
- 9. Otwórz MIB i BIB (jeśli są obecne).
- 10. Powtórz kroki od 5 do 9 w innych zasilaczach UPS w układzie równoległym.

# Odizolowanie pojedynczego zasilacza UPS z czterema przełącznikami wewnętrznymi od układu równoległego

Skorzystaj z tej procedury, aby wyłączyć jeden zasilacz UPS w pracującym układzie równoległym.

**UWAGA:** Przed rozpoczęciem tej procedury upewnij się, że pozostałe zasilacze UPS są w stanie dostarczyć zasilanie.

**UWAGA:** Poniżej przedstawiono ogólną procedurę wyłączania. Nie wszystkie wymienione przełączniki/wyłączniki mogą być obecne w danym systemie.

- 1. Wybierz opcje **Sterowanie > Falownik > Wyłącz falownik**na tym zasilaczu UPS. Stuknij przycisk **OK** na ekranie potwierdzenia.
- 2. Otwórz UOB na tym zasilaczu UPS.
- 3. Otwórz SSIB na tym zasilaczu UPS (jeśli jest obecny).
- 4. Otwórz wyłącznik(i) baterii na tym zasilaczu UPS.
- 5. Otwórz UIB na tym zasilaczu UPS.

### Uruchamianie pojedynczego zasilacza UPS z czterema przełącznikami wewnętrznymi z trybu pracy z obejściem serwisowym

**UWAGA:** Poniżej przedstawiono ogólne procedury uruchamiania. Możesz także wykonać kroki procedury **Sekwencje nadzorowane**, które są przypisane do Twojego systemu. Wybierz **Sterowanie > Sekwencje nadzorowane > Uruchom system UPS** i wykonaj kroki pojawiające się na wyświetlaczu.

- 1. Ogólna procedura uruchamiania pojedynczego zasilacza UPS za pomocą zewnętrznego przełącznika/wyłącznika obejścia serwisowego (zewn. MBB):
  - a. Zamknij UIB (jeśli jest otwarty).

Wyświetlacz włączy się. Sekwencja ponownego uruchamiania trwa około 3 min.

- b. Zamknij SSIB (jeśli jest obecny).
- c. Zamknij wyłącznik(i) baterii.
- d. Jeśli to możliwe, wybierz opcje Sterowanie > Tryb pracy > Przejdź w tryb obejścia.
- e. Zamknij UOB (jeśli jest obecny).
- f. Potwierdź zakończenie auto-testu przełącznika statycznego.
- g. Otwórz zewn. MBB.

- Ogólna procedura uruchamiania pojedynczego zasilacza UPS używającego wewnętrznego przełącznika serwisowego IMB (brak zewn. MBB):
  - a. Zamknij UIB (jeśli jest otwarty).

Wyświetlacz włączy się. Sekwencja ponownego uruchamiania trwa około 3 min.

- b. Zamknij wyłącznik(i) baterii.
- c. Jeśli to możliwe, wybierz opcje Sterowanie > Tryb pracy > Przejdź w tryb obejścia.
- d. Potwierdź zakończenie auto-testu przełącznika statycznego.
- e. Otwórz IMB.

### Uruchamianie równoległego systemu UPS z czterema przełącznikami wewnętrznymi z trybu pracy z obejściem serwisowym

**UWAGA:** Poniżej przedstawiono ogólne procedury uruchamiania. Możesz także wykonać kroki procedury **Sekwencje nadzorowane**, które są przypisane do Twojego systemu. Wybierz **Sterowanie > Sekwencje nadzorowane > Uruchom system UPS** i wykonaj kroki pojawiające się na wyświetlaczu.

1. Zamknij UIB (jeśli jest otwarty).

Wyświetlacz włączy się. Sekwencja ponownego uruchamiania trwa około 3 min.

- 2. Zamknij MIB i BIB (jeśli są obecne).
- 3. Zamknij UIB.
- 4. Zamknij SSIB.
- 5. Zamknij wyłącznik(i) baterii.
- Jeśli to możliwe, wybierz opcje Sterowanie > Tryb pracy > Przejdź w tryb obejścia.
- 7. Zamknij UOB (jeśli jest obecny).
- 8. Powtórz kroki od 1 do 8 w innych zasilaczach UPS w układzie równoległym.
- 9. Zamknij SIB.
- 10. Potwierdź zakończenie auto-testu przełącznika statycznego.
- 11. Otwórz wyłącznik Ext. MBB.

#### Uruchamianie zasilaczy UPS z czterema przełącznikami wewnętrznymi i dodawanie ich do układu równoległego

**UWAGA:** Poniżej przedstawiono ogólne procedury uruchamiania. Możesz także wykonać kroki procedury **Sekwencje nadzorowane**, które są przypisane do Twojego systemu. Wybierz **Sterowanie > Sekwencje nadzorowane > Uruchom system UPS** i wykonaj kroki pojawiające się na wyświetlaczu.

1. Zamknij UIB na tym zasilaczu UPS (jeśli jest otwarty).

Wyświetlacz włączy się. Sekwencja ponownego uruchamiania trwa około 3 min.

- 2. Zamknij SSIB na tym zasilaczu UPS (jeśli jest obecny).
- 3. Zamknij wyłącznik prądu zwrotnego obejścia na tym zasilaczu UPS (jeśli jest obecny).
- 4. Zamknij wyłącznik(i) baterii na tym zasilaczu UPS.
- 5. Zamknij UOB na tym zasilaczu UPS.
- 6. Wybierz opcje **Sterowanie > Falownik > Włącz falownik**na tym zasilaczu UPS. Stuknij przycisk **OK** na ekranie potwierdzenia.

## Wyświetlanie dzienników

- 1. W menu głównym wybierz opcję **Dzienniki**. Dziennik pokazuje ostatnie 100 zdarzeń, zaczynając od najnowszych zdarzeń na górze listy.
  - a. Stuknij strzałkę, by przejść na następną lub poprzednią stronę.
  - b. Stuknij podwójną strzałkę, by przejść na pierwszą lub ostatnią stronę.
  - c. Stuknij przycisk kosza, by usunąć wszystkie przechowywane w dzienniku zdarzenia.

|   | Dziennik            | ĸi           |  |
|---|---------------------|--------------|--|
| × | 2022/11/23 14:25:06 | Krytyczne    |  |
|   | 2022/11/23 14:25:06 | Ostrzeżenia  |  |
| i | 2022/11/23 14:25:06 | Informacyjne |  |
|   | 2022/11/23 14:25:06 | Ok           |  |
|   | 1                   |              |  |

# Wyświetlanie informacji o statusie systemu

1. W menu głównym wybierz opcję Status.

|            | Status      |                  |
|------------|-------------|------------------|
| Wejście    | Wyjście     | Obejście         |
| Bateria    | Temperatura | Moduły zasilania |
| Równoległy |             |                  |

a. Naciśnij przycisk Wejście, aby wyświetlić status.

#### Wejście

| Napięcie f-f (międzyfazowe)                                     | Wartość chwilowa wejściowego napięcia międzyfazowego.                                                                                                    |  |
|-----------------------------------------------------------------|----------------------------------------------------------------------------------------------------|--|
| Prąd                                                            | Wartość chwilowa prądu wejściowego AC pobieranego z sieci wyrażona w amperach (A).                                                                                                    |  |
| Częstotliwość                                                   | Wartość chwilowa częstotliwości wejściowej wyrażona w hercach (Hz).                                                                                                    |  |
| <b>Napięcie f-N</b> (faza do przewodu neutralnego) <sup>5</sup> | Wartość chwilowa napięcia wejściowego międzyfazowego wyrażona w woltach (V).                                                                                                    |  |
| Moc całkowita                                                   | Wartość chwilowa całkowej wejściowej mocy czynnej dla każdej fazy,<br>podana w kW.                                                                                                    |  |
| Мос                                                             | Wartość chwilowa wejściowej mocy czynnej (lub rzeczywistej) dla<br>każdej fazy, wyrażona w kilowatach (kW). Moc czynna stanowi część<br>przepływu mocy uśrednionej w ramach całego cyklu kształtu fali AC, co<br>może skutkować przepływem energii netto w jednym kierunku. |  |
| Współczynnik mocy                                               | Proporcja mocy czynnej do mocy pozornej.                                                                                                    |  |

b. Naciśnij przycisk Wyjście, aby wyświetlić status.

#### Wyjście

| Napięcie f-f (międzyfazowe)                            | Napięcie wyjściowe międzyfazowe w falowniku wyrażone w woltach (V).                                                                          |  |
|--------------------------------------------------------|----------------------------------------------------------------------------------------------------|--|
| Prąd                                                   | Wartość chwilowa prądu wyjściowego wyrażona w amperach (A).                                                                                  |  |
| Częstotliwość                                          | Wartość chwilowa częstotliwości wyjściowej wyrażona w hercach (Hz).                                                                          |  |
| <b>Napięcie f-N</b> (faza do przewodu<br>neutralnego)⁵ | Wartość chwilowa napięcia wyjściowego fazowego w falowniku<br>wyrażona w woltach (V).                                                        |  |
| Obciążenie                                             | Procent pojemności zasilacza UPS obecnie używanej we wszystkich fazach. Wyświetlony jest procent obciążenia dla najbardziej obciążonej fazy. |  |
| Prąd neutralny <sup>6</sup>                            | Wartość chwilowa prądu wyjściowego w przewodzie neutralnym wyrażona w amperach (A).                                                          |  |

<sup>5.</sup> 6. Stosowane tylko w systemach z połączeniem neutralnym.

Stosowany tylko w systemach z połączeniem neutralnym.

#### Wyjście (C.D.)

| Moc całkowita     | Wartość chwilowa całkowitej mocy czynnej (dla wszystkich trzech faz)<br>wyrażona w kilowatach (kW).                                                                                                    |
|-------------------|----------------------------------------------------------------------------------------------------|
| Мос               | Wartość chwilowa wyjściowej mocy aktywnej (lub rzeczywistej) dla<br>każdej fazy wyrażona w kilowatach (kW). Moc czynna stanowi część<br>przepływu mocy uśrednionej w ramach całego cyklu kształtu fali AC, co<br>może skutkować przepływem energii netto w jednym kierunku. |
| Współczynnik mocy | Wartość chwilowa współczynnika mocy wyjściowej dla każdej fazy.<br>Współczynnik mocy stanowi proporcję mocy czynnej do mocy pozornej.                                                                                                    |

c. Naciśnij przycisk Obejście, aby wyświetlić status.

#### Obejście

| Napięcie f-f (międzyfazowe)                                     | Napięcie chwilowe obejścia faza do fazy (V).                                                                                                    |  |
|-----------------------------------------------------------------|----------------------------------------------------------------------------------------------------|--|
| Prąd                                                            | Wartość chwilowa prądu obejścia dla każdej fazy wyrażona w amperach (A).                                                                                                 |  |
| Częstotliwość                                                   | Wartość chwilowa częstotliwości obejścia wyrażona w hercach (Hz).                                                                                                    |  |
| <b>Napięcie f-N</b> (faza do przewodu neutralnego) <sup>7</sup> | Napięcie chwilowe obejścia faza do przewodu neutralnego (V).                                                                                                    |  |
| Moc całkowita                                                   | Wartość chwilowa całkowitej mocy czynnej obejścia (dla wszystkich trzech faz) wyrażona w kilowatach (kW).                                                                |  |
| Мос                                                             | Wartość chwilowa mocy czynnej obejścia dla każdej fazy wyrażona w<br>kilowatach (kW). Moc czynna stanowi średnią czasu iloczynu wartości<br>chwilowych napięcia i prądu. |  |
| Współczynnik mocy                                               | Wartość chwilowa współczynnika mocy obejścia dla każdej fazy.<br>Współczynnik mocy stanowi proporcję mocy czynnej do mocy pozornej.                                      |  |

d. Naciśnij przycisk Bateria, aby wyświetlić status.

#### Bateria

| Pomiary   | Wartość chwilowa mocy pobieranej z baterii wyrażona w kilowatach (kW).                                                                                                    |  |
|-----------|----------------------------------------------------------------------------------------------------|--|
|           | Wartość chwilowa napięcia na baterii (VDC).                                                                                                    |  |
|           | Wartość chwilowa prądu baterii wyrażona w amperach (A). Wartość<br>dodatnia prądu wskazuje, że bateria jest ładowana; wartość ujemna<br>prądu wskazuje, że bateria jest rozładowywana. |  |
|           | Temperatura baterii w stopniach Celsjusza lub Fahrenheita zmierzona przez podłączone czujniki temperatury.                                                                             |  |
| Bateria   | Ilość czasu zanim baterie osiągną poziom niskiego napięcia. Pokazuje<br>obecny poziom naładowania baterii jako procent całej pojemności<br>baterii.                                    |  |
|           | Wartość chwilowa naładowania baterii (Ah).                                                                                                    |  |
| Ładowarka | Ogólny stan ładowarki (Ładowanie, Wył., Rozładowywanie).                                                                                                    |  |
|           | Tryb pracy ładowarki ( <b>Wył., Ładowanie konserwacyjne, Szybkie</b><br>ł <b>adowanie</b> ).                                                                                           |  |
|           | Maksymalna pojemność baterii w procentach mocy znamionowej zasilacza UPS.                                                                                                    |  |

<sup>7.</sup> Stosowane tylko w systemach z połączeniem neutralnym.

#### e. Naciśnij przycisk Temperatura, aby wyświetlić status.

#### Temperatura

| Temp. otoczenia     | Temperatura otoczenia w stopniach Celsjusza lub Fahrenheita.                                                       |
|---------------------|----------------------------------------------------------------------------------------------------|
| Temperatura baterii | Temperatura baterii w stopniach Celsjusza lub Fahrenheita zmierzona przez podłączone czujniki temperatury baterii. |

f. Naciśnij przycisk Równoległy, aby wyświetlić status.

#### Równoległy

| Prąd wejściowy                | Aktualna wartość prądu wejściowego ze źródła zasilania na fazę,<br>wyrażona w amperach (A).                                                     |  |
|-------------------------------|----------------------------------------------------------------------------------------------------|--|
| Prąd obejścia                 | Aktualna wartość prądu obejścia ze źródła obejścia na fazę, wyrażona w amperach (A).                                                            |  |
| Całkowite obciążenie          | Całkowite obciążenie równoległego zasilacza UPS pokazujące całkowity procent obciążenia i łączne obciążenie w kW i kVA dla układu równoległego. |  |
| Prąd wyjściowy                | Wartość chwilowa prądu wyjściowego wyrażona w amperach (A).                                                                                     |  |
| Liczba nadmiar. zasilaczy UPS | Liczba obecnych nadmiarowych zasilaczy UPS.                                                                                                    |  |
| Ustawienie nadmiarowości      | Skonfigurowane ustawienie nadmiarowości.                                                                                                    |  |

## Sprawdź stan modułów zasilania

- 1. W menu głównym wybierz opcję Status > Moduły zasilania.
  - a. Jeśli moduł zasilania jest zainstalowany w zasilaczu UPS i jest sprawny, po prawej stronie odpowiedniej ikony na ekranie pojawi się parafka.
  - b. Stuknij ikonę modułu zasilania, aby wyświetlić szczegółowe ustawienia.

| Status | Moduły za                                | asilania                                                                                     |
|--------|------------------------------------------|----------------------------------------------------------------------------------------------|
|        | PM6<br>PM5<br>PM4<br>PM3<br>PM2<br>PM1 ✓ | Prąd wyjściowy     L1:   X   A     L2:   X   A     L3:   X   A     Potwierdź rozłączenie   A |

# Testy

System UPS jest w stanie przeprowadzić następujące testy, aby zapewnić odpowiednie działanie systemu:

- Brzęczyk
- Kalibracja czasu pracy
- Bateria

W menu głównym stuknij opcję **Konserwacja**, aby uzyskać dostęp do testów tych funkcji. Przeczytaj sekcje Rozpoczęcie testu kalibracji czasu pracy, strona 55 i Uruchamianie testu baterii, strona 56, aby znaleźć szczegółowe informacje i wymagania dla testów.

## Rozpoczęcie testu kalibracji czasu pracy

Ta funkcja służy do kalibracji szacowanego pozostałego czasu pracy baterii. W tym teście zasilacz UPS przechodzi w tryb testu baterii, a baterie zostają rozładowane do niskiego poziomu ostrzegawczego DC. Na podstawie czasu, który upłynął, i informacji o obciążeniu można obliczyć pojemność akumulatora i skalibrować szacowany czas pracy.

Firma Schneider Electric zaleca przeprowadzenie testu kalibracji czasu pracy przy uruchomieniu systemu, wymianie baterii lub po dokonaniu zmian w urządzeniu bateryjnym.

## NOTYFIKACJA

#### RYZYKO USZKODZENIA SPRZĘTU

- W trakcie testu kalibracji stan naładowania baterii zostanie znacznie obniżony. W razie awarii zasilania system nie będzie w stanie wytrzymać obciążenia.
- Baterie zostaną rozładowane do niskiego poziomu ostrzegawczego DC, co spowoduje krótki czas pracy baterii po kalibracji, aż do pełnego naładowania baterii.
- Częste testy lub kalibracje baterii mogą wpłynąć na czas pracy baterii.

Nieprzestrzeganie tych instrukcji może skutkować uszkodzeniem sprzętu.

Wymagania wstępne:

- Nie uruchomiono testu baterii.
- Brak krytycznych alarmów.
- Bateria musi być w 100% naładowana.
- Poziom obciążenia musi wynosić co najmniej 10% i nie może się zmienić o więcej niż 20% podczas testu. Przykład: Jeśli procent obciążenia wynosi 30% na początku testu, test zostanie przerwany, jeśli spadnie ono poniżej 24% lub wzrośnie do ponad 36%.
- Zasilanie obejścia musi być dostępne.
- Urządzenie musi działać w normalnym trybie pracy.
- Tryb pracy musi być ustawiony na falownik.
- 1. W menu głównym wybierz opcję Konserwacja > Kalibracja czasu pracy > Rozpocznij kalibrację.
- 2. Stuknij przycisk OK na ekranie potwierdzenia.

# Zatrzymanie testu kalibracji czasu pracy

- W menu głównym wybierz opcję Konserwacja > Kalibracja czasu pracy > Zatrzymaj kalibrację.
- 2. Stuknij przycisk **OK** na ekranie potwierdzenia.

## Uruchamianie testu baterii

Wymagania wstępne:

- Nie uruchomiono testu baterii.
- Wyłączniki baterii są zamknięte.
- · Brak krytycznych alarmów.
- Zasilanie obejścia musi być dostępne.
- Praca w trybie obejścia statycznego musi być dostępna.
- Bateria musi być naładowania w ponad 50%.
- · Dostępny czas pracy musi wynosić ponad 4 minuty.
- Urządzenie musi działać w normalnym trybie pracy.
- Tryb pracy musi być ustawiony na falownik.

Ta funkcja przeprowadza kilka testów baterii, takich jak kontrola bezpiecznika i wykrywanie słabych baterii. Test wpłynie na poziom naładowania baterii, wykorzystane zostanie ok. 10% ich czasu pracy. Przykład: Jeśli pozostało 10 minut czasu pracy, test potrwa 1 minutę. Test baterii można zaplanować na automatyczne uruchamianie w różnych przedziałach czasu (od tygodniowych do raz na rok).

- W menu głównym stuknij opcje Konfiguracja > Bateria > Tryb ręcznego auto-testu baterii i wybierz tryb ręcznego auto-testu baterii: Według pojemności (automatyczne lub ręczne testy baterii) lub Według napięcia/ czasu (tylko ręczne testy baterii).
- 2. Stuknij opcje Konserwacja > Bateria > Rozpocznij test.
- 3. Stuknij przycisk OK na ekranie potwierdzenia.
- Gdy rozpocznie się auto-test baterii, na wyświetlaczu pojawi się komunikat "Trwa auto-test baterii" i będzie wyświetlał się do ukończenia testu. Kliknij przycisk **Przerwij**, aby przerwać auto-test baterii.

| [ | Trwa auto-test baterii |  |
|---|------------------------|--|
|   | Anuluj                 |  |
|   |                        |  |
|   |                        |  |

# Zatrzymywanie testu baterii

- 1. Stuknij przycisk menu na ekranie głównym.
- 2. Wybierz opcje Konserwacja > Bateria > Przerwij test.
- 3. Stuknij przycisk **OK** na ekranie potwierdzenia. Jeśli proces testowania zatrzyma się, kliknij przycisk **Przerwij**, aby zakończyć test baterii.

# **Serwis**

# Podłączanie czujnika temperatury/wilgotności (opcja)

Można podłączyć czujnik temperatury/wilgotności (AP9335T lub AP9335TH) do opcjonalnej karty sieciowej AP9641.

- 1. Podłącz czujnik temperatury/wilgotności do uniwersalnego portu wejścia/ wyjścia karty sieciowej.
- 2. Skonfiguruj czujnik temperatury/wilgotności za pomocą interfejsu zarządzania siecią.
- 3. Aby wyświetlić pomiary temperatury/wilgotności, stuknij Status > Temperatura.

## Wymiana filtra powietrza

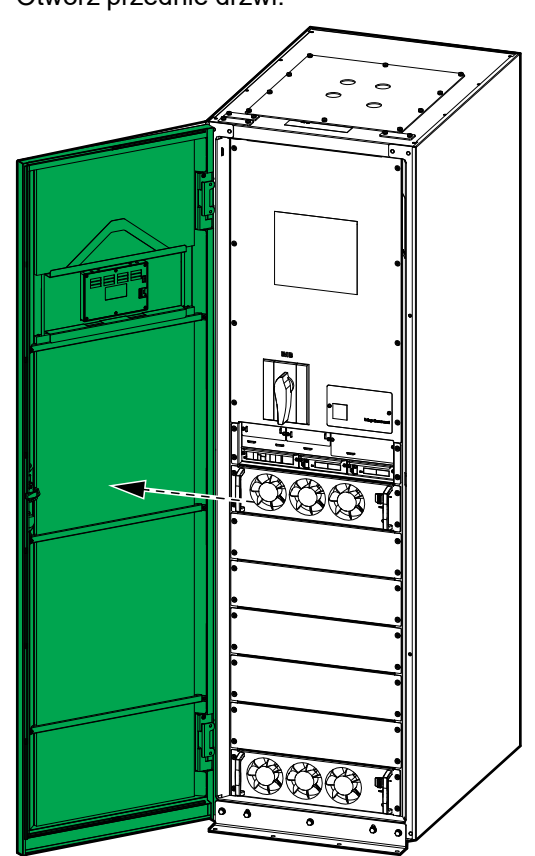

1. Otwórz przednie drzwi.

2. Wyjmij z drzwi cztery pręty wsporcze.

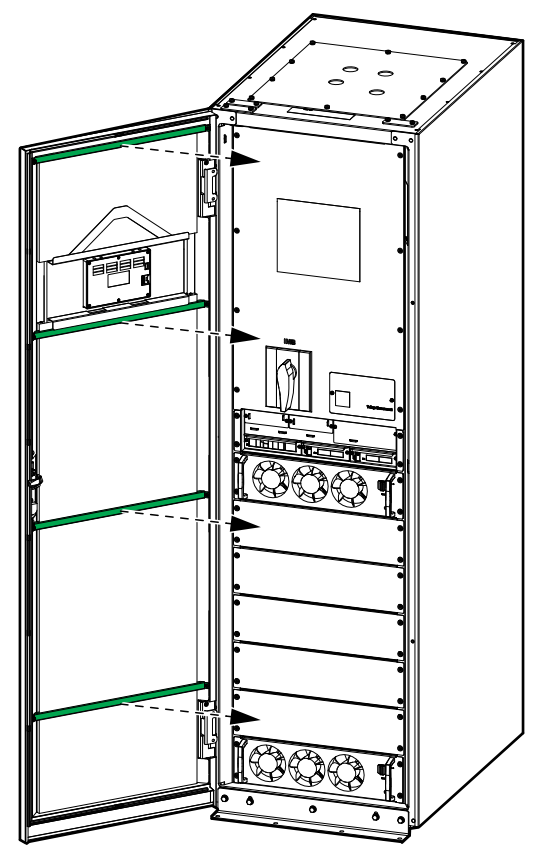

3. Wyjmij dwa filtry powietrza z drzwi.

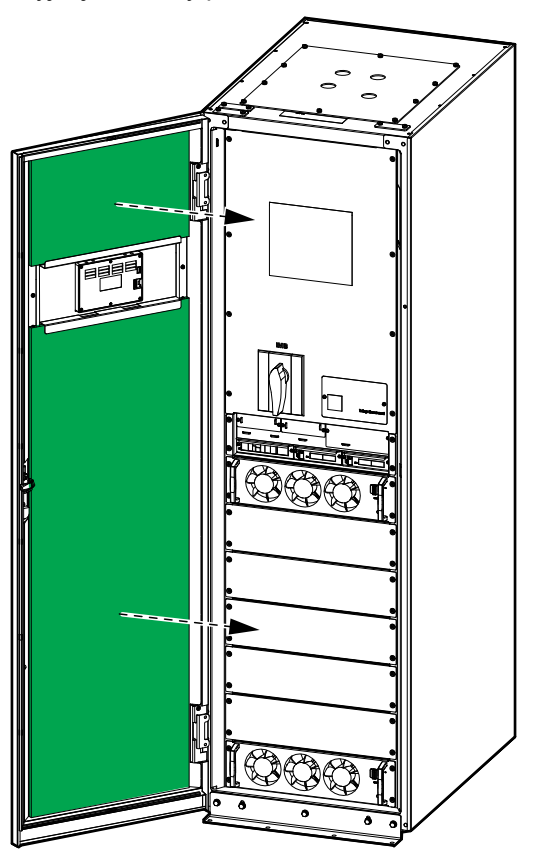

- 4. Odwróć kolejność działań, aby zamontować dwa nowe filtry zapylenia na drzwiach.
- 5. Zamknij przednie drzwi.
- 6. Uruchom ponownie licznik filtra powietrza, patrz Konfigurowanie przypomnienia o filtrze zapylenia, strona 40.

## Live Swap: Dodawanie, usuwanie lub wymiana modułu zasilania, modułu przełącznika obejścia statycznego i wyświetlacza

**UWAGA:** Zasilacz UPS został zaprojektowany i oceniony pod kątem następujących czynności:

- Wkładanie i wyjmowanie modułu zasilania w dowolnym trybie pracy: Live Swap.
- Wkładanie i wyjmowanie modułu przełącznika obejścia statycznego w trybie normalnej pracy lub w trybie bateryjnym: Live Swap.
- Wkładanie i wyjmowanie wyświetlacza w dowolnym trybie pracy: Live Swap.

W tym rozdziale podano instrukcje producenta dotyczące wykonywania operacji Live Swap.

**UWAGA:** Sprawdź, czy wymagana ochrona od strony sieci jest zainstalowana i skonfigurowana prawidłowo, zgodnie z instrukcją instalacji.

**UWAGA:** Po pierwszym montażu i uruchomieniu urządzenia zgodnie z instrukcją produktu energia padająca wynosi <1,2 cal/cm<sup>2</sup>. Energię padającą oszacowano dla pozycji w odległości 300 mm od przedniej części szafy.

#### OGRANICZENIE ODPOWIEDZIALNOŚCI:

- Sprzęt elektryczny powinien być montowany, obsługiwany, serwisowany, utrzymywany, wymieniany lub poddawany podobnym zabiegom wyłącznie przez odpowiednio wykwalifikowany, przeszkolony, doświadczony i kompetentny personel posiadający wszelkie uprawnienia (np. licencje, zezwolenia lub certyfikaty) niezbędne do wykonywania takich prac.Wszelkie prace należy wykonywać w sposób, który nie stwarza zagrożenia i z wykorzystaniem odpowiednich środków ochrony indywidualnej (ŚOI).
- Podczas korzystania ze sprzętu bądź wykonywania prac lub w przypadku zezwalania na wykonywanie prac na sprzęcie elektrycznym lub w pobliżu niego użytkownik musi zagwarantować zgodność z instrukcjami producenta, instrukcją obsługi oraz ze wszystkimi obowiązującymi przepisami, regulacjami, normami i wytycznymi.
- Ani firma Schneider Electric, ani żaden z jej podmiotów stowarzyszonych nie ponosi odpowiedzialności z tytułu roszczeń, kosztów, strat, szkód, śmierci lub obrażeń fizycznych będących skutkiem nieprawidłowego korzystania z tego sprzętu lub nieprzestrzegania jakichkolwiek wspomnianych wyżej wymagań.

# **A A NIEBEZPIECZEŃSTWO**

#### RYZYKO PORAŻENIA PRĄDEM, WYSTĄPIENIA WYBUCHU LUB ŁUKU ELEKTRYCZNEGO

- Upewnij się, że na zasilaczu UPS znajduje się etykieta Live Swap.
- Jeśli na zasilaczu UPS nie znajduje się etykieta Live Swap, skontaktuj się z firmą Schneider Electric w celu wymiany modułu zasilania, modułu przełącznika obejścia statycznego i wyświetlacza.
- Zakładaj odzież ochronną i stosuj się do wskazówek dotyczących bezpieczeństwa pracy z prądem.
- W czasie tej procedury nie wolno stać za zasilaczem UPS.
- Montaż lub usuwanie modułów zasilania, modułów przełącznika obejścia statycznego i wyświetlacza musi przeprowadzać wykwalifikowany personel dysponujący odpowiednią wiedzą na temat prac elektrycznych oraz znajomością wymaganych środków ostrożności. Osoby niewykwalifikowane nie powinny zbliżać się do urządzenia.
- Procedura wymaga otwarcia przednich drzwi. Pozostałe drzwi i pokrywy muszą pozostać zamknięte i zabezpieczone podczas procedury.
- Przed wykonaniem procedury upewnij się, że zasilacz UPS jest zamocowany nieruchomo.
- Jeśli widoczne są ślady złej konserwacji lub montażu, nie wykonuj procedury.
- Nie należy instalować modułów zasilania, modułów przełącznika obejścia statycznego i wyświetlaczy, które przypadkowo upuszczono, zepsuto, zalano cieczą, zanieczyszczono lub w inny sposób uszkodzono.
- Nie należy instalować modułów zasilania, modułów przełącznika obejścia statycznego i wyświetlaczy, których stan jest nieznany.
- Gdy system jest podłączony do prądu, należy zachować odległość przynajmniej 300 mm od przodu szafy.
- Wewnątrz pustego gniazda modułu zasilania lub modułu przełącznika obejścia statycznego nie należy używać narzędzi.
- Nie należy sięgać ręką do pustego gniazda modułu zasilania lub modułu przełącznika obejścia statycznego.

Nieprzestrzeganie tych instrukcji skutkuje poważnymi obrażeniami ciała lub śmiercią.

### Dodawanie, usuwanie lub wymiana modułu zasilania

**UWAGA:** Moduł zasilania można wymienić, gdy UPS jest w dowolnym trybie pracy.

**UWAGA:** Zamontuj moduły zasilania, zaczynając od pozycji dolnych i kierując się w górę.

# 

#### RYZYKO USZKODZENIA SPRZĘTU

Przed zainstalowaniem nowego modułu zasilania należy najpierw sprawdzić konfigurację zabezpieczeń od strony sieci i po stronie odbiorników. Upewnij się, że zasilacz UPS skonfigurowano poprawnie dla nowej wartości znamionowej. Przykładowo, przy rozbudowaniu zasilacza UPS z mocy 200 kW na 250 kW, typ wyłącznika należy dostosować do wartości 250 kW.

Nieprzestrzeganie tych instrukcji może skutkować poważnymi obrażeniami ciała lub śmiercią bądź uszkodzeniem sprzętu.

# 

#### RYZYKO USZKODZENIA SPRZĘTU

- Moduły zasilania należy przechowywać w temperaturze otoczenia od -25 do 55°C, przy wilgotności 0–95% bez kondensacji.
- Moduły zasilania należy przechowywać w oryginalnym opakowaniu ochronnym.

Nieprzestrzeganie tych instrukcji może skutkować poważnymi obrażeniami ciała lub śmiercią bądź uszkodzeniem sprzętu.

# A PRZESTROGA

#### DUŻY CIĘŻAR

Moduły zasilania są ciężkie (28 kg) i muszą je przenosić dwie osoby.

Nieprzestrzeganie tych instrukcji może skutkować obrażeniami ciała lub uszkodzeniem sprzętu.

- Tylko w przypadku zasilaczy UPS z nadmiarowym modułem sterującym: Z menu głównego wybierz opcję Konserwacja > Nadmiarowy moduł IM > Żądanie usunięcia PM/SBS. Dotknij opcji OK na ekranie potwierdzenia.
- 2. Usuń moduł zasilania:
  - a. Przestaw włącznik na module zasilania do pozycji WYŁ.

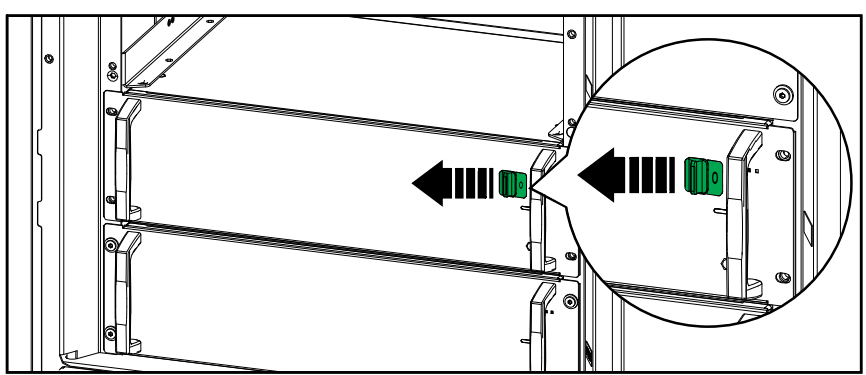

b. Usuń śruby po bokach modułu zasilania.

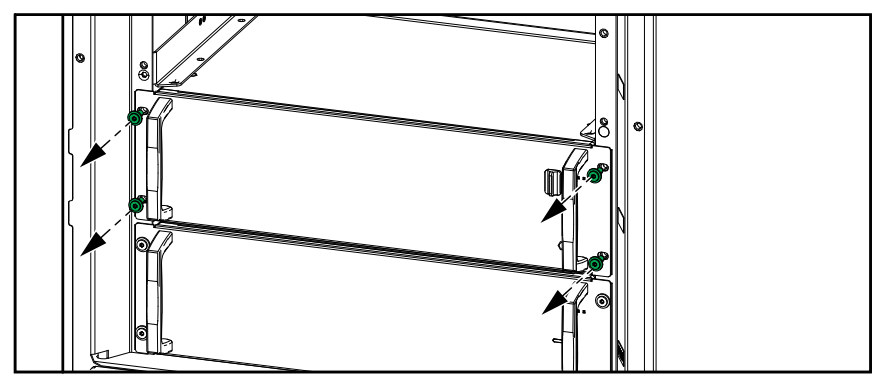

c. Wysuń moduł zasilania do połowy. Mechanizm blokujący uniemożliwia całkowite wysunięcie modułu zasilania. Zwolnij blokadę, naciskając przyciski zwalniające znajdujące się lewej stronie modułu zasilania.

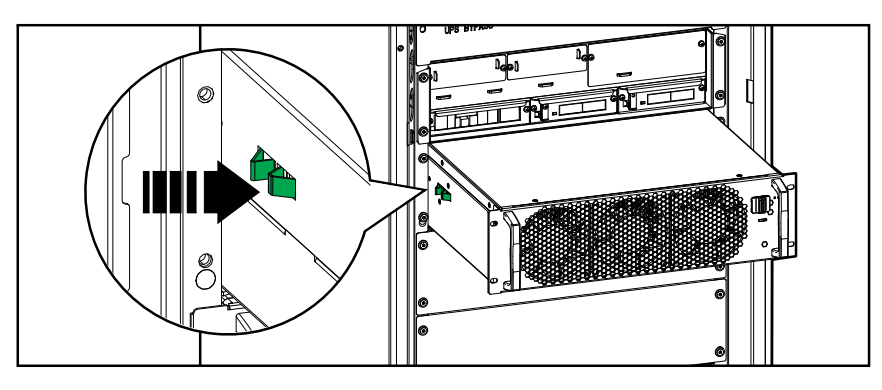

d. Wyjmij moduł zasilania.

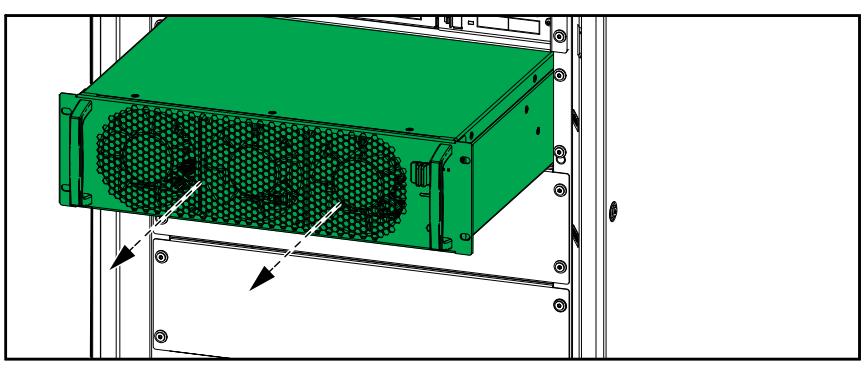

e. Jeśli nie będzie montowany zastępczy moduł zasilania: Zamontuj zaślepkę na pustym gnieździe modułu zasilania.

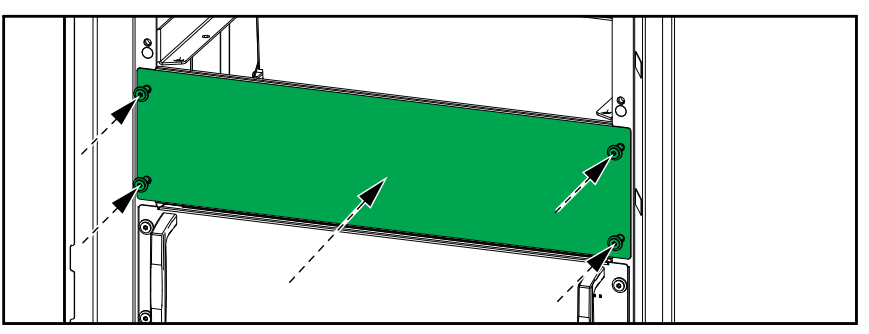

f. W menu głównym wybierz opcję Status > Moduły zasilania. Dotknij ikony modułu zasilania odpowiadającej usuniętemu modułowi zasilania i kliknij przycisk Potwierdź rozłączenie.

**UWAGA:** Ten krok jest wymagany tylko w przypadku usuwania modułu zasilania, ale nie jest wymagany w przypadku instalowania/ dodawania modułu zasilania.

| Status | Moduły za                                | Isilania                                                           |
|--------|------------------------------------------|--------------------------------------------------------------------|
|        | PM6<br>PM5<br>PM4<br>PM3<br>PM2<br>PM1 ✓ | Prąd wyjściowy   L1: x   L2: x   A   L3: x   Potwierdź rozłączenie |

- 3. Instalacja/dodanie nowego modułu zasilania:
  - a. Zdemontuj zaślepkę z pustego gniazda modułu zasilania. Zachowaj zaślepkę do późniejszego wykorzystania.

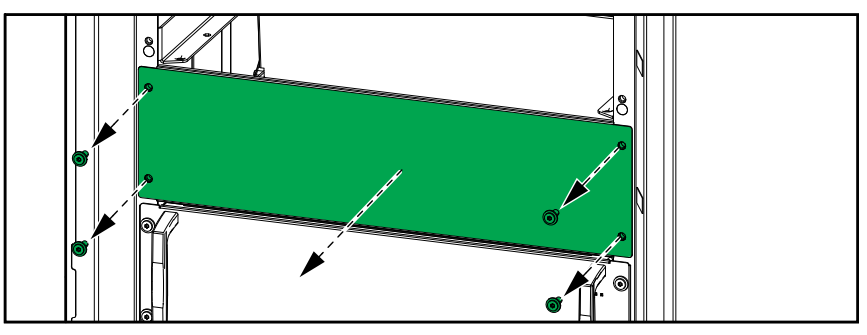

b. Wsuń moduł zasilania do gniazda.

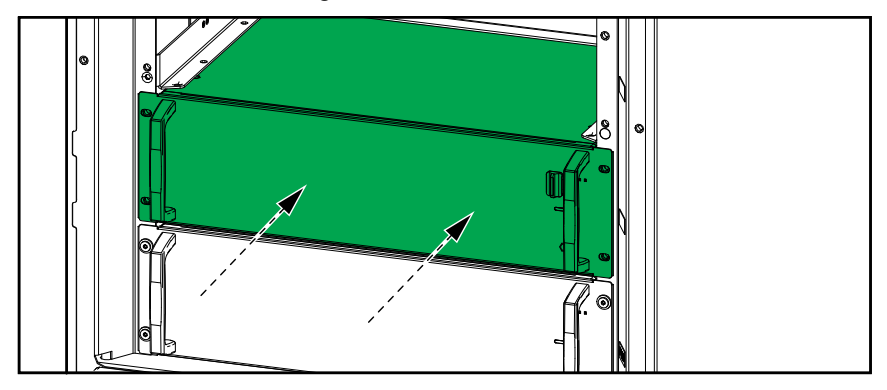

c. Ponownie wkręć śruby po bokach modułu zasilania.

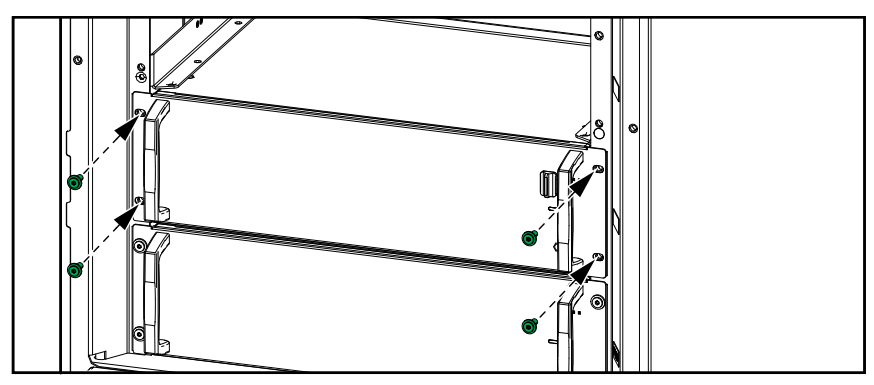

d. Przestaw włącznik na module zasilania do pozycji WŁ.

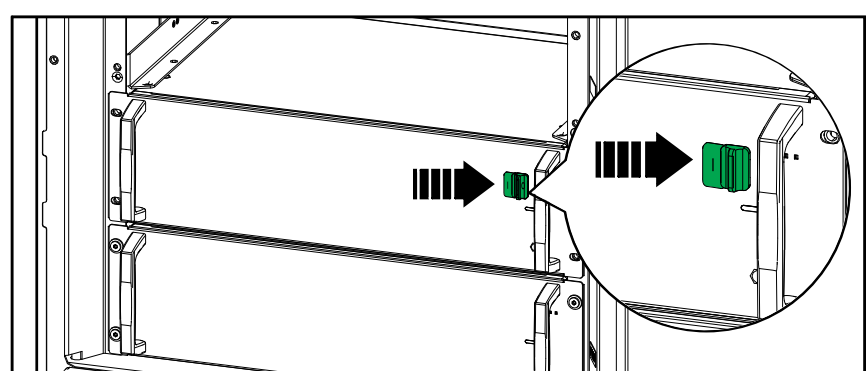

# **A A NIEBEZPIECZEŃSTWO**

RYZYKO PORAŻENIA PRĄDEM, WYSTĄPIENIA WYBUCHU LUB ŁUKU ELEKTRYCZNEGO

We wszystkich gniazdach modułu zasilania należy zamontować moduł zasilania lub zaślepkę.

Nieprzestrzeganie tych instrukcji skutkuje poważnymi obrażeniami ciała lub śmiercią.

 Tylko w przypadku zasilaczy UPS z nadmiarowym modułem sterującym: Z menu głównego wybierz opcję Konserwacja > Nadmiarowy moduł IM > Potwierdź wymianę PM/SBS. Stuknij przycisk OK na ekranie potwierdzenia.

## Wymiana modułu przełącznika obejścia statycznego

# **A**PRZESTROGA

#### DUŻY CIĘŻAR

Moduł przełącznika statycznego jest ciężki (18 kg) i muszą go przenosić dwie osoby.

Nieprzestrzeganie tych instrukcji może skutkować obrażeniami ciała lub uszkodzeniem sprzętu.

**UWAGA:** Moduł przełącznika statycznego można wymienić, gdy zasilacz UPS jest w trybie normalnej pracy lub w trybie bateryjnym.

- Tylko w przypadku zasilaczy UPS z nadmiarowym modułem sterującym: Z menu głównego wybierz opcję Konserwacja > Nadmiarowy moduł IM > Żądanie usunięcia PM/SBS. Dotknij opcji OK na ekranie potwierdzenia.
- 2. Wykręć śruby po obu stronach modułu przełącznika obejścia statycznego i ustaw włącznik w pozycji WYŁ.

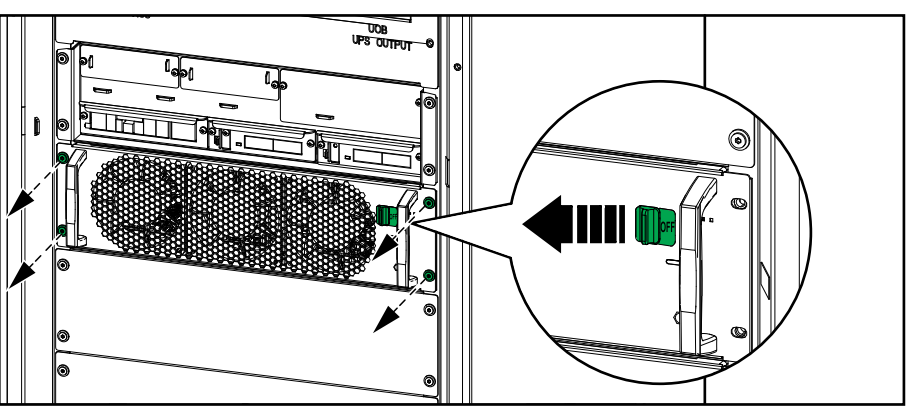

 Wyciągnij do połowy moduł przełącznika obejścia statycznego. Mechanizm blokujący uniemożliwia całkowite wysunięcie modułu przełącznika obejścia statycznego. Zwolnij blokadę, naciskając przycisk zwalniający znajdujący się po lewej stronie modułu przełącznika obejścia statycznego i wyjmij moduł przełącznika obejścia statycznego.

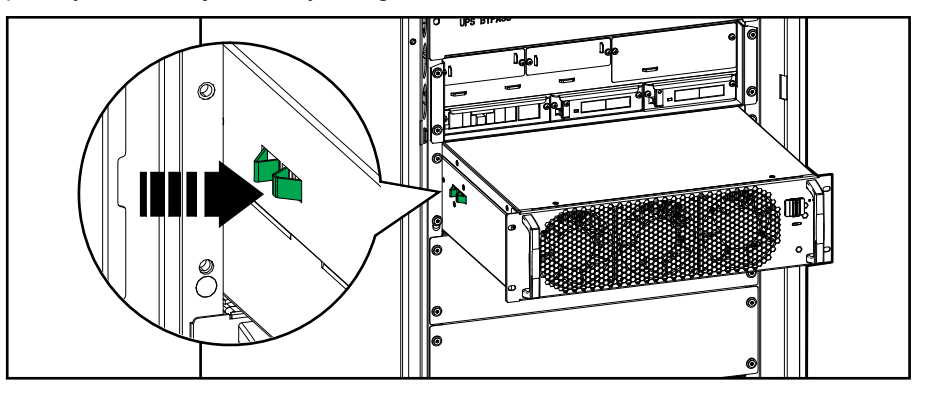

 Odwróć kolejność działań, aby zainstalować zamienny moduł przełącznika obejścia statycznego. Ustaw włącznik w pozycji WŁ.

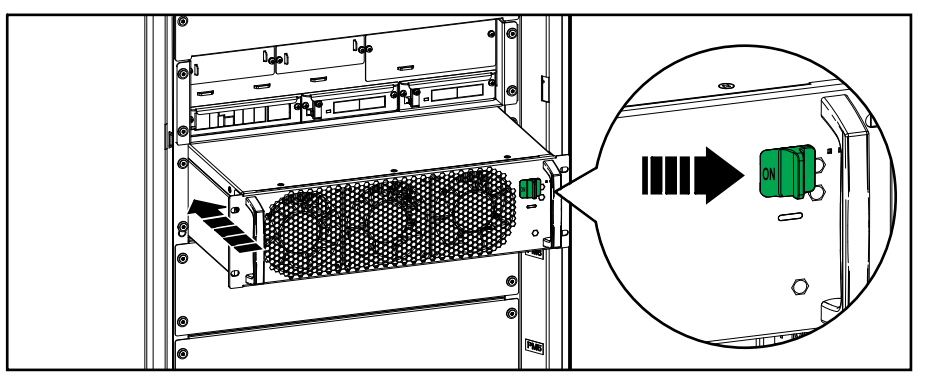

 Tylko w przypadku zasilaczy UPS z nadmiarowym modułem sterującym: Z menu głównego wybierz opcję Konserwacja > Nadmiarowy moduł IM > Potwierdź wymianę PM/SBS. Dotknij opcji OK na ekranie potwierdzenia.

## Wymiana wyświetlacza

**UWAGA:** Wyświetlacz można wymienić, gdy zasilacz UPS jest w dowolnym trybie pracy.

1. Otwórz przednie drzwi.

2. Odłącz kable od wyświetlacza.

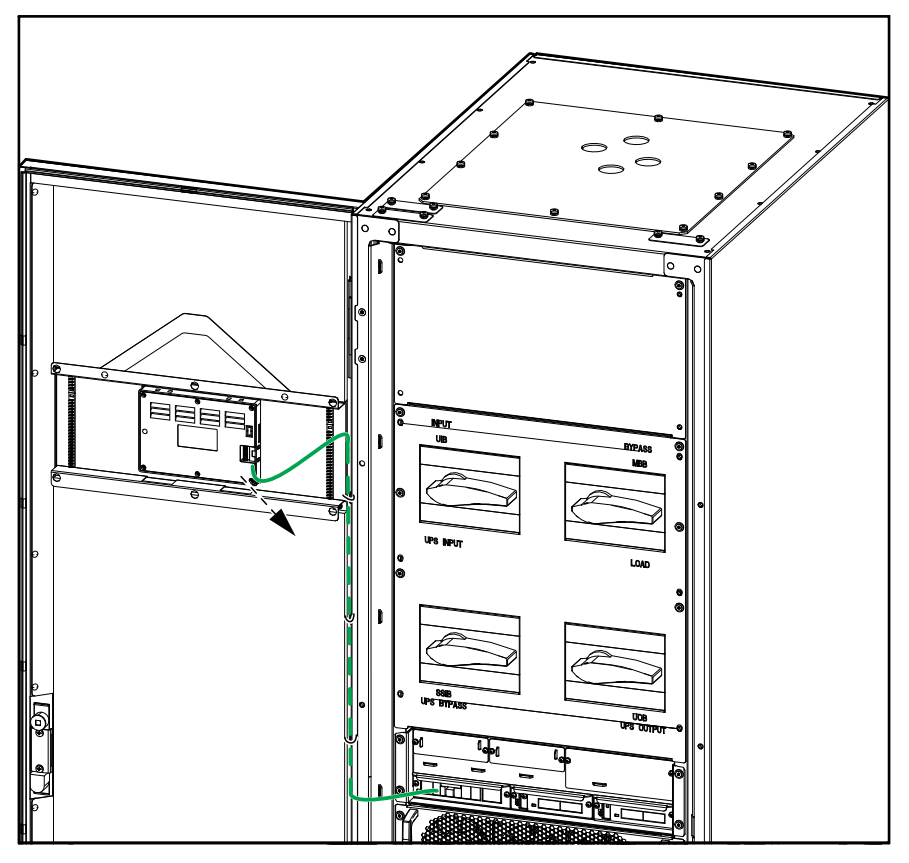

 Usuń wspornik mocujący wyświetlacza, usuwając sześć klipsów we wskazanych miejscach. Odkręć śruby mocujące klipsy za pomocą śrubokręta krzyżakowego i zdejmij klipsy.

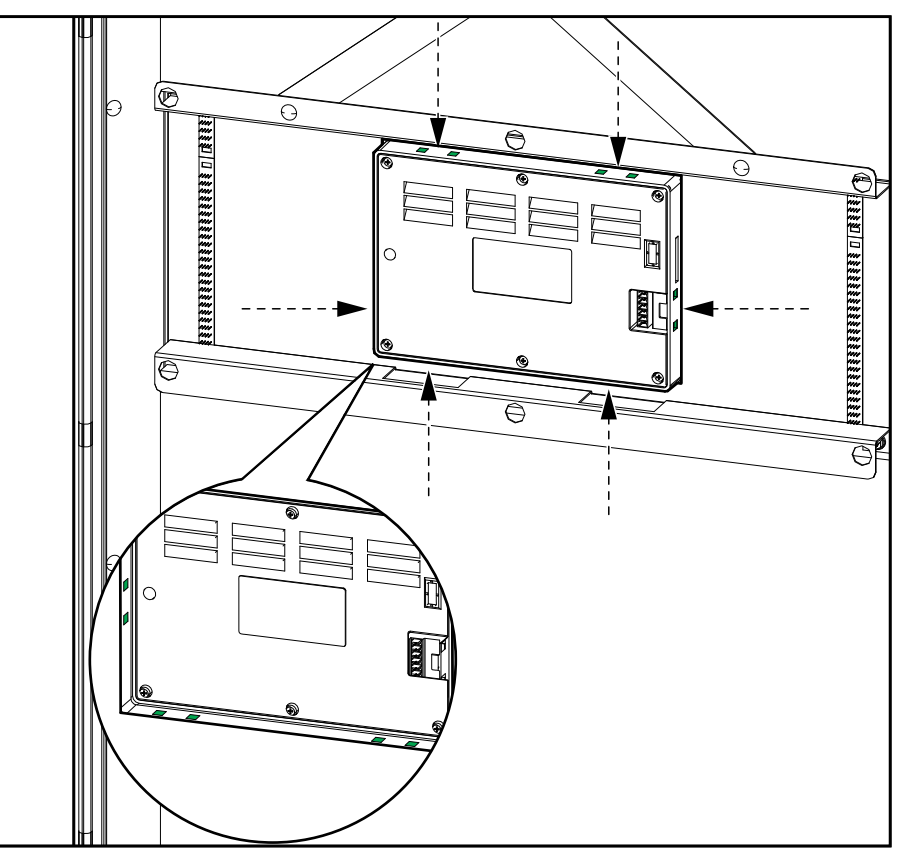

4. Zainstaluj nowy wyświetlacz i przymocuj go za pomocą uchwytu mocującego i sześciu klipsów. Ponownie podłącz kable.

# Ustalanie, czy potrzebna jest część zamienna

Aby ustalić, czy potrzebne jest zastosowanie części zamiennej, należy skontaktować się z firmą Schneider Electric, a następnie postępować według poniższej procedury, co pozwoli pracownikowi firmy na szybkie udzielenie pomocy:

- 1. W razie sytuacji alarmowej należy sprawdzić listy alarmów, zanotować informacje i podać je pracownikowi firmy.
- 2. Zapisz nr seryjny urządzenia, aby mieć go pod ręką podczas rozmowy z pracownikiem firmy Schneider Electric.
- Jeśli to możliwe, zadzwoń do firmy Schneider Electric z telefonu znajdującego się blisko wyświetlacza, aby w razie potrzeby można było odczytać dodatkowe informacje.
- 4. Należy się przygotować do szczegółowego opisania problemu. Pracownik spróbuje udzielić pomocy w rozwiązaniu problemu telefonicznie.
- 5. Jeśli system jest objęty okresem gwarancji i został uruchomiony przez firmę Schneider Electric, naprawy i wymiany będą dokonywane bezpłatnie. Jeśli okres gwarancji już upłynął, użytkownik zostanie obciążony opłatą.
- 6. Jeśli jednostka jest objęta umową serwisową firmy Schneider Electric, należy przygotować umowę, aby udzielić odpowiednich informacji pracownikowi działu pomocy technicznej.

Serwis

- 1. W menu głównym wybierz opcję Informacje.
- 2. Zapisz numer seryjny szafy zasilacza UPS na potrzeby obsługi klienta.

**UWAGA:** Jeżeli wyświetlacz nie jest dostępny, otwórz drzwi przednie, aby znaleźć numer seryjny zasilacza UPS na etykiecie pod napisem SERIAL:.

#### Przykład etykiety dla zasilacza UPS

| Schne                                                                                                    | ectric     |             |  |  |
|----------------------------------------------------------------------------------------------------|------------|-------------|--|--|
| Easy UPS 3-Phase Modular                                                                                                    |            |             |  |  |
| MODEL:<br>SERIAL:                                                                                                    |            | i<br>I<br>I |  |  |
|                                                                                                    |            | ٦¦          |  |  |
| Barcode                                                                                                    | label      |             |  |  |
| <b>L</b><br>                                                                                                    |            | ;           |  |  |
| 250 kW/kVA                                                                                                    |            | 1           |  |  |
| 380V                                                                                                    | 400V       | 415V        |  |  |
| Input: 500A                                                                                                    | 475A       | 475A I      |  |  |
| Bypass:386A                                                                                                    | 367A       | 354A        |  |  |
| Output: 380A                                                                                                    | 361A       | 348A        |  |  |
| Neutral:380A                                                                                                    | 361A       | 348A        |  |  |
| Protective ClassI                                                                                                    | -          |             |  |  |
| l loc(Input/Bypass):                                                                                                    | 35kA       | 1           |  |  |
| Operating Tempera                                                                                                    | ature: 0°C | 2~40°C ∣    |  |  |
| Model installe                                                                                                    | d:         | 1           |  |  |
| v                                                                                                    | _ kW       | /kVA ¦      |  |  |
| Note: Refer to the type<br>specifications label or the<br>installation manual for nominal<br>currents for all kW/kVA sizes. |            |             |  |  |
| 💩 🖉 🐼 🖄                                                                                                    |            |             |  |  |
| CE ERE 24                                                                                                    |            |             |  |  |
| www.se.com/contact                                                                                                    |            |             |  |  |
| Schneider Electric, 35<br>Rue Joseph Monier<br>92506 Rueil Malmaison, France                                                |            |             |  |  |
|                                                                                                    |            |             |  |  |
| Made in China                                                                                                    |            |             |  |  |

3. Stuknij strzałkę, aby przejść dalej, wpisz numery seryjne wyświetlacza i kart sieciowych i zapisz je na potrzeby obsługi klienta.

# Wersja cyfrowa

Więcej pomocy w wersji cyfrowej można znaleźć tutaj.

1. W menu głównym wybierz opcję Wersja cyfrowa.

| Status       | Dzienniki      | Sterow. |
|--------------|----------------|---------|
| Konfiguracja | Serwis         | Infor.  |
| Wyloguj      | Wersja cyfrowa |         |
|              |                |         |

 Aby znaleźć pomoc w wersji cyfrowej: Zeskanuj kod QR po lewej, aby pobrać aplikację mySchneider na telefon komórkowy.
Aby znaleźć cyfrową dokumentację: Zeskanuj kod QR po prawej, aby zobaczyć najnowszą dokumentację produktu.

| schneider-electric.com/myschneider-app     |                                                             |  |
|--------------------------------------------|-------------------------------------------------------------|--|
| Zeskanuj, aby pobrać aplikację mySchneider | Zeskanuj, aby przejść do funkcji<br>produktu i dokumentacji |  |
|                                            |                                                             |  |

# Zwrot części do firmy Schneider Electric

Aby zwrócić niedziałającą część do firmy Schneider Electric, skontaktuj się z działem obsługi klienta firmy Schneider Electric.

Zapakuj część w oryginalne opakowanie i odeślij w opłaconej z góry, ubezpieczonej przesyłce. Pracownik działu obsługi klienta poda adres, na który należy wysłać część. Jeśli nie posiadasz już oryginalnego opakowania, należy zapytać pracownika obsługi klienta o możliwość otrzymania nowego opakowania.

- Część należy prawidłowo zapakować, aby uniknąć uszkodzenia jej w transporcie. Nie należy używać ziaren styropianu ani innych sypkich materiałów opakowaniowych do wysyłki części. Mogą one przedostać się do urządzenia i uszkodzić je podczas transportu.
- W przesyłce należy umieścić list zawierający nazwisko nadawcy, adres, kopię dowodu zakupu, opis problemu, numer telefonu oraz potwierdzenie opłaty (jeśli jest wymagane).

UWAGA: Uszkodzenia powstałe w trakcie transportu nie podlegają gwarancji.

# Rozwiązywanie problemów

# Komunikaty alarmowe

| Tekst na wyświetlaczu                                                   | Opis                                                                                                    | Sposób naprawy                                                              |
|-------------------------------------------------------------------------|----------------------------------------------------------------------------------------------------|-----------------------------------------------------------------------------|
| Zalecana kontrola techniczna filtra<br>powietrza                        | Należy sprawdzić filtry powietrza w ramach zalecanego działania profilaktycznego.                                                                                              | Filtry powietrza mogą wymagać<br>wymiany.                                   |
| Wysoka temperatura otoczenia                                            | Temperatura otoczenia jest wysoka.                                                                                                    |                                                                             |
| Temperatura otoczenia poza<br>zakresem tolerancji                       | Temperatura otoczenia jest poza zakresem tolerancji.                                                                                                    |                                                                             |
| Baterie rozładowują się                                                 | Obciążenie pobiera więcej mocy niż zasilacz UPS jest w stanie pobrać z wejścia, powodując pobieranie energii z baterii.                                                        |                                                                             |
| Otwarty wyłącznik baterii BB1                                           | Wyłącznik baterii BB1 jest otwarty.                                                                                                    |                                                                             |
| Otwarty wyłącznik baterii BB2                                           | Wyłącznik baterii BB2 jest otwarty.                                                                                                    |                                                                             |
| Otwarty wyłącznik baterii BB3                                           | Wyłącznik baterii BB3 jest otwarty.                                                                                                    |                                                                             |
| Otwarty wyłącznik baterii BB4                                           | Wyłącznik baterii BB4 jest otwarty.                                                                                                    |                                                                             |
| Pojemność baterii jest poniżej<br>akceptowalnego minimalnego<br>poziomu | Pojemność baterii jest poniżej akceptowalnej minimalnej<br>wartości zgodnie z mocą znamionową zasilacza UPS.<br>Ryzyko uszkodzenia baterii.                                    | Zmień konfigurację baterii i/lub<br>dodaj baterię o większej<br>wydajności. |
| Zły stan baterii                                                        | Pojemność baterii wynosi poniżej 50%.                                                                                                    | Należy wymienić baterie.                                                    |
| Słaby stan baterii                                                      | Pojemność baterii wynosi pomiędzy 50% a 75%.                                                                                                    |                                                                             |
| Konfiguracja baterii jest<br>nieprawidłowa                              | Konfiguracja ustawień dla liczby baterii w serii, liczby ogniw<br>w baterii i nominalnego napięcia ogniwa baterii nie zgadza<br>się z zakresem napięcia baterii zasilacza UPS. | Sprawdź i popraw ustawienia<br>baterii.                                     |
| Natężenie prądu podtrzymania baterii<br>przekracza oczekiwaną wartość   | Natężenie prądu podtrzymania baterii przekracza oczekiwaną wartość i zostało ograniczone, aby ograniczyć straty termiczne.                                                     | Sprawdź baterię.                                                            |
| Poziom baterii poniżej<br>akceptowalnego czasu pracy                    | Poziom baterii jest poniżej skonfigurowanej, minimalnej akceptowalnej wartości.                                                                                                |                                                                             |
| Bateria nie działa poprawnie                                            | Bateria nie działa prawidłowo.                                                                                                    | Skontaktuj się z firmą Schneider<br>Electric.                               |
| Problem z wentylacją pomieszczenia<br>z bateriami                       | Styk wejściowy wskazuje, że wentylacja pomieszczenia baterii nie działa prawidłowo.                                                                                            |                                                                             |
| Czujnik temperatury baterii działa<br>prawidłowo                        | Czujnik temperatury baterii działa prawidłowo.                                                                                                    |                                                                             |
| Czujnik temperatury baterii działa<br>nieprawidłowo                     | Jeden lub więcej czujników temperatury baterii nie działa<br>prawidłowo.                                                                                                    | Skontaktuj się z firmą Schneider<br>Electric.                               |
| Napięcie baterii niezgodne z jej<br>konfiguracją                        | Napięcie baterii jest niezgodne z konfiguracją jej ustawień.                                                                                                    | Sprawdź i popraw ustawienia<br>baterii.                                     |
| Brak połączenia między masą a<br>uziemieniem                            | Brak połączenia między masą a uziemieniem.                                                                                                    |                                                                             |
| Zamknięty wyłącznik Ext. MBB                                            | Zewnętrzny przełącznik/wyłącznik obejścia serwisowego<br>(Ext. MBB) jest zamknięty – obciążenie jest zasilane<br>niezabezpieczonym napięciem z obejścia.                       |                                                                             |
| Częstotliwość obejścia poza<br>zakresem tolerancji                      | Częstotliwość obejścia jest poza zakresem tolerancji.                                                                                                    | Sprawdź częstotliwość obejścia i<br>ustawienia częstotliwości<br>obejścia.  |
| Brak fazy obejścia                                                      | Wykryto brak fazy obejścia.                                                                                                    | Sprawdź obejście. Skontaktuj się<br>z firmą Schneider Electric.             |
| Niepoprawna kolejność faz obejścia                                      | Rotacja fazy obejścia jest niepoprawna.                                                                                                    | Sprawdź obejście. Skontaktuj się<br>z firmą Schneider Electric.             |
| Napięcie obejścia poza zakresem<br>tolerancji                           | Napięcie obejścia jest poza zakresem tolerancji i<br>uniemożliwia przejście zasilacza UPS w żądany tryb<br>obejścia.                                                           |                                                                             |
| Tekst na wyświetlaczu                                                                              | Opis                                                                                                    | Sposób naprawy                                                                             |
|----------------------------------------------------------------------------------------------------|----------------------------------------------------------------------------------------------------|--------------------------------------------------------------------------------------------|
| Zmniejszona moc ładowania                                                                          | Moc ładowania baterii została zmniejszona.                                                                                                    | Wejście tej funkcji zostało<br>aktywowane lub prąd wejściowy<br>osiągnął maksymalny limit. |
| Wyłączenie ładowarki z powodu<br>wysokiej temperatury baterii                                      | Ładowarka została wyłączona z powodu zbyt wysokiej<br>temperatury baterii.                                                                                                    | Sprawdź temperaturę baterii.                                                               |
| Wyłączenie ładowarki z powodu<br>niskiej temperatury baterii                                       | Ładowarka została wyłączona z powodu zbyt niskiej<br>temperatury baterii.                                                                                                    | Sprawdź temperaturę baterii.                                                               |
| Potwierdzenie utraty nadmiarowości<br>i/lub przejścia do wymuszonego<br>trybu obejścia statycznego | Przycisk WYŁ. falownika został wciśnięty, a użytkownik<br>musi potwierdzić, że nadmiarowość zostanie utracona i/lub<br>system przejdzie w tryb wymuszonego obejścia<br>statycznego. | Potwierdź lub przerwij za<br>pomocą wyświetlacza.                                          |
| Próg ograniczenia prądu DC-DC<br>obniżony z powodu wysokiej<br>temperatury                         | Próg ograniczenia prądu stałego DC-DC został obniżony<br>ze względu na wysoką temperaturę otoczenia.                                                                                | Zredukuj temperaturę otoczenia.                                                            |
| Utracono komunikację z<br>wyświetlaczem – podłączony                                               | Komunikacja pomiędzy wyświetlaczem a sterownikiem<br>zarządzania systemem (SMC) została utracona.<br>Wyświetlacz jest podłączony.                                                   | Skontaktuj się z firmą Schneider<br>Electric.                                              |
| Utracono komunikację z<br>wyświetlaczem – rozłączony                                               | Komunikacja pomiędzy wyświetlaczem a sterownikiem<br>zarządzania systemem (SMC) została utracona.<br>Wyświetlacz jest rozłączony.                                                   | Skontaktuj się z firmą Schneider<br>Electric.                                              |
| Komunikacja z wyświetlaczem<br>nieuwierzytelniona                                                  | Komunikacja pomiędzy wyświetlaczem a sterownikiem zarządzania systemem (SMC) nie została uwierzytelniona.                                                                           | Skontaktuj się z firmą Schneider<br>Electric.                                              |
| Aktywowany wyłącznik EPO                                                                           | Awaryjny wyłącznik zasilania (EPO) jest włączony.                                                                                                    | Wyłącz awaryjny wyłącznik<br>zasilania (EPO).                                              |
| Uszkodzenie wykryte przez<br>zewnętrzny monitoring baterii                                         | Styk wejściowy wskazuje, że zewnętrzny monitoring baterii wykrył uszkodzenie.                                                                                                    |                                                                                            |
| UPS jest zasilany z generatora                                                                     | Styk wejściowy wskazuje, że zasilacz UPS zasilany jest z generatora prądu.                                                                                                    |                                                                                            |
| Ogólne zdarzenie w układzie<br>równoległym                                                         | Układ równoległy jest niepoprawnie skonfigurowany lub działa nieprawidłowo.                                                                                                    | Skontaktuj się z firmą Schneider<br>Electric.                                              |
| Wykryta awaria uziemienia                                                                          | Styk wejściowy wskazuje wykrycie awarii przewodu uziemiającego.                                                                                                    | Skontaktuj się z firmą Schneider<br>Electric.                                              |
| Wysoki poziom temperatury baterii                                                                  | Temperatura baterii jest powyżej ustawionego alarmu.                                                                                                    | Sprawdź temperaturę baterii.<br>Wysoka temperatura może<br>skrócić żywotność baterii.      |
| Wyłączenie urządzenia przy wysokiej<br>temperaturze baterii                                        | Nadzór magazynowania energii wykrył, że temperatura<br>baterii przekracza limit wyłączania.                                                                                         | Sprawdź temperaturę baterii.                                                               |
| Tryb wysokiej wydajności wyłączony                                                                 | Tryb wysokiej wydajności jest wyłączony z poziomu styku wejściowego.                                                                                                    |                                                                                            |
| Znaczne przekroczenie wartości<br>progowej wilgotności w czujniku<br>zdalnym                       | Doszło do znacznego przekroczenia wartości progowej<br>wilgotności w zintegrowanym czujniku monitorowania<br>środowiskowego.                                                        | Sprawdź środowisko.                                                                        |
| Znaczne przekroczenie wartości<br>progowej temperatury w czujniku<br>zdalnym                       | Doszło do znacznego przekroczenia wartości progowej<br>temperatury w zintegrowanym czujniku monitorowania<br>środowiskowego.                                                        | Sprawdź środowisko.                                                                        |
| Utracona komunikacja IM –<br>podłączony                                                            | Komunikacja pomiędzy modułem sterującym (IM) a<br>sterownikiem zarządzania systemem (SMC) została<br>utracona. Moduł sterujący (IM) jest podłączony.                                | Skontaktuj się z firmą Schneider<br>Electric.                                              |
| Utracona komunikacja IM –<br>rozłączony                                                            | Komunikacja pomiędzy modułem sterującym (IM) a<br>sterownikiem zarządzania systemem (SMC) została<br>utracona. Moduł sterujący (IM) jest rozłączony.                                | Skontaktuj się z firmą Schneider<br>Electric.                                              |
| Komunikacja IM nieuwierzytelniona                                                                  | Komunikacja pomiędzy modułem sterującym (IM) a<br>sterownikiem zarządzania systemem (SMC) nie jest<br>uwierzytelniona.                                                              | Skontaktuj się z firmą Schneider<br>Electric.                                              |
| IM w skrzynce sterującej nie działa<br>prawidłowo                                                  | Moduł sterujący (IM) w skrzynce sterującej nie działa<br>prawidłowo.                                                                                                    | Skontaktuj się z firmą Schneider<br>Electric.                                              |
| Monitorowanie redundantnego IMB<br>nie działa prawidłowo                                           | Dwa nadmiarowe styki pomocnicze w wewnętrznym przełączniku serwisowym (IMB) nie podają takiego samego statusu.                                                                      | Sprawdź okablowanie styku<br>pomocniczego wewnętrznego<br>przełącznika serwisowego (IMB).  |

| Tekst na wyświetlaczu                                                           | Opis                                                                                                    | Sposób naprawy                                                                        |
|---------------------------------------------------------------------------------|----------------------------------------------------------------------------------------------------|---------------------------------------------------------------------------------------|
| Wykryto nieprawidłowy numer<br>modelu UPS                                       | Numer modelu UPS nie odpowiada bazowemu numerowi modelu UPS.                                                                                     | Skontaktuj się z firmą Schneider<br>Electric.                                         |
| Częstotliwość wejściowa poza<br>zakresem tolerancji                             | Częstotliwość wejścia jest poza zakresem tolerancji.                                                                                             | Sprawdź częstotliwość wejścia i<br>jej ustawienia.                                    |
| Brak fazy wejściowej                                                            | Wykryto brak fazy wejściowej.                                                                                                    | Sprawdź wejście. Skontaktuj się<br>z firmą Schneider Electric.                        |
| Niepoprawna sekwencja faz<br>wejściowych                                        | Rotacja fazy wejściowej jest niepoprawna.                                                                                                    | Sprawdź wejście. Skontaktuj się<br>z firmą Schneider Electric.                        |
| Napięcie wejściowe poza zakresem<br>tolerancji                                  | Napięcie wejściowe jest poza zakresem tolerancji.                                                                                                | Sprawdź napięcie wejściowe.<br>Skontaktuj się z firmą Schneider<br>Electric.          |
| Zainstalowane moduły zasilania<br>przekraczają moc znamionową<br>stelaża        | Łączna moc zainstalowanych modułów zasilania przekracza moc znamionową stelaża.                                                                  | Zredukuj liczbę modułów<br>zasilania.                                                 |
| Utracono nadmiarowość<br>wewnętrznego modułu zasilania                          | Utracono skonfigurowaną nadmiarowość wewnętrznego<br>modułu zasilania, ponieważ nie ma wystarczającej liczby<br>dostępnych modułów zasilania.    | Dodaj więcej modułów zasilania.                                                       |
| Falownik wyłączony na żądanie<br>użytkownika                                    | Na żądanie użytkownika falownik jest wyłączony.                                                                                                  |                                                                                       |
| Faza wyjścia falownika nie jest<br>zgodna z wejściem obejścia                   | Faza wyjścia falownika zasilacza UPS nie jest zgodna z zasilaniem na obejściu.                                                                   |                                                                                       |
| Obciążenie w zasilaczu UPS jest<br>powyżej poziomu ostrzegawczego               | Obciążenie w zasilaczu UPS przekroczyło poziom ostrzegawczy.                                                                                     | Zmniejsz obciążenie systemu.                                                          |
| Utracona komunikacja z czujnikiem<br>zdalnym                                    | Doszło do utraty komunikacji pomiędzy interfejsem<br>zarządzania lokalną siecią a monitorowaniem<br>środowiskowym.                               | Sprawdź środowisko.                                                                   |
| Niski poziom temperatury baterii                                                | Temperatura baterii jest poniżej ustawionego alarmu.                                                                                             |                                                                                       |
| Nieznaczne przekroczenie wartości<br>progowej wilgotności w czujniku<br>zdalnym | Doszło do nieznacznego przekroczenia wartości progowej<br>wilgotności w zintegrowanym czujniku monitorowania<br>środowiskowego.                  | Sprawdź środowisko.                                                                   |
| Nieznaczne przekroczenie wartości<br>progowej temperatury w czujniku<br>zdalnym | Doszło do nieznacznego przekroczenia wartości progowej<br>temperatury w zintegrowanym czujniku monitorowania<br>środowiskowego.                  | Sprawdź środowisko.                                                                   |
| Maksymalne przekroczenie wartości<br>progowej wilgotności w czujniku<br>zdalnym | Doszło do maksymalnego przekroczenia wartości progowej<br>wilgotności w zintegrowanym czujniku monitorowania<br>środowiskowego.                  | Sprawdź środowisko.                                                                   |
| Maksymalne przekroczenie wartości<br>progowej temperatury w czujniku<br>zdalnym | Doszło do maksymalnego przekroczenia wartości progowej<br>temperatury w zintegrowanym czujniku monitorowania<br>środowiskowego.                  | Sprawdź środowisko.                                                                   |
| Monitorowanie redundantnego MBB<br>nie działa prawidłowo                        | Dwa nadmiarowe styki pomocnicze przełącznika obejścia serwisowego (MBB) nie podają takiego samego statusu.                                       | Sprawdź okablowanie styku<br>pomocniczego przełącznika<br>obejścia serwisowego (MBB). |
| Minimalne przekroczenie wartości<br>progowej wilgotności w czujniku<br>zdalnym  | Doszło do minimalnego przekroczenia wartości progowej<br>wilgotności w zintegrowanym czujniku monitorowania<br>środowiskowego.                   | Sprawdź środowisko.                                                                   |
| Minimalne przekroczenie wartości<br>progowej temperatury w czujniku<br>zdalnym  | Doszło do minimalnego przekroczenia wartości progowej<br>temperatury w zintegrowanym czujniku monitorowania<br>środowiskowego.                   | Sprawdź środowisko.                                                                   |
| Włączone wiele połączeń serwera<br>NTP                                          | Włączono wiele połączeń serwera NTP.                                                                                                    | Wyłącz usługę NTP.                                                                    |
| Wykryto przemieszczenie masy                                                    | Wykryto przemieszczenie masy.                                                                                                    |                                                                                       |
| Utracona komunikacja NMC —<br>połączono                                         | Komunikacja pomiędzy kartą sieciową (NMC) a<br>sterownikiem zarządzania systemem (SMC) została<br>utracona. Karta sieciowa (NMC) jest połączona. | Skontaktuj się z firmą Schneider<br>Electric.                                         |
| Utracona komunikacja NMC —<br>odłączono                                         | Komunikacja pomiędzy kartą sieciową (NMC) a<br>sterownikiem zarządzania systemem (SMC) została<br>utracona. Karta sieciowa (NMC) jest odłączona. | Skontaktuj się z firmą Schneider<br>Electric.                                         |
| Komunikacja NMC<br>nieuwierzytelniona                                           | Komunikacja pomiędzy kartą sieciową (NMC) a<br>sterownikiem zarządzania systemem (SMC) nie została<br>uwierzytelniona.                           | Skontaktuj się z firmą Schneider<br>Electric.                                         |

| Tekst na wyświetlaczu                                                           | Opis                                                                                                    | Sposób naprawy                                                                                                    |
|---------------------------------------------------------------------------------|----------------------------------------------------------------------------------------------------|----------------------------------------------------------------------------------------------------|
| Niezgodne oprogr. sprzętowe karty<br>NMC                                        | Wersja oprogramowania sprzętowego karty sieciowej (NMC) jest niezgodna.                                                                                                    | Skontaktuj się z firmą Schneider<br>Electric.                                                                                                    |
| Brak modułów zasilania                                                          | Brak modułów zasilania.                                                                                                    | Zamontuj moduły zasilania.                                                                                                    |
| Brak SBS                                                                        | Brak modułu przełącznika obejścia statycznego (SBS).                                                                                                    | Zamontuj moduł przełącznika statycznego.                                                                                                    |
| Brak wystarczającej liczby zasilaczy<br>UPS gotowych do włączenia<br>falownika  | Do przynajmniej jednego równoległego zasilacza UPS<br>zostało wysłane żądanie włączenia falownika, jednak nie<br>ma wystarczającej liczby jednostek UPS gotowych do jego<br>uruchomienia. | Włącz falowniki większej liczby<br>jednostek UPS i/lub sprawdź<br>ustawienie Minimalna liczba<br>równoległych zasilaczy UPS<br>wymaganych do dostarczenia<br>obciążenia. |
| Częstotliwość wyjściowa poza<br>zakresem tolerancji                             | Częstotliwość wyjściowa jest poza zakresem tolerancji.                                                                                                    | Sprawdź ustawienia<br>częstotliwości wyjściowej.                                                                                                    |
| Napięcie wyjściowe poza zakresem<br>tolerancji                                  | Napięcie wyjściowe jest poza zakresem tolerancji.                                                                                                    | Sprawdź ustawienia napięcia<br>wyjściowego.                                                                                                    |
| Przeciążenie w zasilaczu UPS na<br>skutek za wysokiej temperatury<br>otoczenia  | Obciążenie zasilacza UPS przekracza zalecany poziom,<br>gdy podczas pracy panuje wysoka temperatura otoczenia.                                                                            | Zmniejsz obciążenie systemu lub temperaturę otoczenia.                                                                                                    |
| Przeciążenie lub zwarcie zasilacza<br>UPS                                       | Obciążenie przekroczyło 100% mocy znamionowej lub<br>wystąpiło zwarcie na wyjściu.                                                                                                    | Zmniejsz obciążenie systemu lub<br>sprawdź, czy nie występuje<br>zwarcie na wyjściu.                                                                                     |
| Próg ograniczenia przeciążeniowego<br>obniżony z powodu wysokiej<br>temperatury | Próg ograniczenia przeciążeniowego został obniżony ze<br>względu na wysoką temperaturę otoczenia.                                                                                         | Zredukuj temperaturę otoczenia.                                                                                                    |
| Brak układu równoległego                                                        | Zasilacz UPS nie może nawiązać komunikacji z<br>równoległym zasilaczem UPS. Zasilacz UPS mógł zostać<br>wyłączony lub doszło do uszkodzenia kabli PBUS.                                   | Sprawdź stan kabli PBUS.<br>Wymień je, jeśli są uszkodzone.<br>Skontaktuj się z firmą Schneider<br>Electric.                                                             |
| Utracono nadmiarowość równoległą                                                | Skonfigurowana nadmiarowość równoległa została<br>utracona, ponieważ obciążenie wyjściowe jest zbyt wysokie<br>lub nie ma wystarczającej liczby dostępnych równoległych<br>zasilaczy UPS. | Zmniejsz obciążenie systemu lub<br>dodaj więcej równoległych<br>zasilaczy UPS.                                                                                           |
| Utrata komunikacji równoległej na<br>kablu PBUS 1                               | Kabel PBUS 1 może być uszkodzony.                                                                                                    | Sprawdź stan kabli PBUS.<br>Wymień kabel PBUS 1, jeśli to<br>konieczne.                                                                                                  |
| Utrata komunikacji równoległej na<br>kablu PBUS 2                               | Kabel PBUS 2 może być uszkodzony.                                                                                                    | Sprawdź stan kabli PBUS.<br>Wymień kabel PBUS 2, jeśli to<br>konieczne.                                                                                                  |
| Próg ograniczenia prądu AC PFC<br>obniżony z powodu wysokiej<br>temperatury     | Próg ograniczenia prądu AC PFC został obniżony ze względu na wysoką temperaturę otoczenia.                                                                                                | Zredukuj temperaturę otoczenia.                                                                                                    |
| Utrata komunikacji PMC –<br>podłączony                                          | Komunikacja pomiędzy sterownikiem modułu zasilania<br>(PMC) a modułem sterowania (IM) została utracona.<br>Sterownik modułu zasilania (PMC) jest podłączony.                              | Skontaktuj się z firmą Schneider<br>Electric.                                                                                                    |
| Utrata komunikacji PMC – rozłączony                                             | Komunikacja pomiędzy sterownikiem modułu zasilania<br>(PMC) a modułem sterowania (IM) została utracona.<br>Sterownik modułu zasilania (PMC) jest rozłączony.                              | Skontaktuj się z firmą Schneider<br>Electric.                                                                                                    |
| Komunikacja PMC<br>nieuwierzytelniona                                           | Komunikacja pomiędzy sterownikiem modułu zasilania<br>(PMC) a modułem sterującym (IM) nie jest uwierzytelniona.                                                                           | Skontaktuj się z firmą Schneider<br>Electric.                                                                                                    |
| Wyłączony moduł zasilania                                                       | Moduł zasilania został wyłączony.                                                                                                    | Skontaktuj się z firmą Schneider<br>Electric.                                                                                                    |
| Wentylator modułu zasilania nie<br>działa                                       | W module zasilania nie działa przynajmniej jeden wentylator. Nadmiarowość wentylatorów została utracona.                                                                                  | Skontaktuj się z firmą Schneider<br>Electric.                                                                                                    |
| Moduł zasilania nie działa                                                      | Moduł zasilania nie działa.                                                                                                    | Wymień moduł zasilania lub<br>skontaktuj się z firmą Schneider<br>Electric.                                                                                              |
| Moduł zasilania przegrzany                                                      | Temperatura modułu zasilania przekracza poziom krytyczny.                                                                                                    | Skontaktuj się z firmą Schneider<br>Electric.                                                                                                    |
| Nadzór modułu zasilania wykrył<br>awarię                                        | Nadzór modułu zasilania wykrył usterkę.                                                                                                    | Skontaktuj się z firmą Schneider<br>Electric.                                                                                                    |
| Ostrzeżenie dotyczące temperatury<br>modułu zasilania                           | Temperatura modułu zasilania przekracza poziom ostrzegawczy.                                                                                                    | Skontaktuj się z firmą Schneider<br>Electric.                                                                                                    |

| Tekst na wyświetlaczu                                                   | Opis                                                                                                    | Sposób naprawy                                                                                                    |
|-------------------------------------------------------------------------|----------------------------------------------------------------------------------------------------|----------------------------------------------------------------------------------------------------|
| Rejestracja produktu nie powiodła<br>się                                | Zasilacz UPS nie jest zarejestrowany.                                                                                                    | Zarejestruj swój produkt.                                                                                                    |
| Nadmiarowy moduł IM nie jest<br>dostępny                                | Nadmiarowy moduł sterujący nie jest dostępny.                                                                                                    | Skontaktuj się z firmą Schneider<br>Electric.                                                                                                    |
| Kalibracja ADC sterownika<br>nadmiarowego modułu IM nie<br>powiodła się | Kalibracja ADC dla nadmiarowego modułu sterującego nie<br>powiodła się.                                                                                                    | Skontaktuj się z firmą Schneider<br>Electric.                                                                                                    |
| Moduł SBS wyłączony                                                     | Moduł przełącznika obejścia statycznego (SBS) został<br>wyłączony przez użytkownika.                                                                                                    | Skontaktuj się z firmą Schneider<br>Electric.                                                                                                    |
| Utrata komunikacji SBSC –<br>podłączony                                 | Komunikacja pomiędzy sterownikiem modułu przełącznika<br>obejścia statycznego (SBSC) a modułem sterującym (IM)<br>została utracona. Sterownik modułu przełącznika obejścia<br>statycznego (SBSC) jest podłączony. | Skontaktuj się z firmą Schneider<br>Electric.                                                                                                    |
| Utrata komunikacji SBSC –<br>rozłączony                                 | Komunikacja pomiędzy sterownikiem modułu przełącznika<br>obejścia statycznego (SBSC) a modułem sterującym (IM)<br>została utracona. Sterownik modułu przełącznika obejścia<br>statycznego (SBSC) jest rozłączony. | Skontaktuj się z firmą Schneider<br>Electric.                                                                                                    |
| Komunikacja SBSC<br>nieuwierzytelniona                                  | Komunikacja pomiędzy sterownikiem modułu przełącznika<br>obejścia statycznego (SBSC) a modułem sterującym (IM)<br>nie jest uwierzytelniona.                                                                       | Skontaktuj się z firmą Schneider<br>Electric.                                                                                                    |
| SMC w skrzynce sterującej nie działa<br>prawidłowo                      | Sterownik zarządzania systemem (SMC) w skrzynce sterującej nie działa prawidłowo.                                                                                                    | Skontaktuj się z firmą Schneider<br>Electric.                                                                                                    |
| Wentylator przełącznika obejścia<br>statycznego nie działa              | W module przełącznika obejścia statycznego (SBS) nie<br>działa co najmniej jeden wentylator. Nadmiarowość<br>wentylatorów została utracona.                                                                       | Skontaktuj się z firmą Schneider<br>Electric.                                                                                                    |
| Nie działa przełącznik obejścia<br>statycznego                          | Przełącznik obejścia statycznego nie działa.<br>Uniemożliwiono przejście zasilacza UPS w tryb obejścia<br>statycznego.                                                                                            | Skontaktuj się z firmą Schneider<br>Electric.                                                                                                    |
| Ostrzeżenie dotyczące przełącznika obejścia statycznego                 | Moduł przełącznika obejścia statycznego wymaga kontroli technicznej, lecz jest w pełni funkcjonalny.                                                                                                    | Skontaktuj się z firmą Schneider<br>Electric.                                                                                                    |
| Synchronizacja nie jest możliwa –<br>system pracuje w trybie swobodnym  | Zasilacz UPS nie jest w stanie zsynchronizować się z<br>wejściem obejścia, źródłem zewnętrznym ani systemem<br>równoległym.                                                                                       |                                                                                                    |
| Zablokowanie systemu w trybie<br>obejścia                               | System jest zablokowany w trybie obejścia.                                                                                                    | System zmieniał tryb z falownika<br>na obejście ponad 10 razy w<br>ciągu 75 sekund. Wciśnij<br>przycisk WŁ. falownika, aby<br>ponownie przejść w normalny<br>tryb pracy. |
| Tryb pracy systemu – wymuszone<br>obejście statyczne                    | System jest w trybie obejścia wskutek zdarzenia newralgicznego lub żądania wyłączenia falownika.                                                                                                    |                                                                                                    |
| Tryb pracy systemu – obejście<br>serwisowe                              | Obciążenie systemu jest dostarczane za pomocą<br>przełącznika obejścia serwisowego (MBB).                                                                                                    |                                                                                                    |
| Tryb pracy systemu – wyłączono                                          | Moc wyjściowa systemu jest wyłączona.                                                                                                    |                                                                                                    |
| Tryb pracy systemu – zażądano<br>obejścia statycznego                   | System jest w trybie obejścia w odpowiedzi na komendę<br>panelu przedniego zasilacza UPS lub komendę<br>oprogramowania zainicjowaną przez użytkownika, z reguły<br>w celu konserwacji.                            |                                                                                                    |
| Tryb pracy systemu – tryb<br>wstrzymania obejścia statycznego           | System jest w trybie wstrzymania obejścia statycznego wskutek zdarzenia krytycznego lub żądania wyłączenia falownika.                                                                                             |                                                                                                    |
| Zalecana kontrola techniczna                                            | Trzeba sprawdzić urządzenie i akumulatory; zalecana konserwacja profilaktyczna.                                                                                                    | Skontaktuj się z firmą Schneider<br>Electric.                                                                                                    |
| Wykryto nieobsługiwany typ modułu zasilania                             | Wykryty typ modułu zasilania nie jest obsługiwany przez aktualną konfigurację zasilacza UPS.                                                                                                    | Skontaktuj się z firmą Schneider<br>Electric.                                                                                                    |
| Wykryto nieobsługiwany typ modułu<br>SBS                                | Wykryty typ modułu przełącznika obejścia statycznego<br>(SBS) nie jest obsługiwany przez aktualną konfigurację<br>zasilacza UPS.                                                                                  | Skontaktuj się z firmą Schneider<br>Electric.                                                                                                    |
| Monitorowanie redundantnego UOB<br>nie działa prawidłowo                | Dwa nadmiarowe styki pomocnicze wyłącznika<br>wyjściowego jednostki (UOB) nie podają takiego samego<br>statusu.                                                                                                   | Sprawdź okablowanie styków<br>pomocniczych wyłącznika<br>wyjściowego jednostki (UOB).                                                                                    |

|                                                                     |                                                                                                    | 1                                                                                                    |
|---------------------------------------------------------------------|----------------------------------------------------------------------------------------------------|----------------------------------------------------------------------------------------------------|
| Tekst na wyświetlaczu                                               | Opis                                                                                                    | Sposób naprawy                                                                                                    |
| Zasilacz UPS zablokowany w trybie obejścia statycznego: aktywowany  | Styk wejściowy zasilacza UPS zablokowanego w trybie obejścia statycznego został aktywowany.                                                                                                    |                                                                                                    |
| Tryby pracy zasilacza UPS – bateria                                 | Włączone zasilanie baterii w odpowiedzi na problem z<br>mocą wejściową.                                                                                                    |                                                                                                    |
| Tryb pracy zasilacza UPS – test<br>baterii                          | Włączone zasilanie bateryjne w odpowiedzi na test<br>wydajności baterii.                                                                                                    |                                                                                                    |
| Tryb pracy zasilacza UPS –<br>wymuszone obejście statyczne          | Zasilacz UPS jest w trybie wymuszonego obejścia statycznego.                                                                                                    | Sprawdź aktywne alarmy<br>i dziennik zdarzeń, aby<br>dowiedzieć się, dlaczego<br>zasilacz UPS jest w trybie<br>wymuszonego obejścia<br>statycznego. |
| Tryb pracy zasilacza UPS – falownik<br>jest w trybie czuwania       | Zasilacz UPS jest gotowy do pracy bateryjnej, ale czeka na<br>pozwolenie z systemu. Wyjście zasilacza UPS jest<br>wyłączone.                                                                        |                                                                                                    |
| Tryb pracy zasilacza UPS – obejście<br>serwisowe                    | Obciążenie zasilacza UPS jest dostarczane za pomocą<br>przełącznika obejścia serwisowego (MBB).                                                                                                    |                                                                                                    |
| Tryb pracy zasilacza UPS –<br>wyłączono                             | Moc wyjściowa systemu jest wyłączona.                                                                                                    |                                                                                                    |
| Tryb pracy zasilacza UPS – zażądano<br>trybu z obejściem statycznym | Zasilacz UPS jest w trybie obejścia w odpowiedzi na<br>komendę panelu przedniego zasilacza awaryjnego lub<br>komendę oprogramowania zainicjowaną przez<br>użytkownika, z reguły w celu konserwacji. |                                                                                                    |
| Tryb pracy zasilacza UPS – tryb<br>czuwania obejścia statycznego    | Zasilacz UPS jest gotowy do pracy w trybie obejścia<br>statycznego, ale czeka na pozwolenie z systemu. Wyjście<br>zasilacza UPS jest wyłączone.                                                     |                                                                                                    |
| Nadzór UPS wykrył usterkę                                           | Nadzór zasilacza UPS wykrył usterkę.                                                                                                    | Skontaktuj się z firmą Schneider<br>Electric.                                                                                                    |
| Zdefiniowane przez użytkownika wejście 1 aktywowane                 | Zdefiniowane przez użytkownika wejście 1 zostało aktywowane.                                                                                                    |                                                                                                    |
| Zdefiniowane przez użytkownika wejście 2 aktywowane                 | Zdefiniowane przez użytkownika wejście 2 zostało aktywowane.                                                                                                    |                                                                                                    |
| Wkrótce koniec gwarancji                                            | Zbliża się koniec okresu gwarancyjnego na produkt.                                                                                                    | Skontaktuj się z firmą Schneider<br>Electric.                                                                                                    |

## Eksport dzienników zdarzeń zasilacza UPS do urządzenia USB

- 1. W menu głównym wybierz opcję Konserwacja > Raport zasilacza UPS.
- 2. Otwórz przednie drzwi.
- 3. Umieść urządzenie USB w porcie USB wyświetlacza.
- 4. Stuknij **Eksportuj**. Gdy na ekranie pojawi się komunikat **Potwierdź eksport** dzienników zdarzeń zasilacza UPS, stuknij przycisk OK, aby rozpocząć proces eksportu.

**UWAGA:** Nie wyjmuj urządzenia USB, dopóki nie zakończy się proces eksportu danych.

- Na ekranie pojawi się status zakończenia z komunikatem Zrzut zdarzeń zakończony pomyślnie lub Zrzut zdarzeń zakończony niepowodzeniem. Stuknij OK, aby kontynuować.
- 6. Wyślij dzienniki zdarzeń UPS do działu obsługi klienta Schneider Electric.

Schneider Electric 35 rue Joseph Monier 92500 Rueil Malmaison Francja

+ 33 (0) 1 41 29 70 00

www.se.com

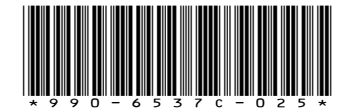

Ze względu na okresowe modyfikowanie norm, danych technicznych i konstrukcji należy potwierdzić informacje zawarte w tej publikacji.

© 2022 - 2024 Schneider Electric. Wszelkie prawa zastrzeżone.

990-6537C-025